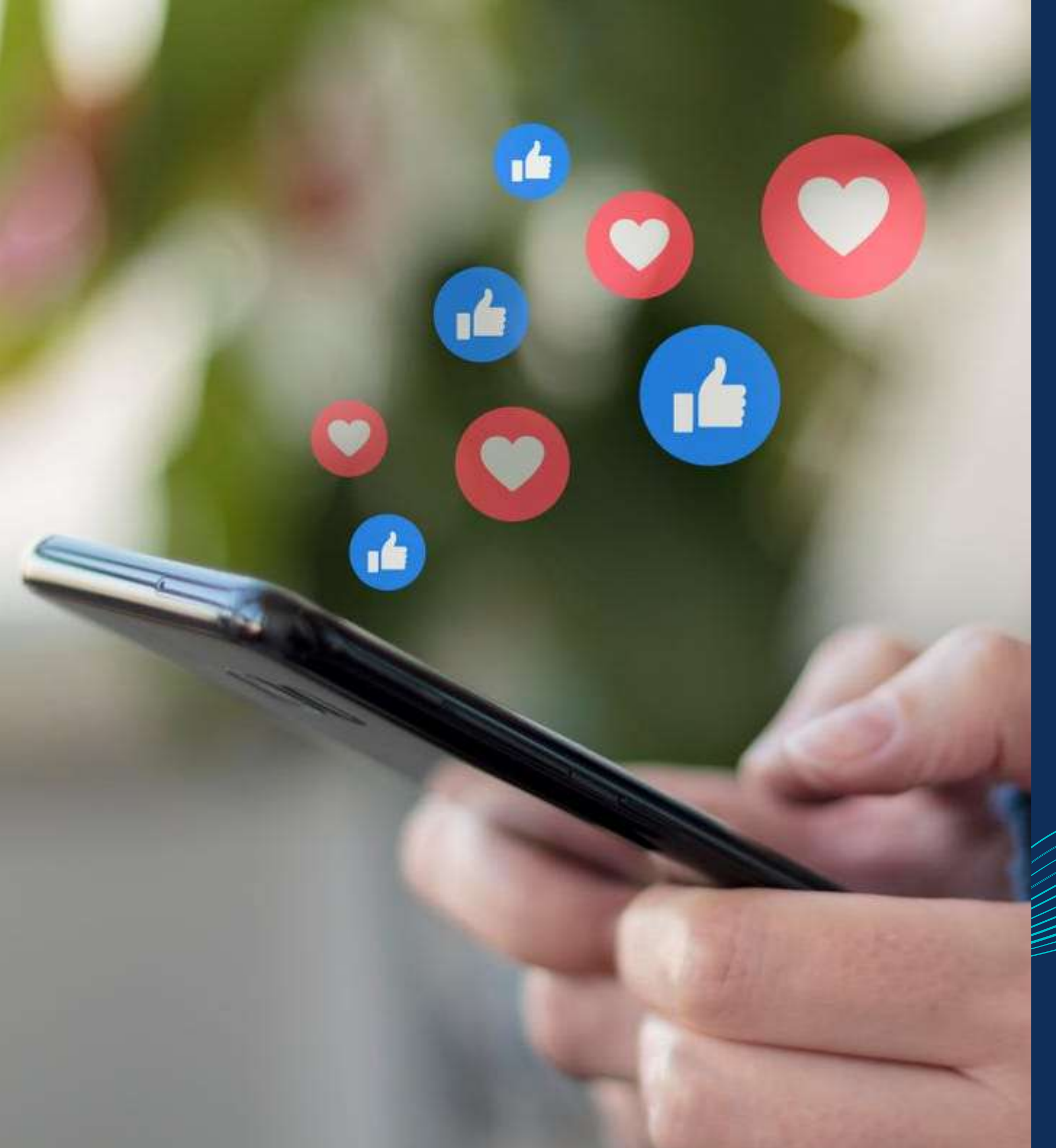

Master in Planning and Management of Tourism Systems

# Engagement and content sharing - Community management -

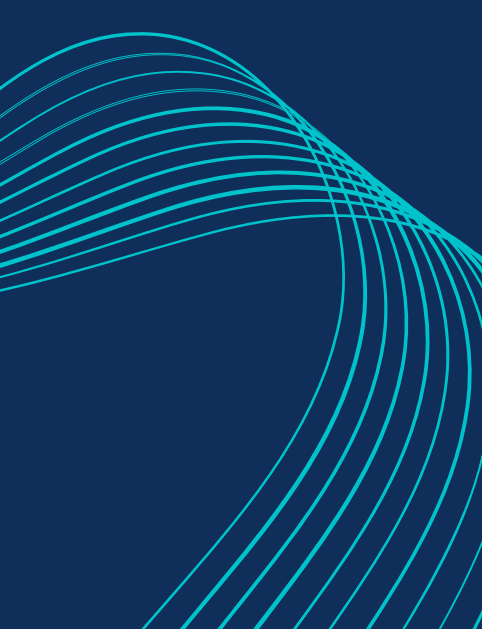

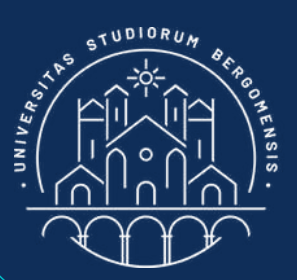

Nicola Cortesi

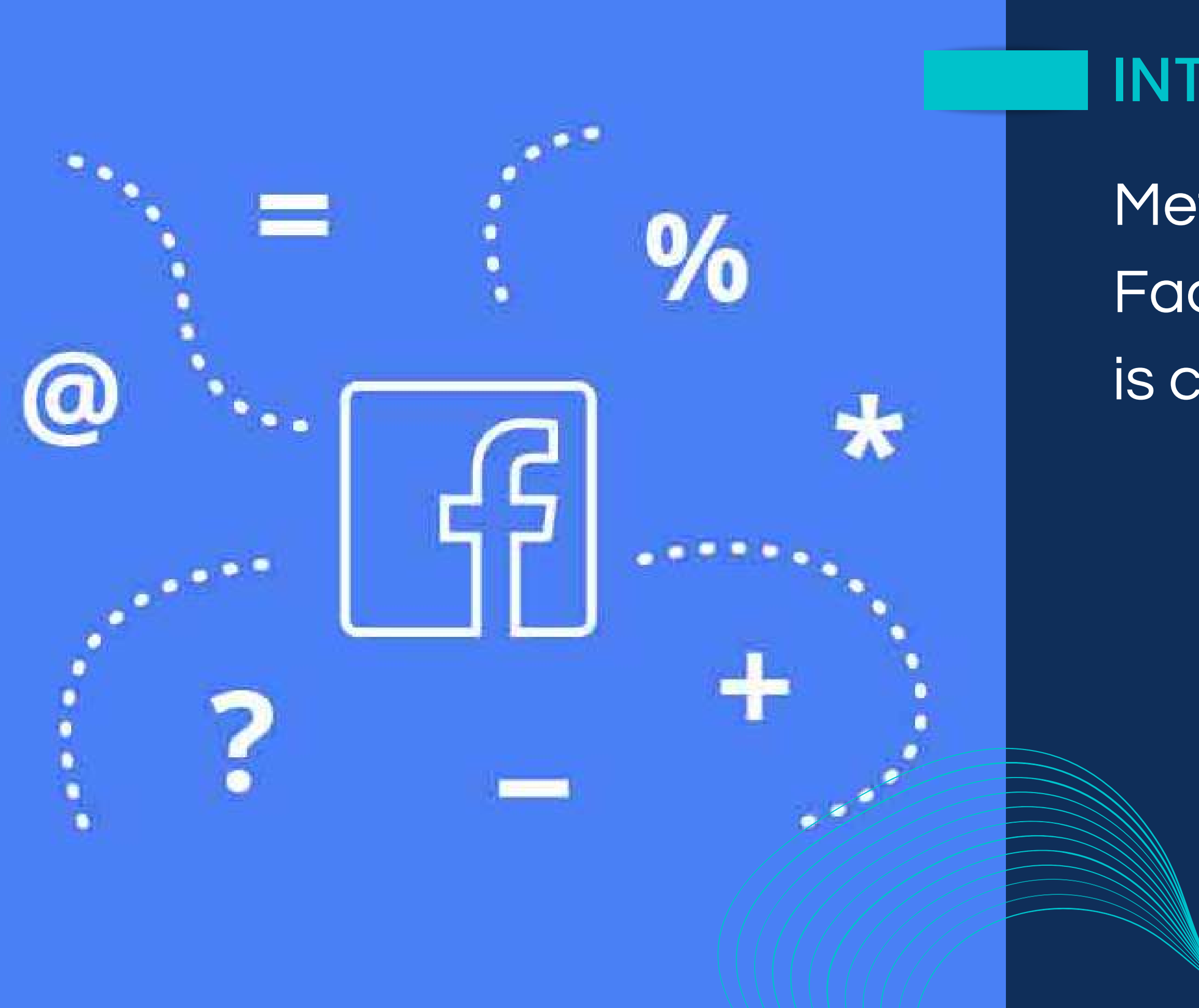

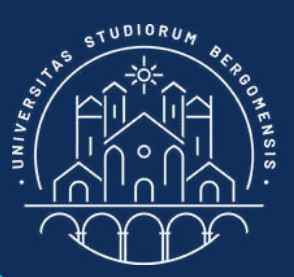

### INTRODUCTION

Meta's algorithm of both Facebook and Instagram is called EdgeRank.

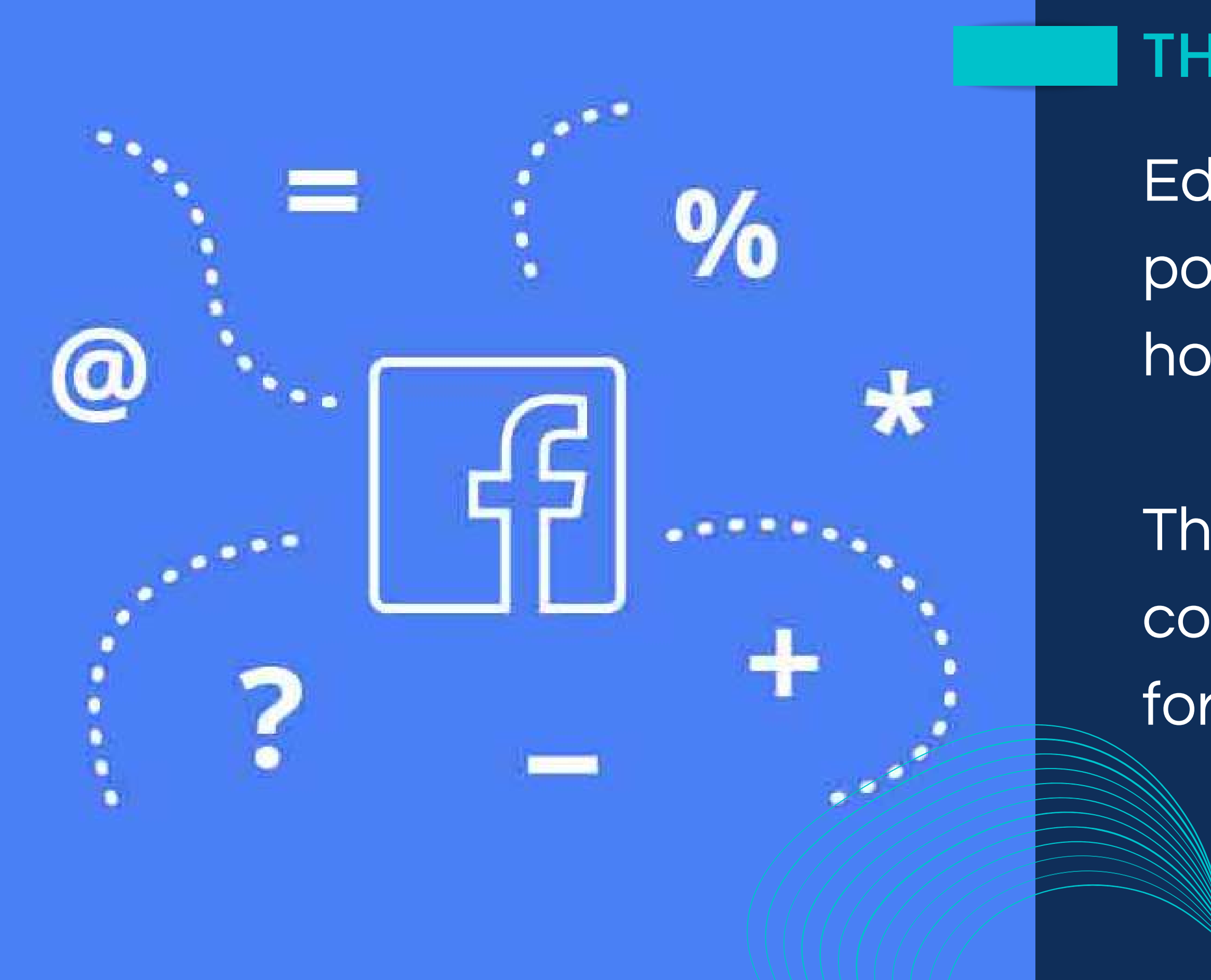

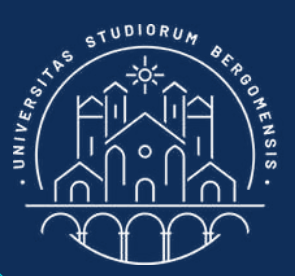

### THE NEWS FEED

Edgerank selects which posts are visible in the fb home page (the "feed")

They should be the contents most interesting for us

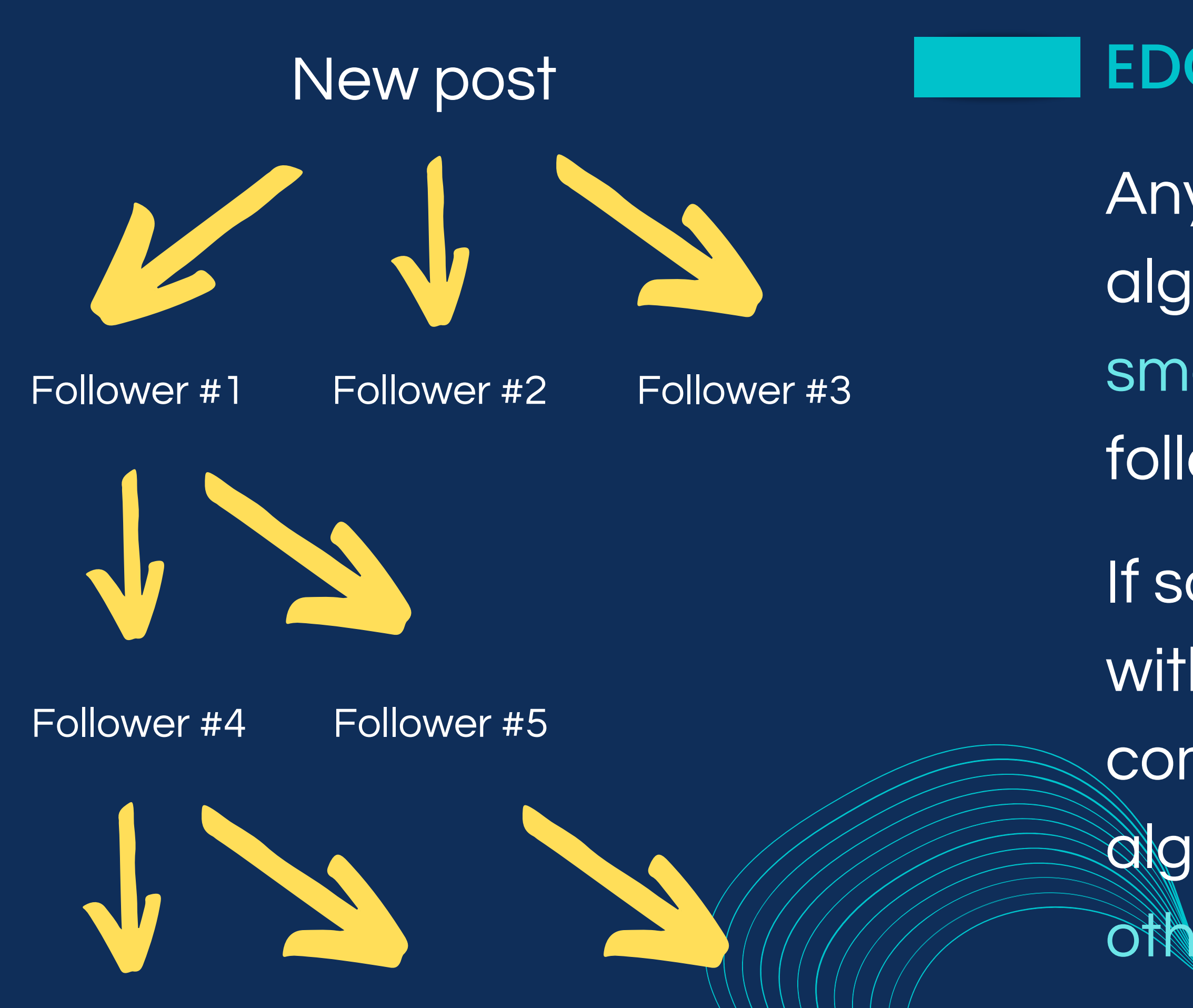

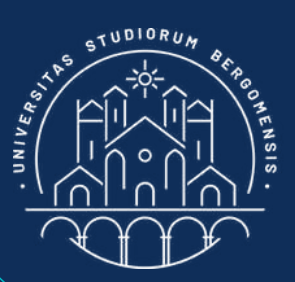

#### **EDGERANK**

- Anytime you post, the algorithm send it only to a small fraction of your followers
- If some of them interacts with your post (likes, comments, shares) the algorithm send your post to other followers of yours

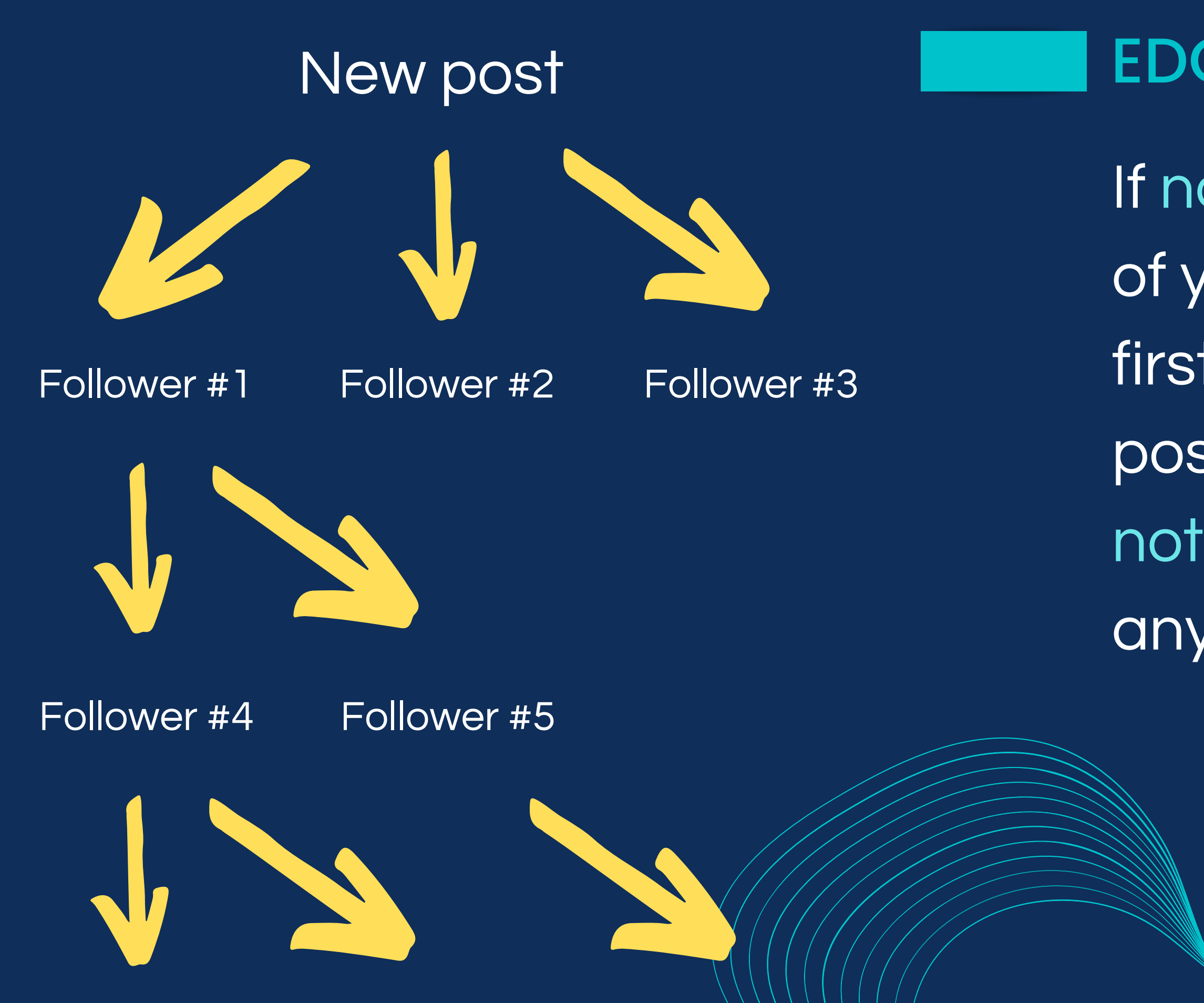

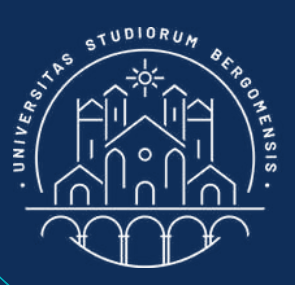

#### EDGERANK

If no one within the sample of your followers reached first interacts with your post, the algorithm does not share your post anymore!

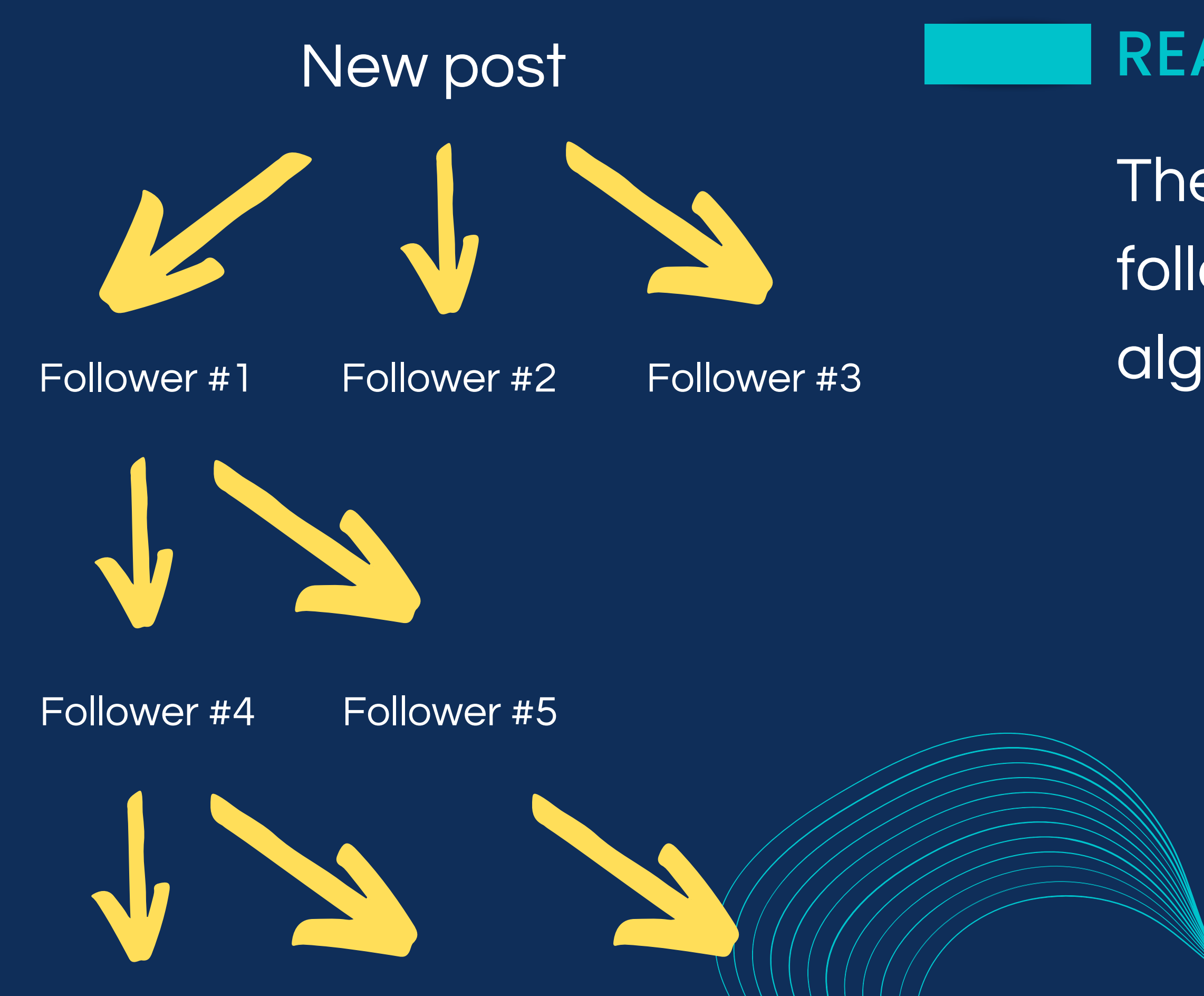

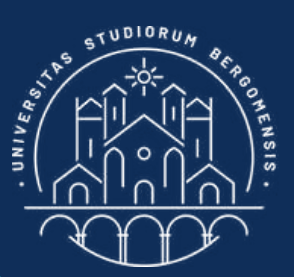

# The total number of followers reached by the algorithm is called reach

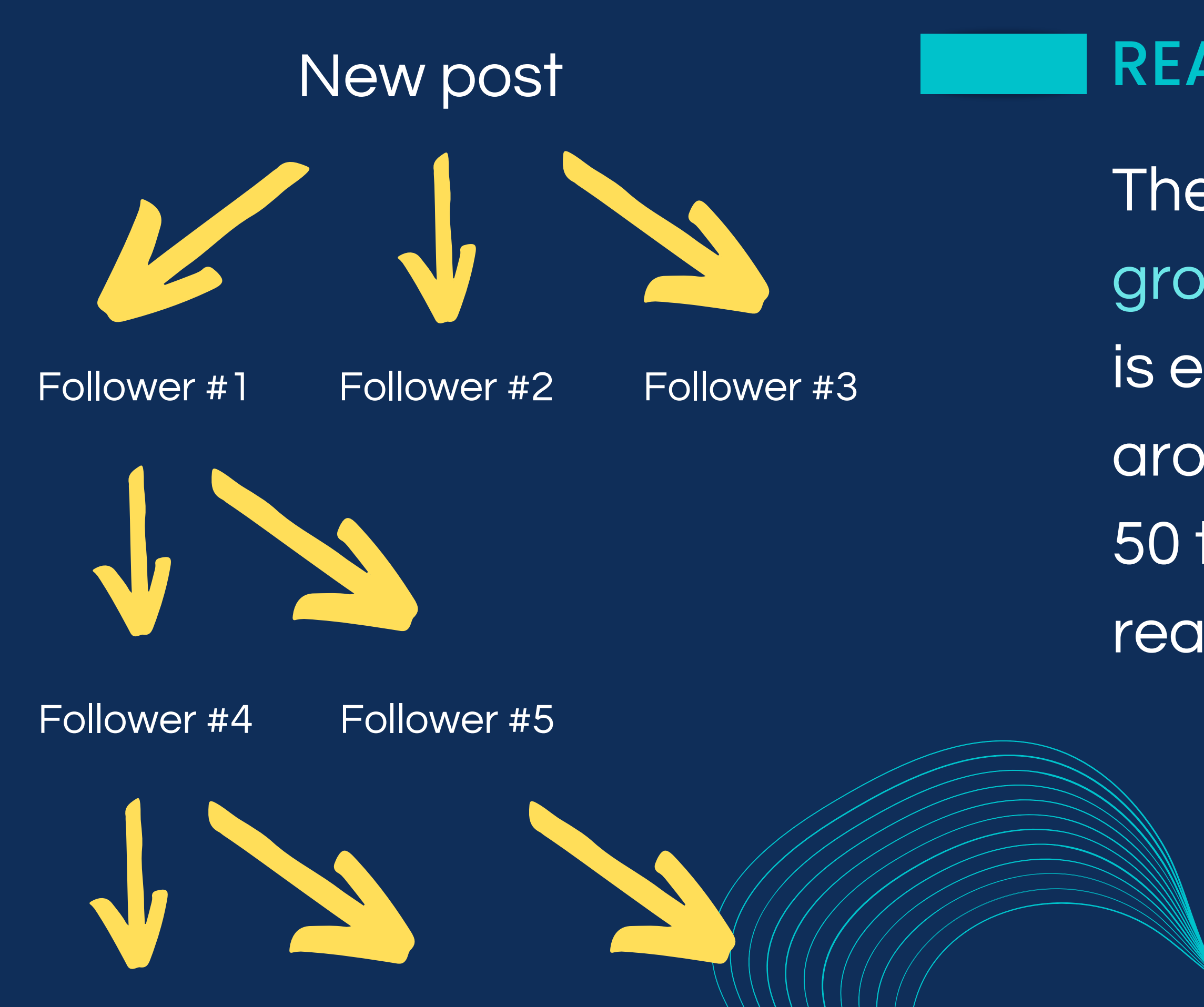

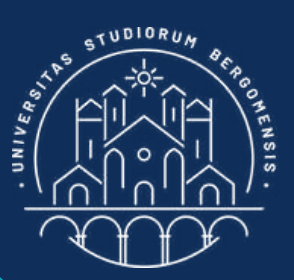

The exact reach of fb groups is unknown, but it is estimated to be around 1-5%, about 10-50 times higher than the reach of fb pages

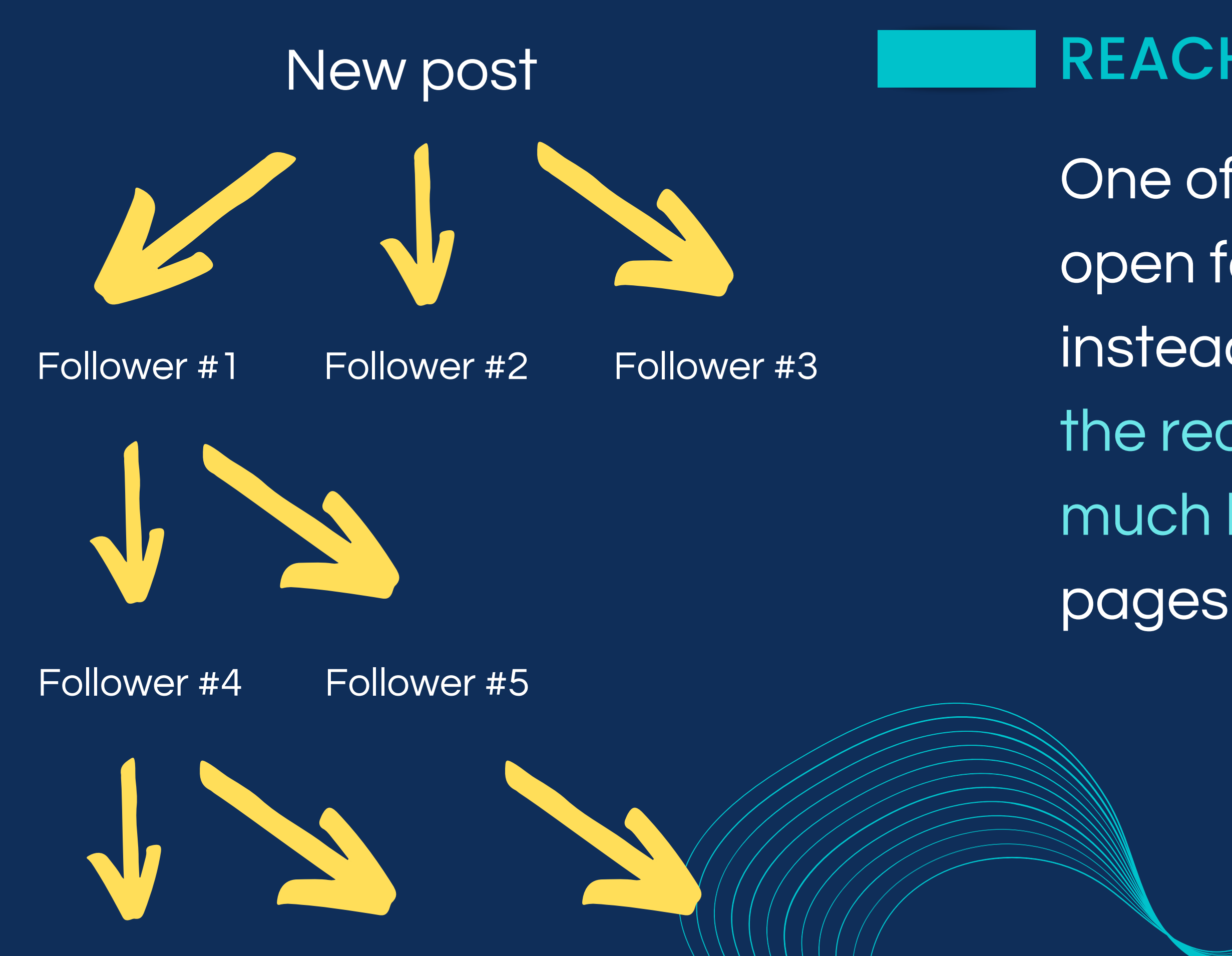

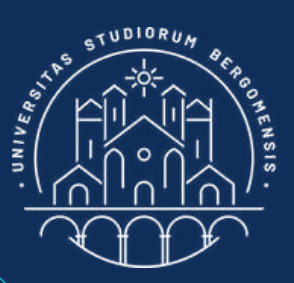

One of the main reasons to open facebook group instead of fb page is that the reach of fb groups is much higher than that of fb

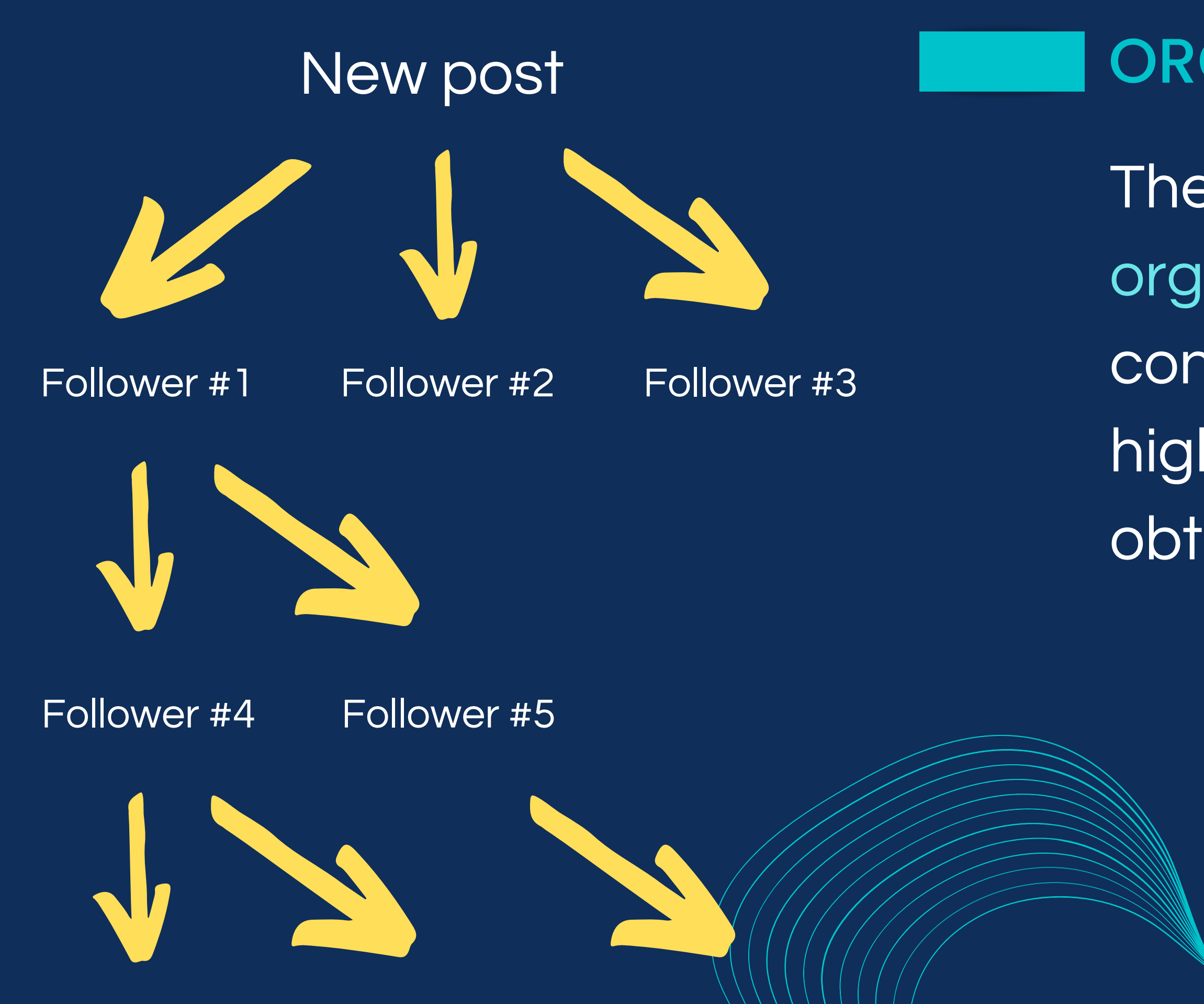

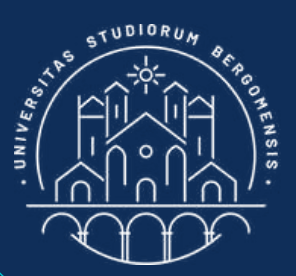

### ORGANIC REACH

The reach is also called organic reach not to confuse it with the much higher reach that is obtained by advertising

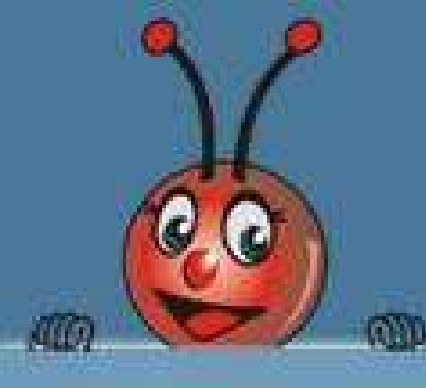

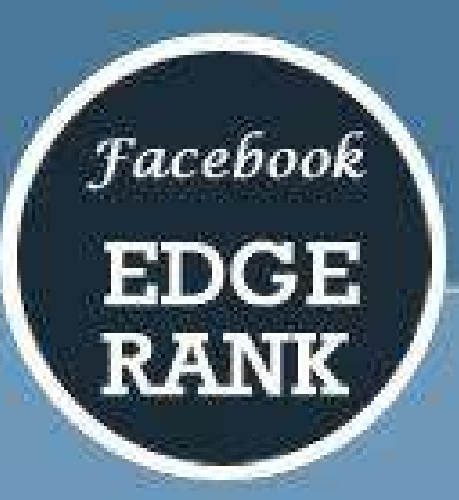

 $\left\{ \sum u_e w_e d_e \right\}$ 

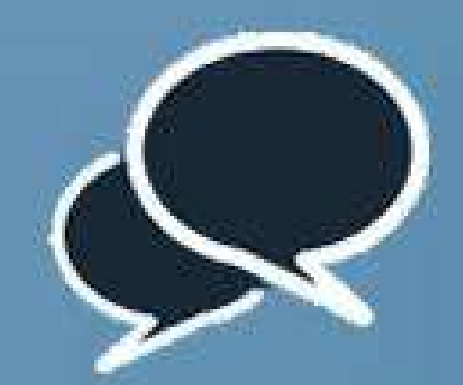

AFFINITY (u\_)

More you talk with your friends, reply to their photos, comments and likes. More gets the affinity towards them

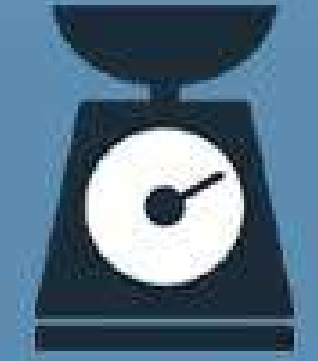

#### WEIGHT (w.)

More engagement on your specific posts, more weightage it will get among all posts.

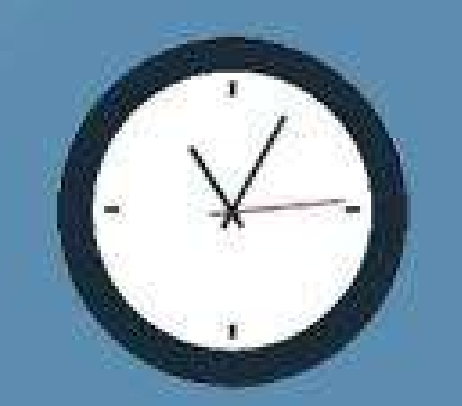

#### TIME DECAY (d.)

One of your posts got lot of response, but then it starts slowing down; which results in decay to push the posts down among all postings.

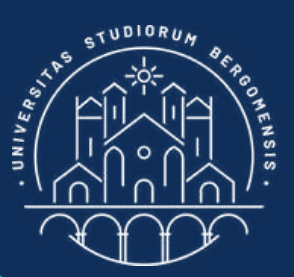

### ORGANIC REACH

The 3 main elements of the Edgerank algorithm are:

1. The affinity with your audience: your followers will be reached first

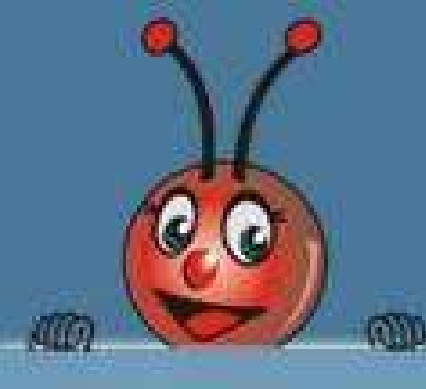

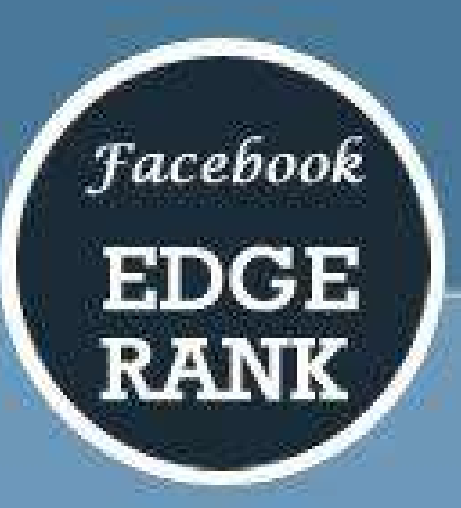

 $\left\{ \sum u_e w_e d_e \right\}$ 

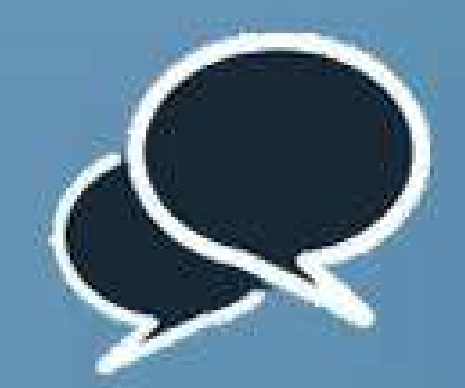

AFFINITY (u\_)

More you talk with your friends, reply to their photos, comments and likes. More gets the affinity towards them

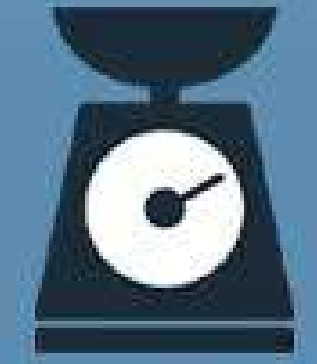

#### WEIGHT (w.)

More engagement on your specific posts, more weightage it will get among all posts.

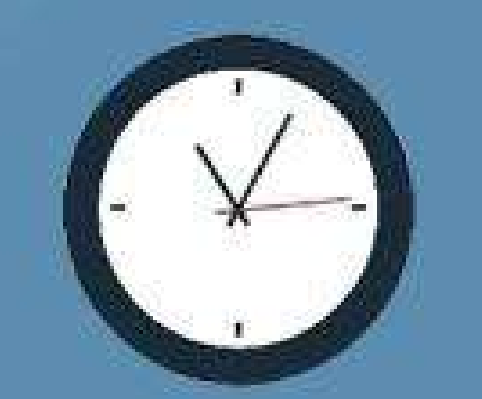

#### TIME DECAY (d.)

One of your posts got lot of response, but then it starts slowing down; which results in decay to push the posts down among all postings.

The 3 main elements of the Edgerank algorithm are:

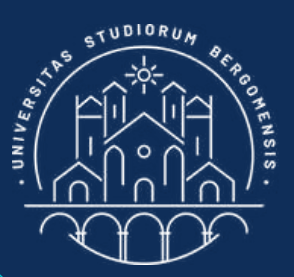

### ORGANIC REACH

2. The weight of interactions: followers that interacted with your previous posts will be reached first

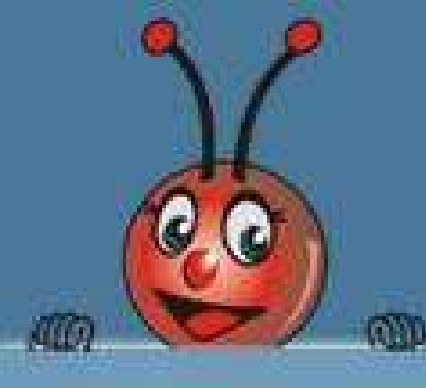

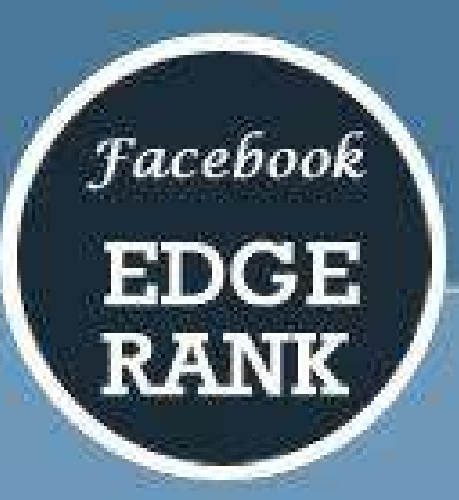

 $\left\{ \sum u_e w_e d_e \right\}$ 

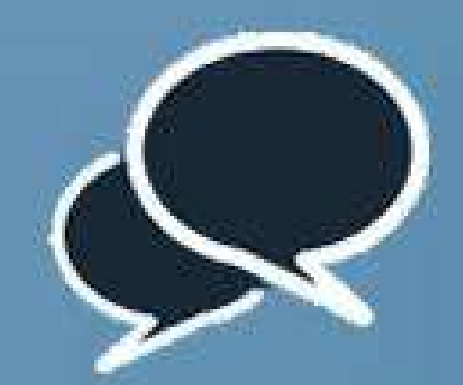

AFFINITY (u\_)

More you talk with your friends, reply to their photos, comments and likes. More gets the affinity towards them

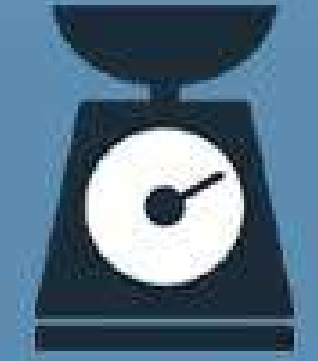

#### WEIGHT (w.)

More engagement on your specific posts, more weightage it will get among all posts.

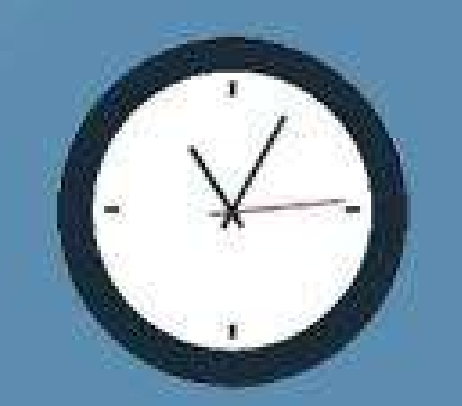

#### TIME DECAY (d.)

One of your posts got lot of response, but then it starts slowing down; which results in decay to push the posts down among all postings.

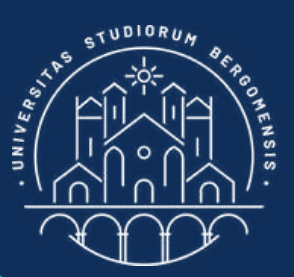

### ORGANIC REACH

The 3 main elements of the Edgerank algorithm are:

1. Decay time: mean life of a post is 24 hours, after which the reach'll slow decrease to zero

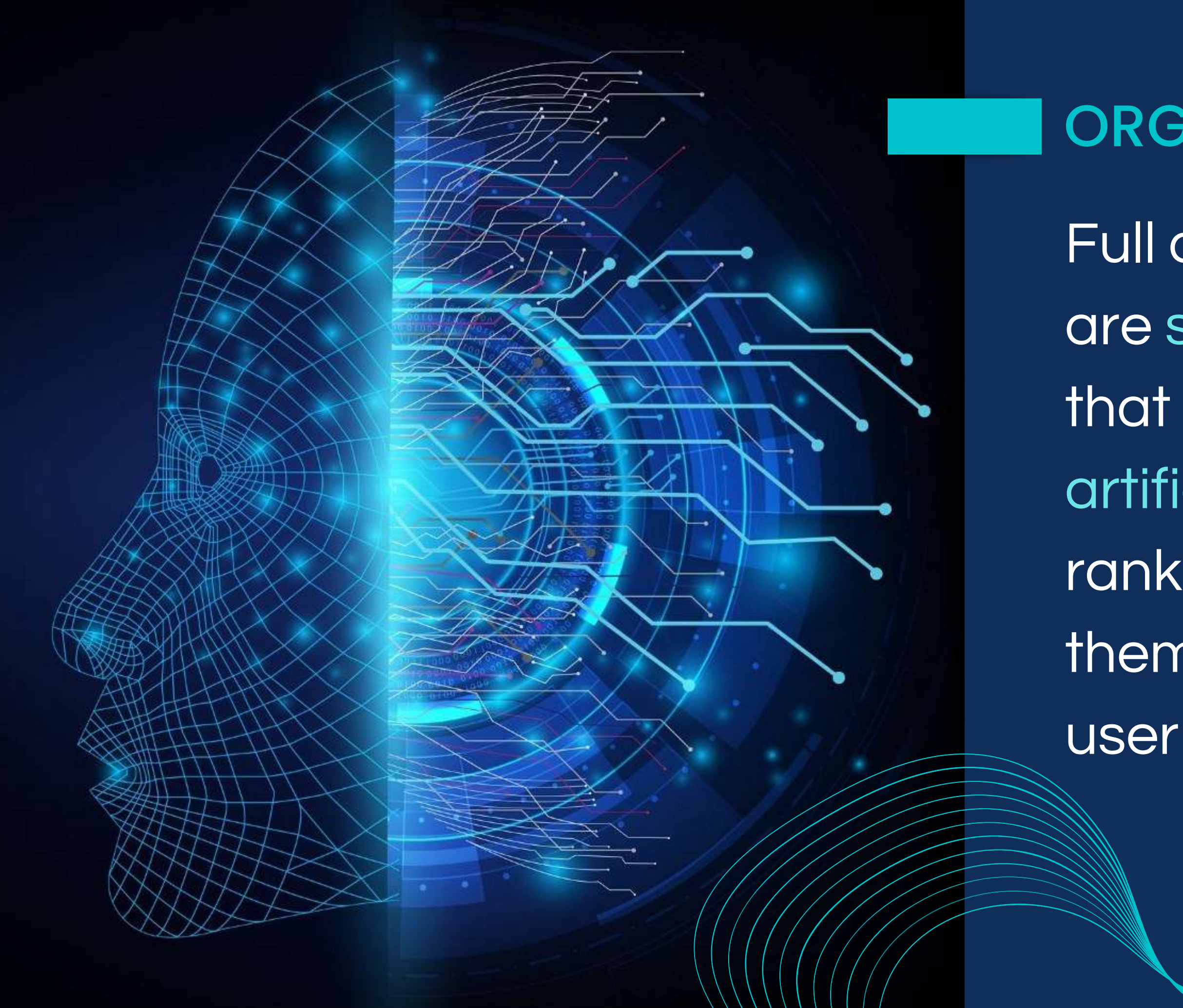

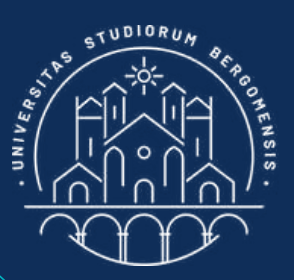

### ORGANIC REACH

Full details of the algorithm are secrets but it is known that is also relies on artificial intelligence to rank the results and show them in the feed of each

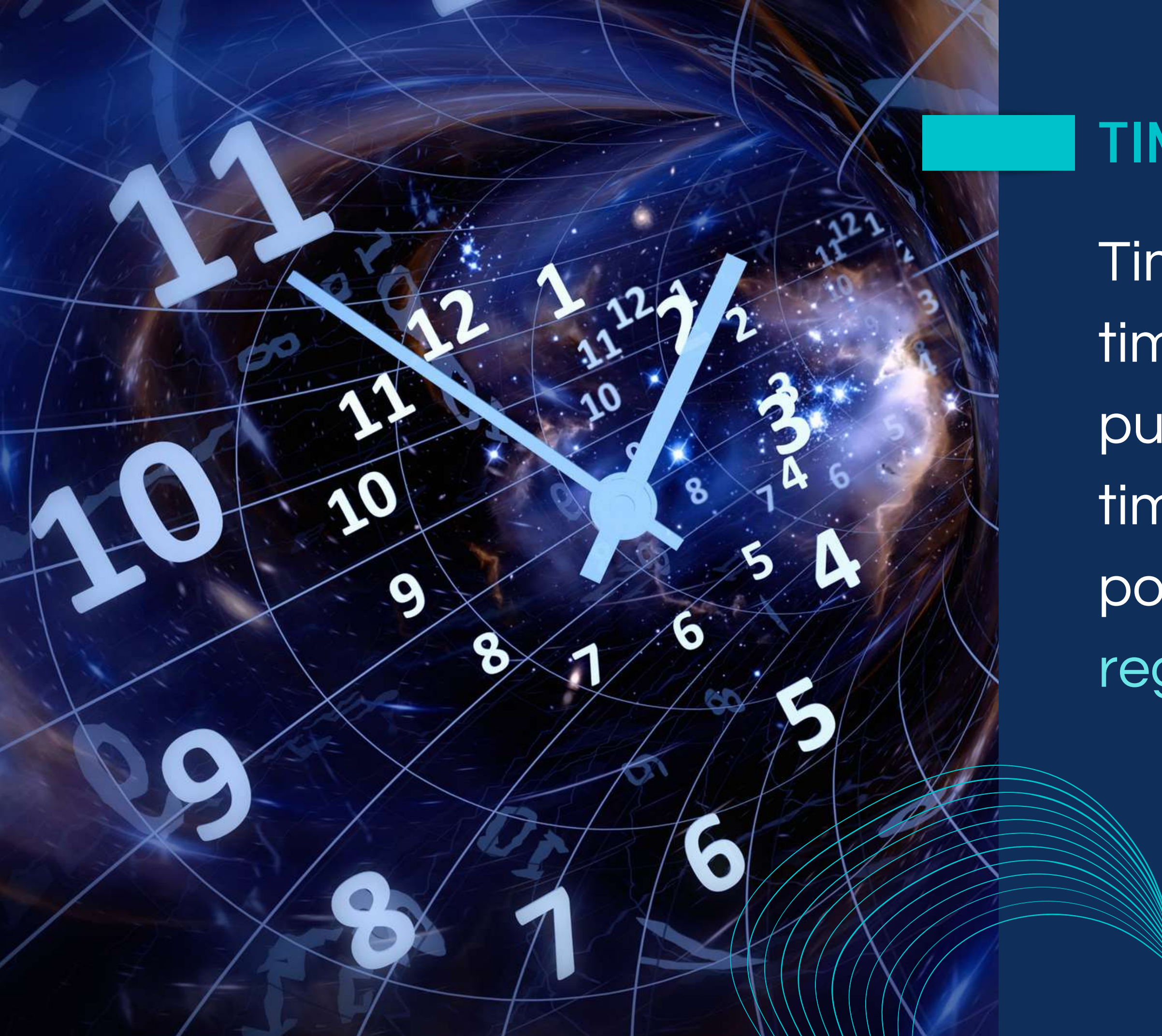

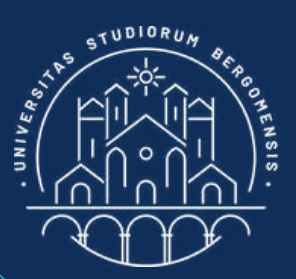

### TIME DECAY

Time decay resets every time a new post is published. To minimize time decay, it is best to post every day or at regular intervals (1-2 days)

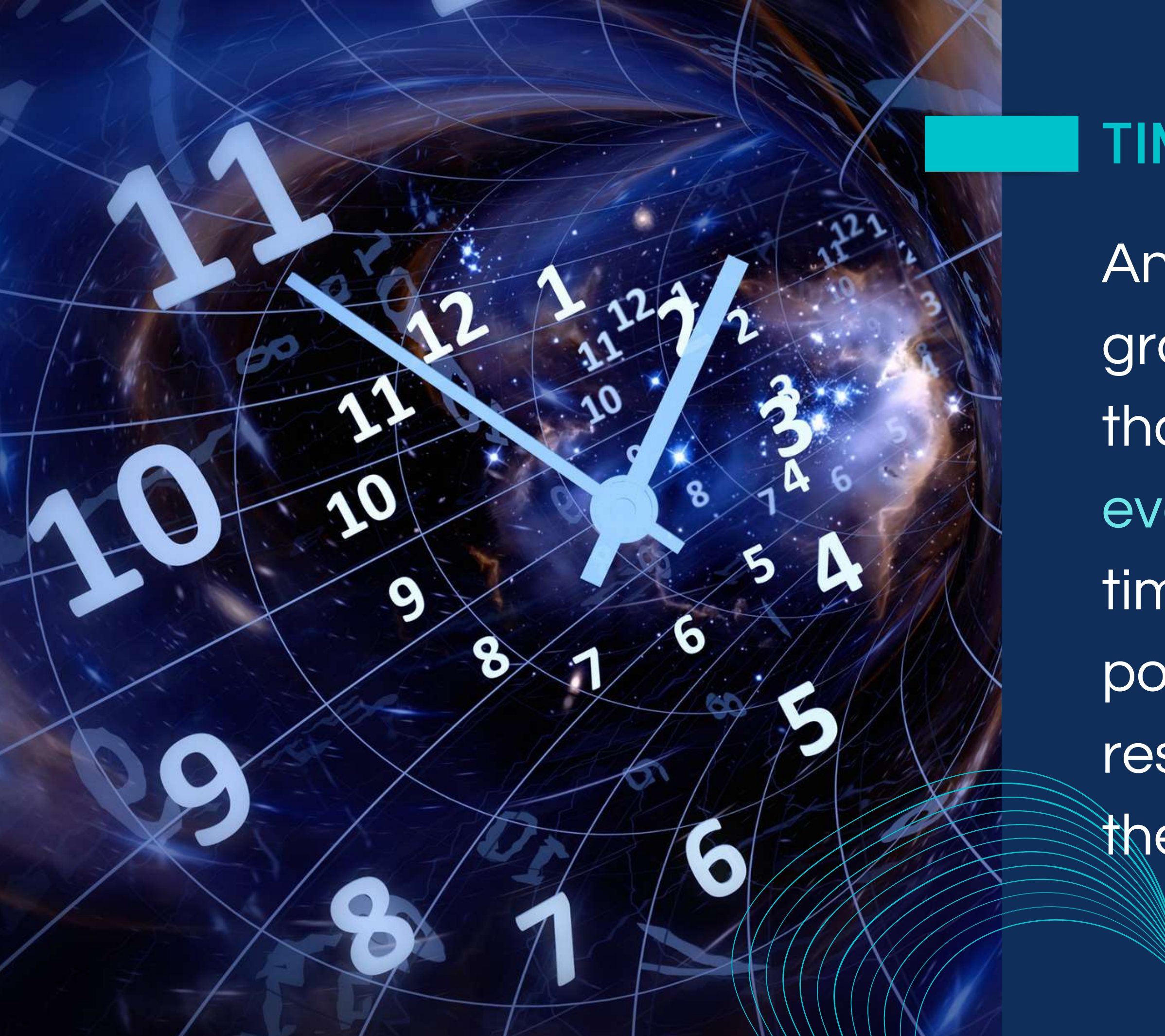

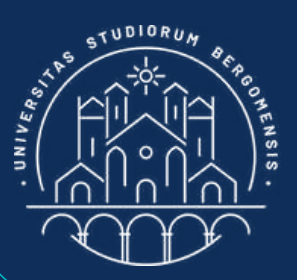

### TIME DECAY

Another advantage of fb groups over fb pages is that you don't need to post every day to minimize the time decay factor: also posts of your members reset the internal clock of the algorithm.

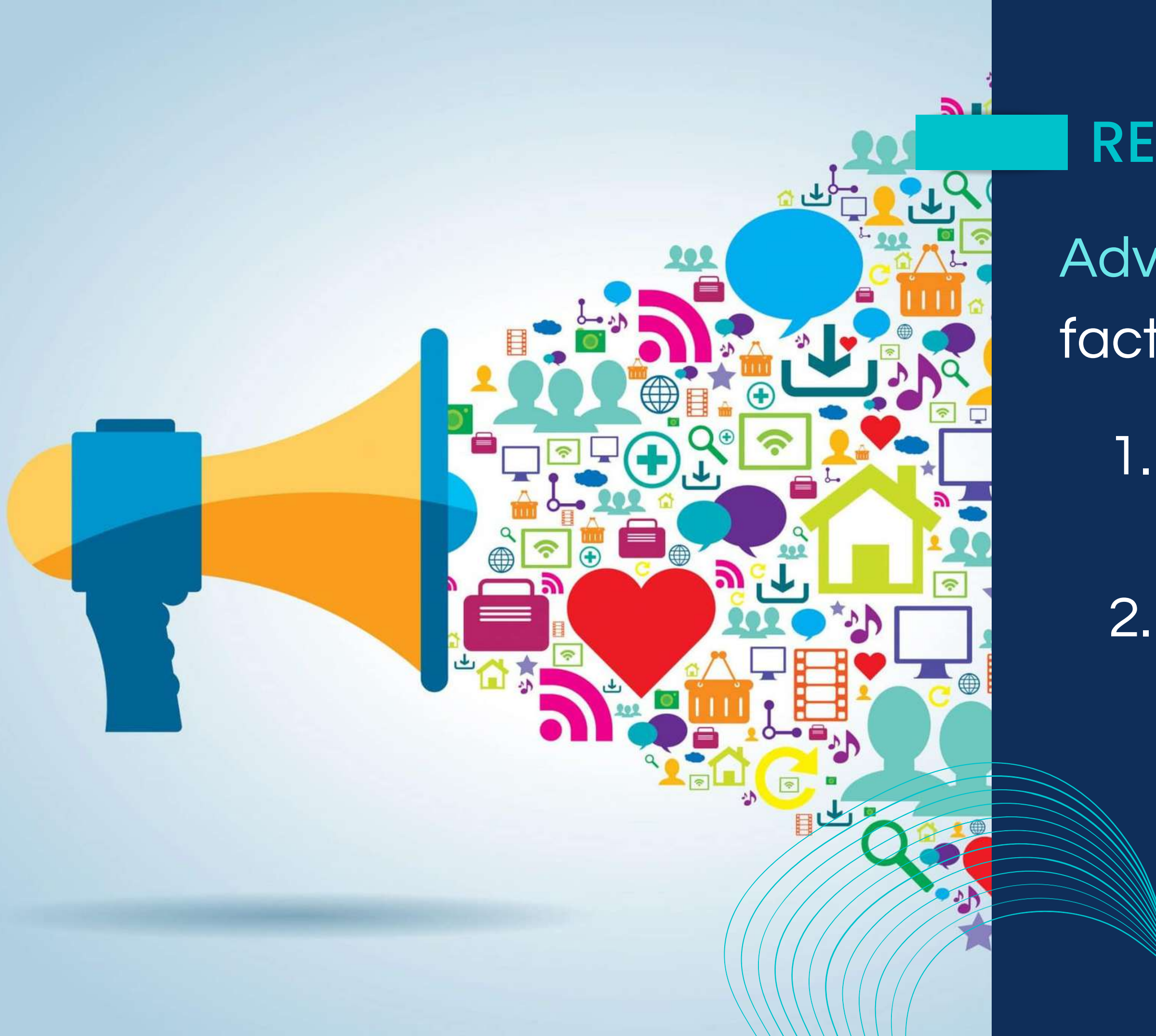

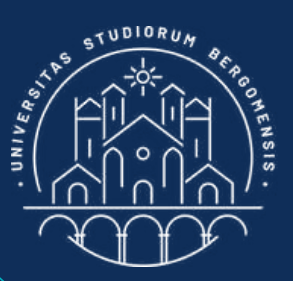

- Advertising "upgrade" these factors of the reach:
  - You can reach members also outside your group
    There are no decay times, so the same post is visible every day

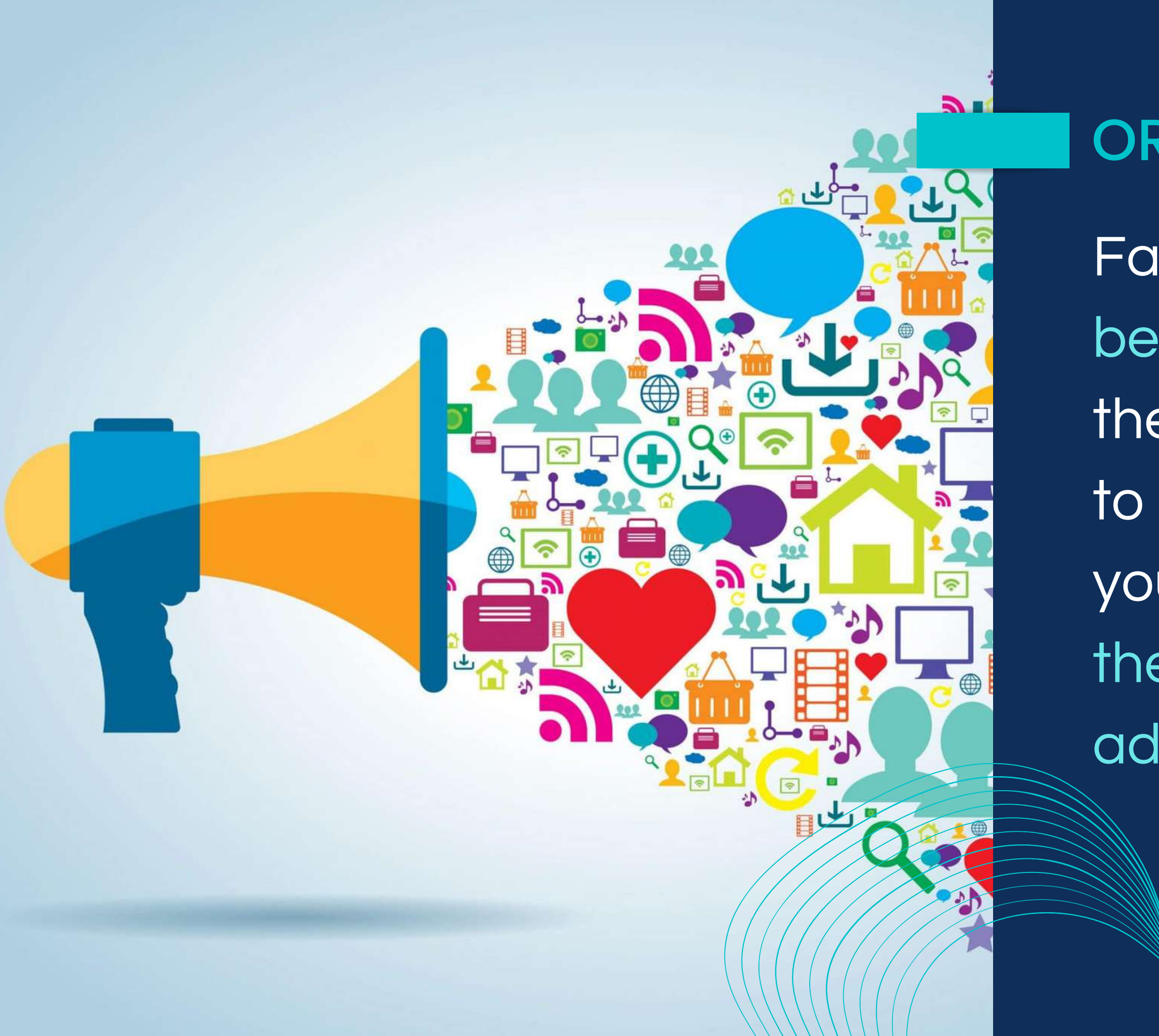

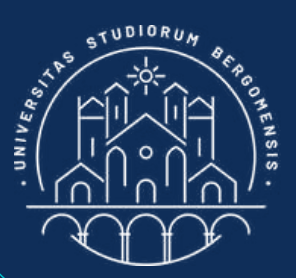

### ORGANIC REACH

Facebook groups cannot be advertised, but even if they were there is no need to pay for advertising once you know how to exploit the algorithm to your advantage

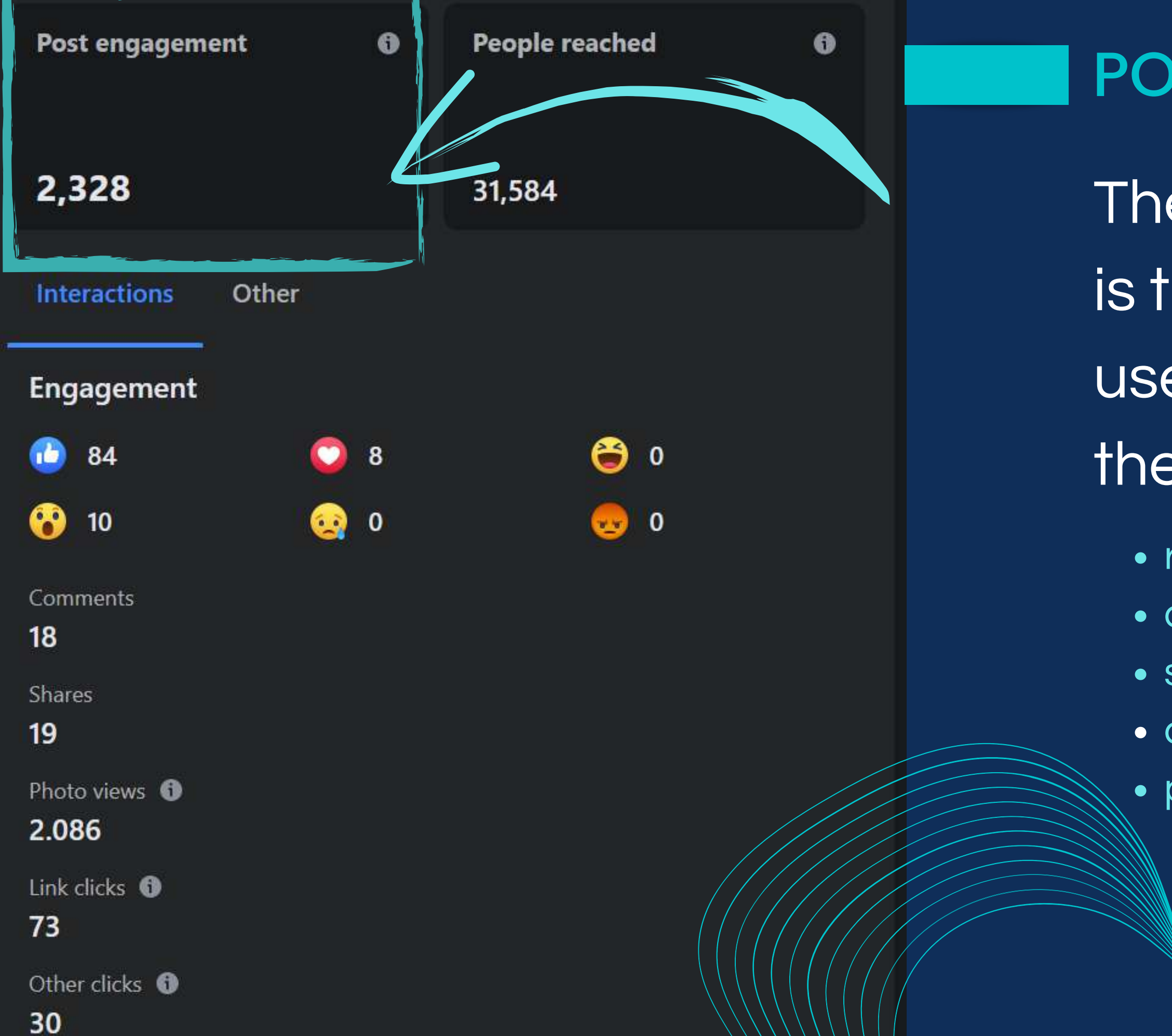

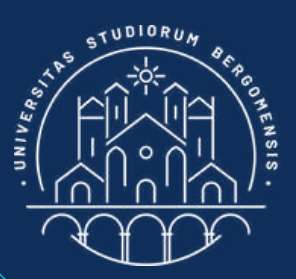

#### POST ENGAGEMENT

- The engagement of a post is the number of times that
- users take an action with
- the post through:
  - reactions (e.g: likes)
  - comments
  - shares
  - clicks on photos, videos, links, etc
  - post saves

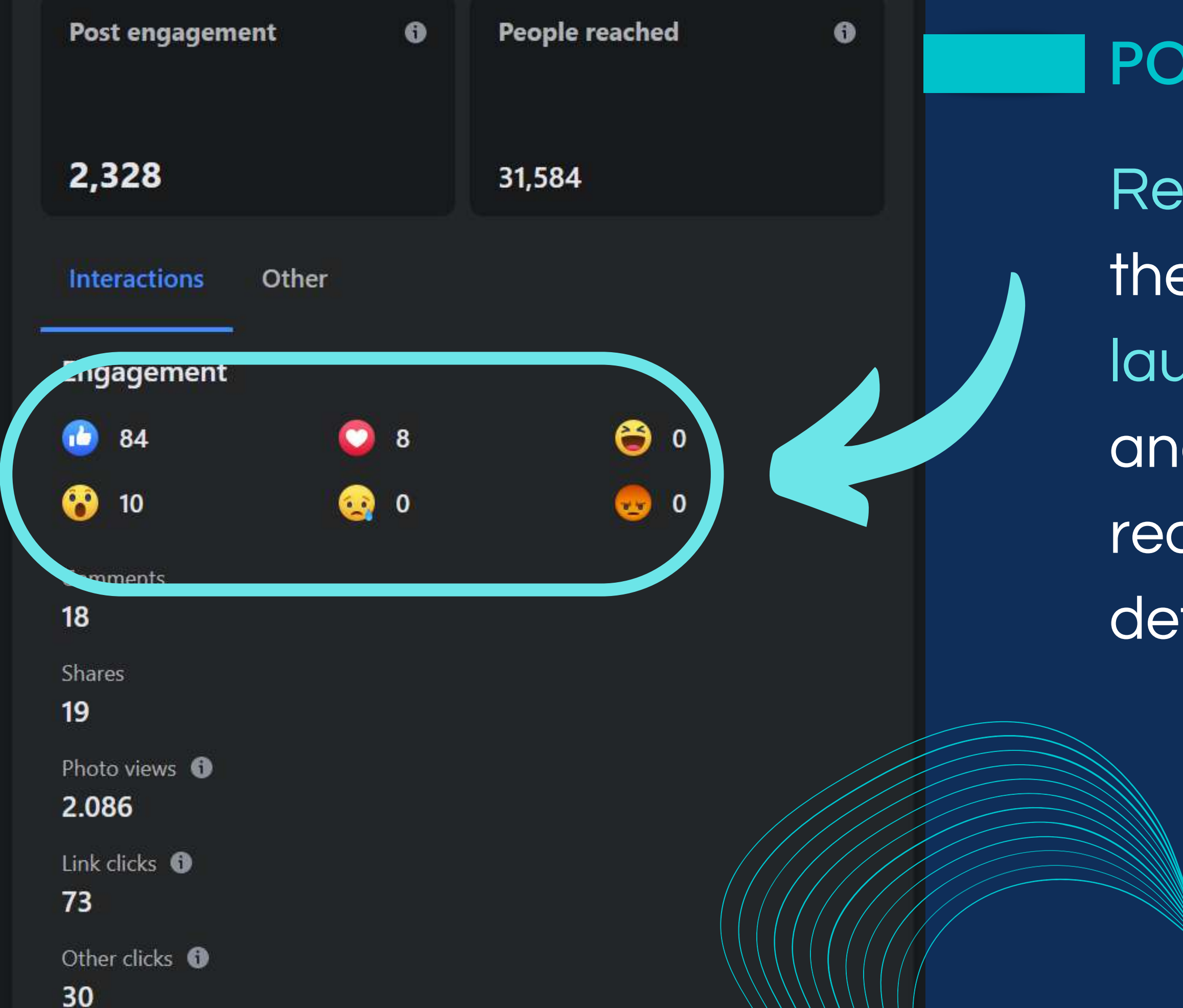

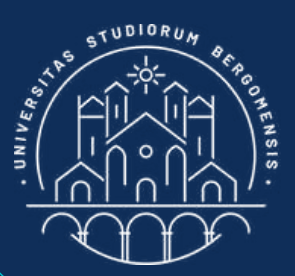

#### POST ENGAGEMENT

Reactions are formed by the like icon plus the love, laugh, surprise, sadness and anger icons. Each reaction count as one to determine engagement.

The engagment of a facebook group is simply the sum of the engagement of all the posts published in that group during last 28 days

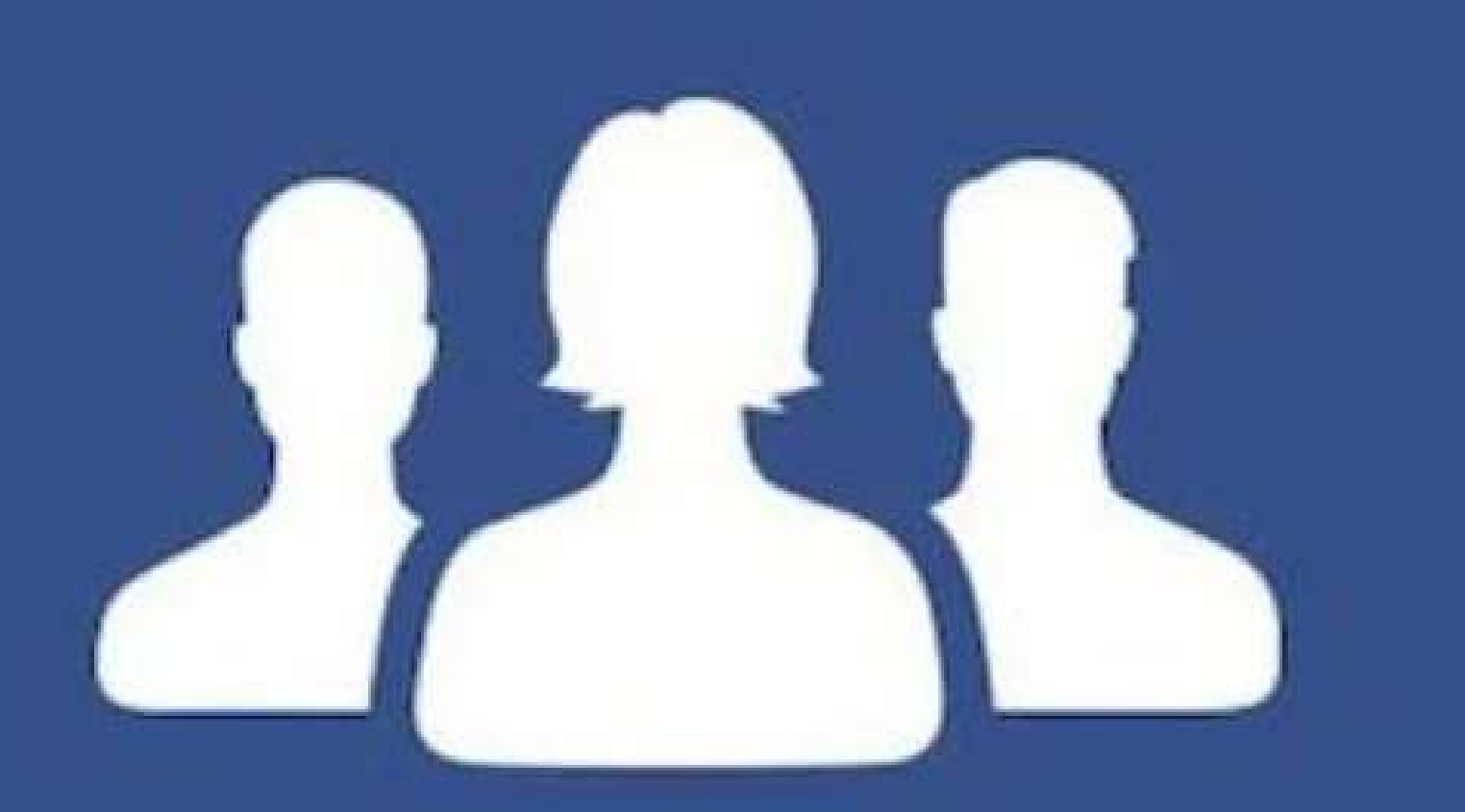

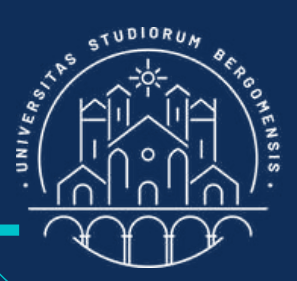

#### GROUP ENGAGEMEN

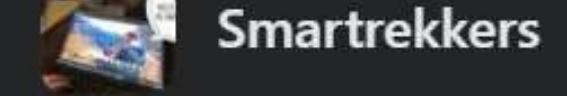

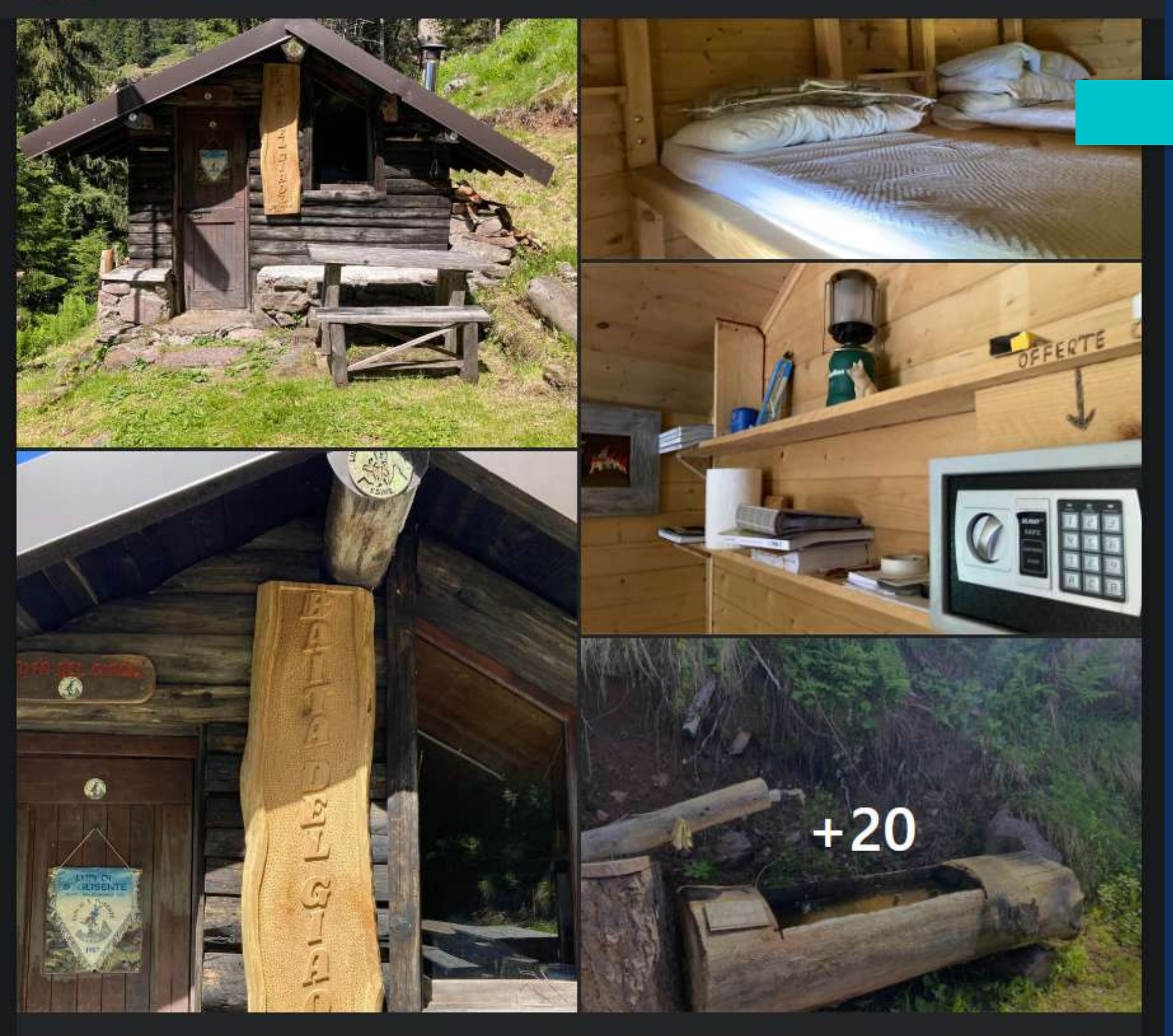

Group administrators can access to statistics normally hidden to members when the group grows to 250+ members, so at present you can't see them

**View insights** 

Nelvi Fdn, Angelo Berton and 100 others

31.6K post reach >

18 comments 22 shares

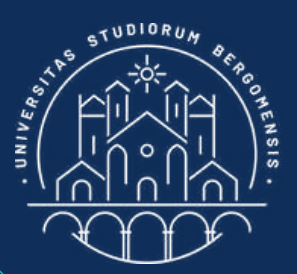

#### POST ENGAGEMENT

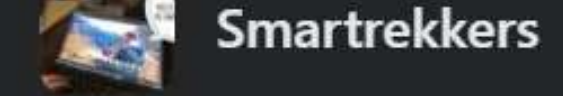

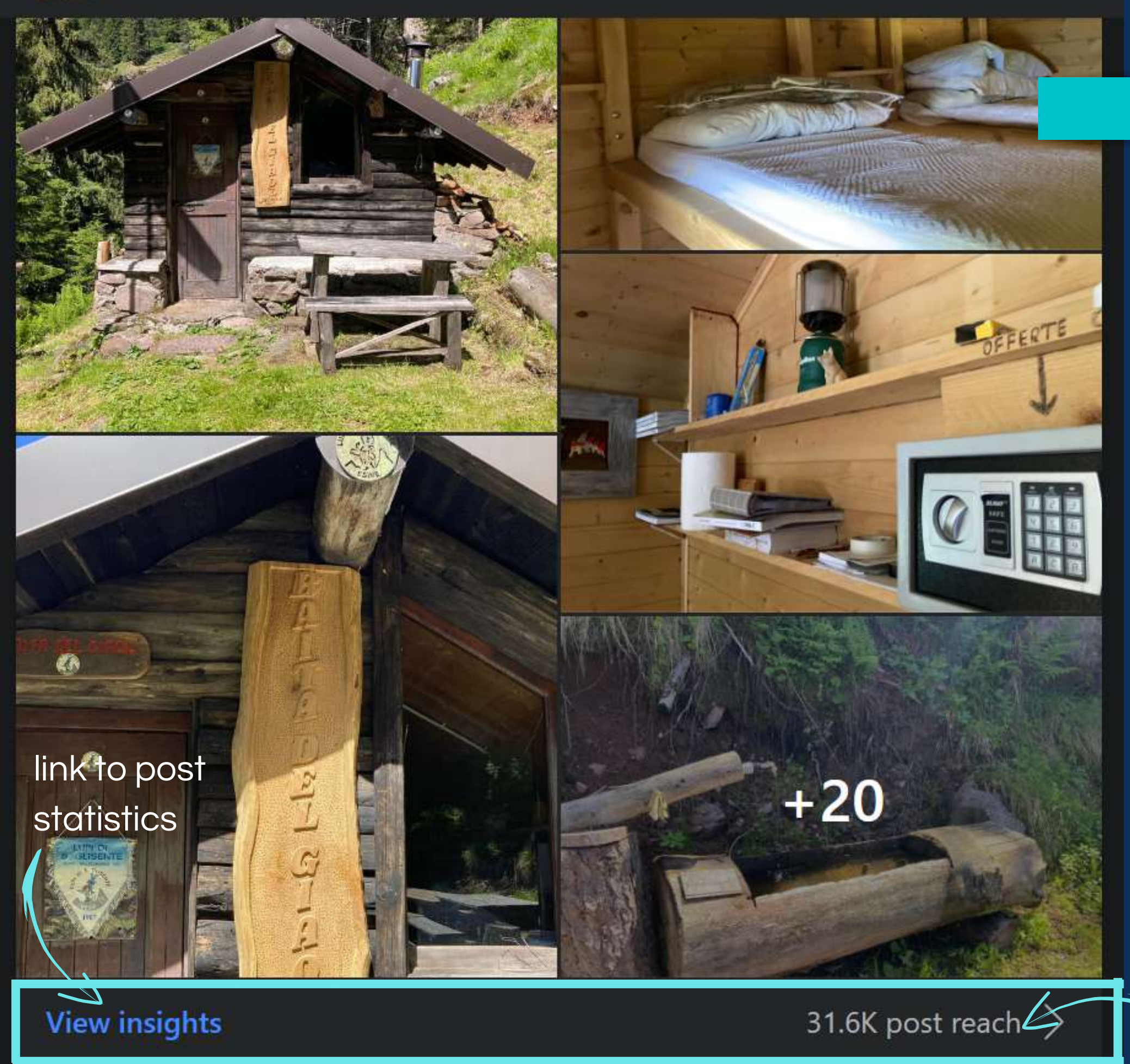

They see a bar below each post with a link to the statistics of the post called "View insights" and with the reach of the post

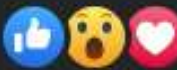

Nelvi Fdn, Angelo Berton and 100 others

18 comments 22 shares

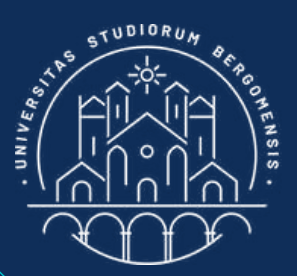

#### POST ENGAGEMENT

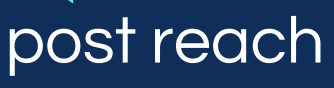

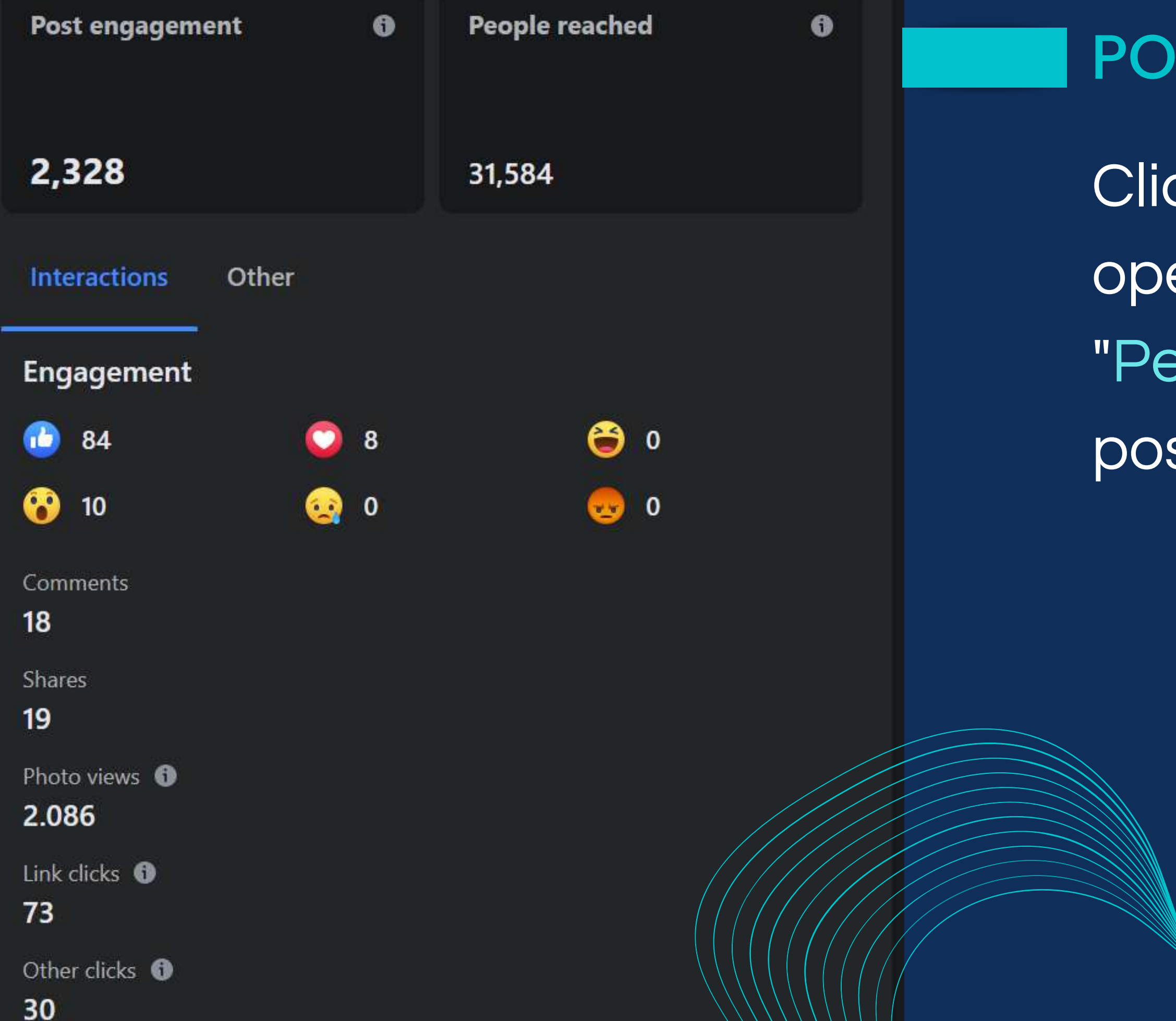

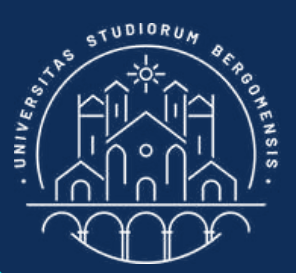

#### POST ENGAGEMENT

Clicking on "View insight" opens a page called "Performance" with the post statistics

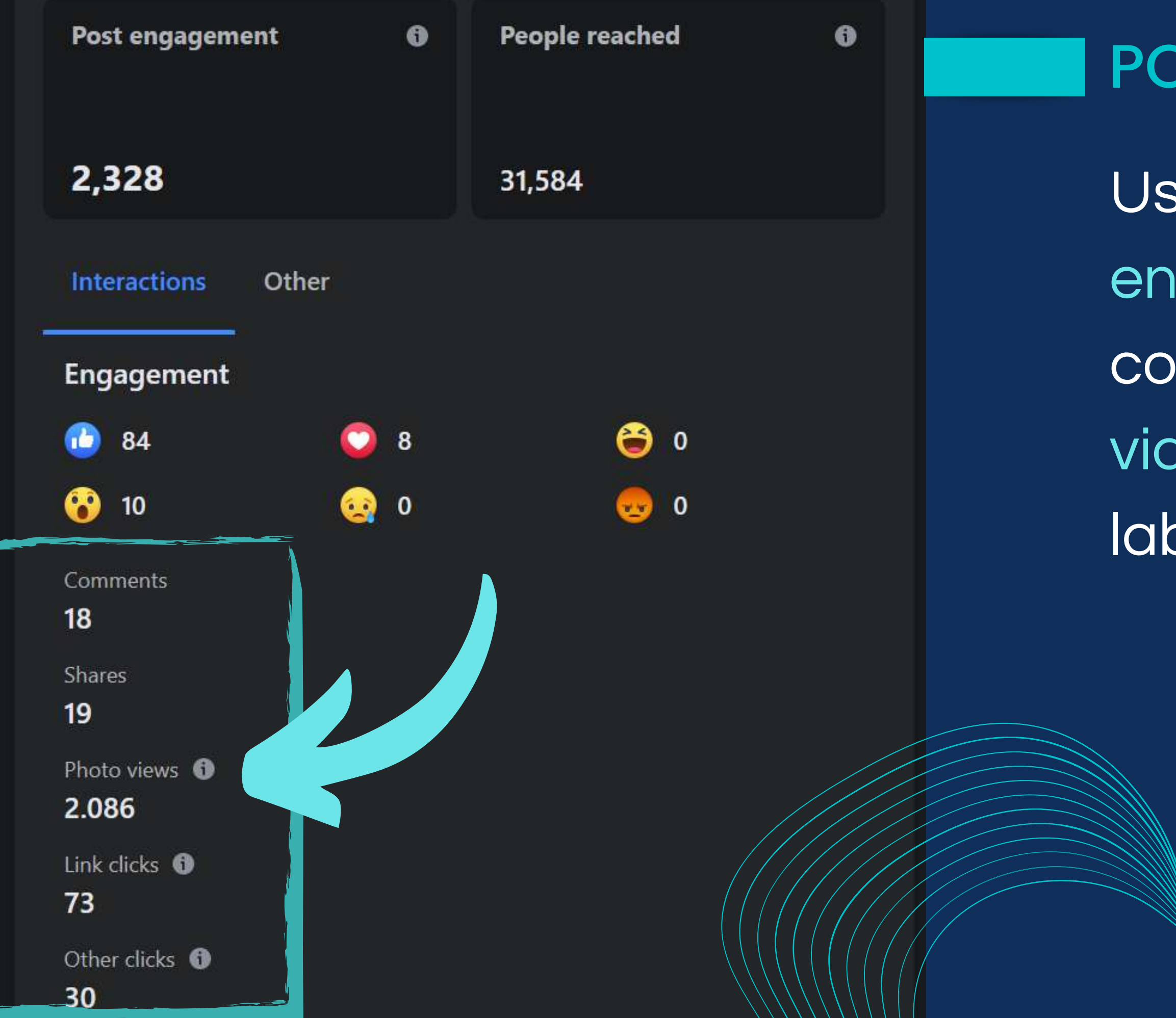

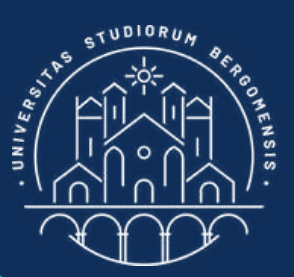

### POST STATISTICS

Usually most of the engagement of the post comes from the photo and video clicks, under the label "Photo views"

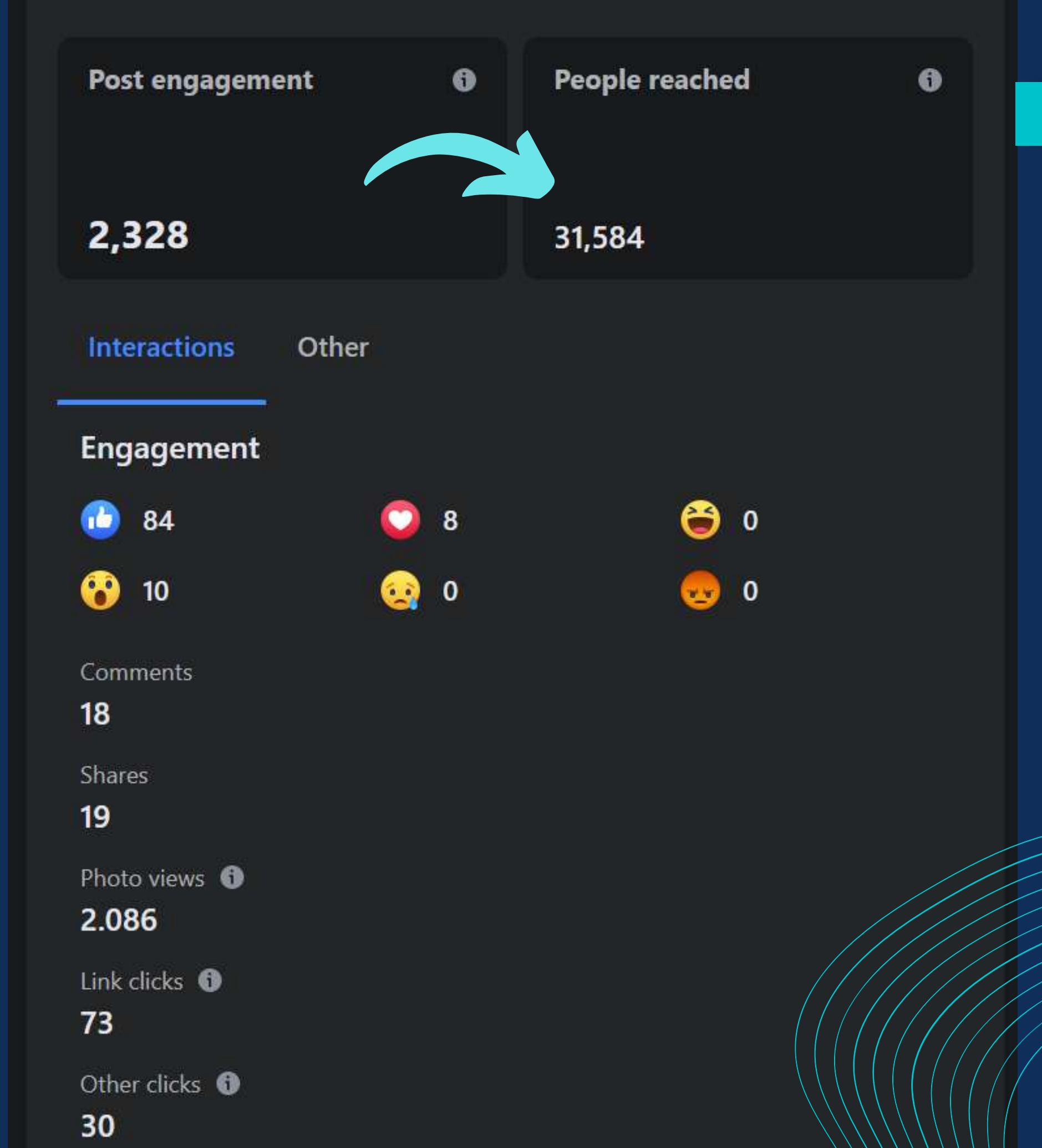

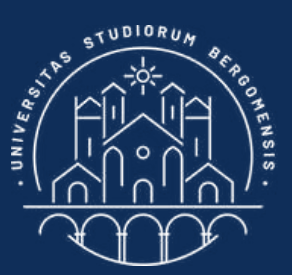

### POST STATISTICS

## Empirically, post engagement is roughly 10-20 times its reach

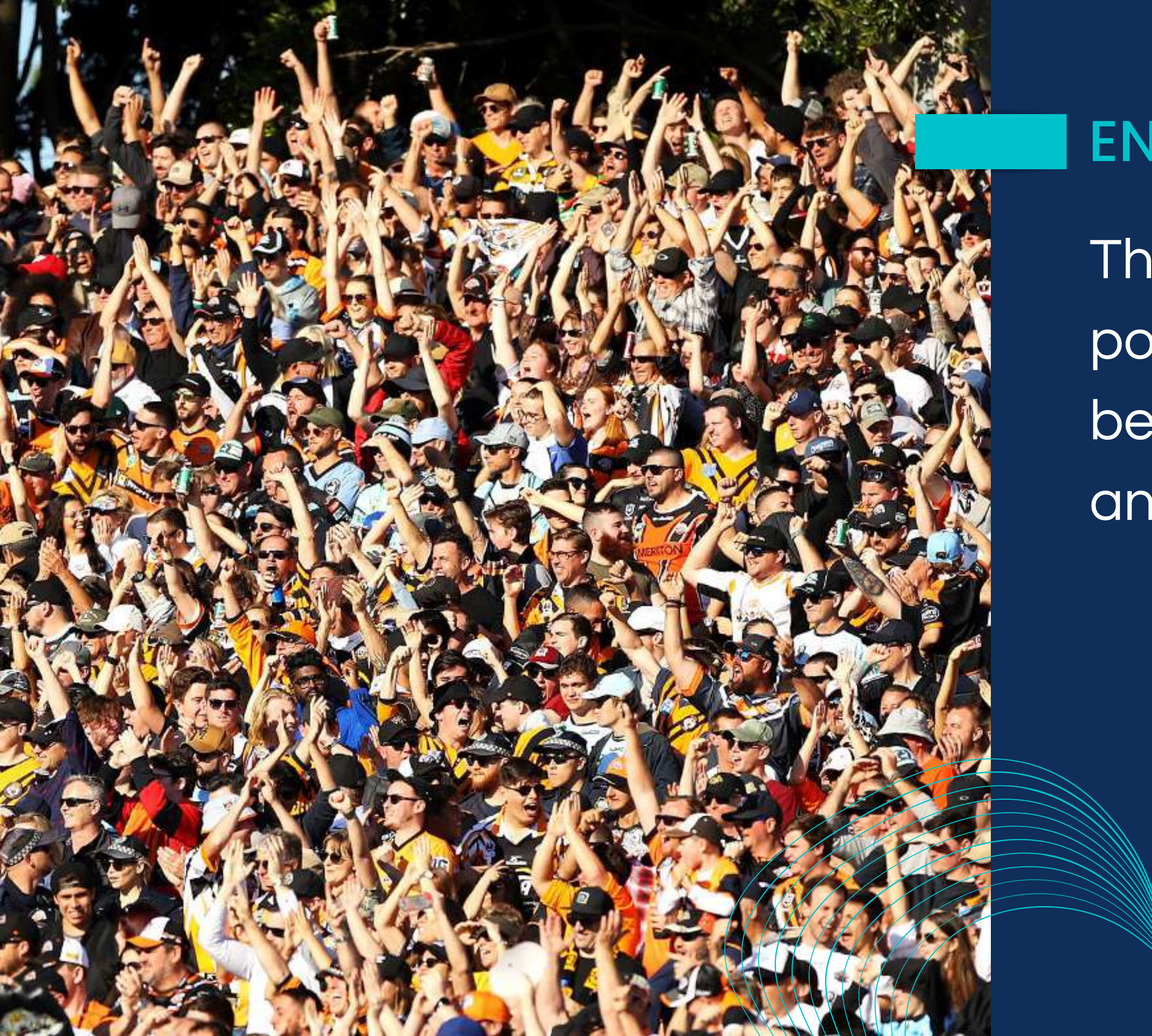

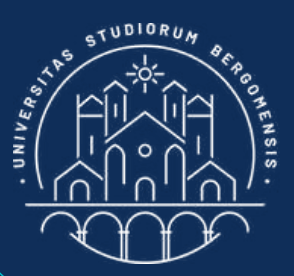

### ENGAGEMENT RATE

The Engagement Rate of a post is simply the ratio between its engagement and its organic reach

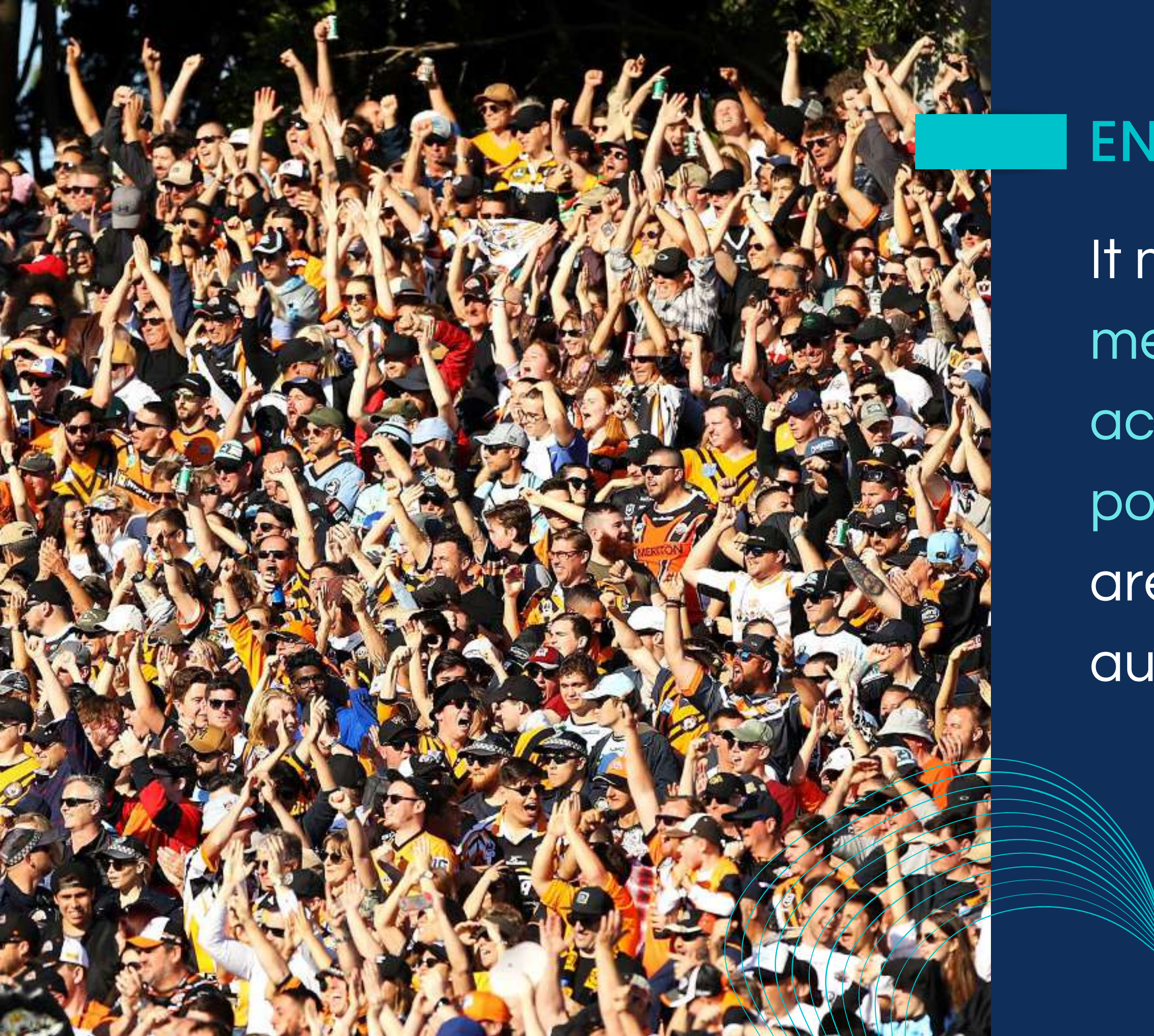

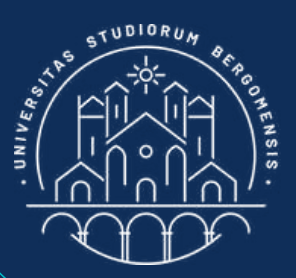

### ENGAGEMENT RATE

It measures the % of members that take an action when they see your post: how much your posts are able to engage your audience

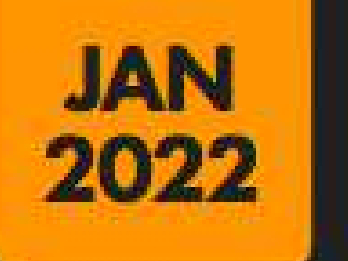

#### FACEBOOK POST ENGAGEMENT BENCHMARKS

FACEBOOK PAGE POST ENGAGEMENTS (REACTIONS, COMMENTS, AND SHARES) AS A PERCENTAGE OF TOTAL PAGE FANS

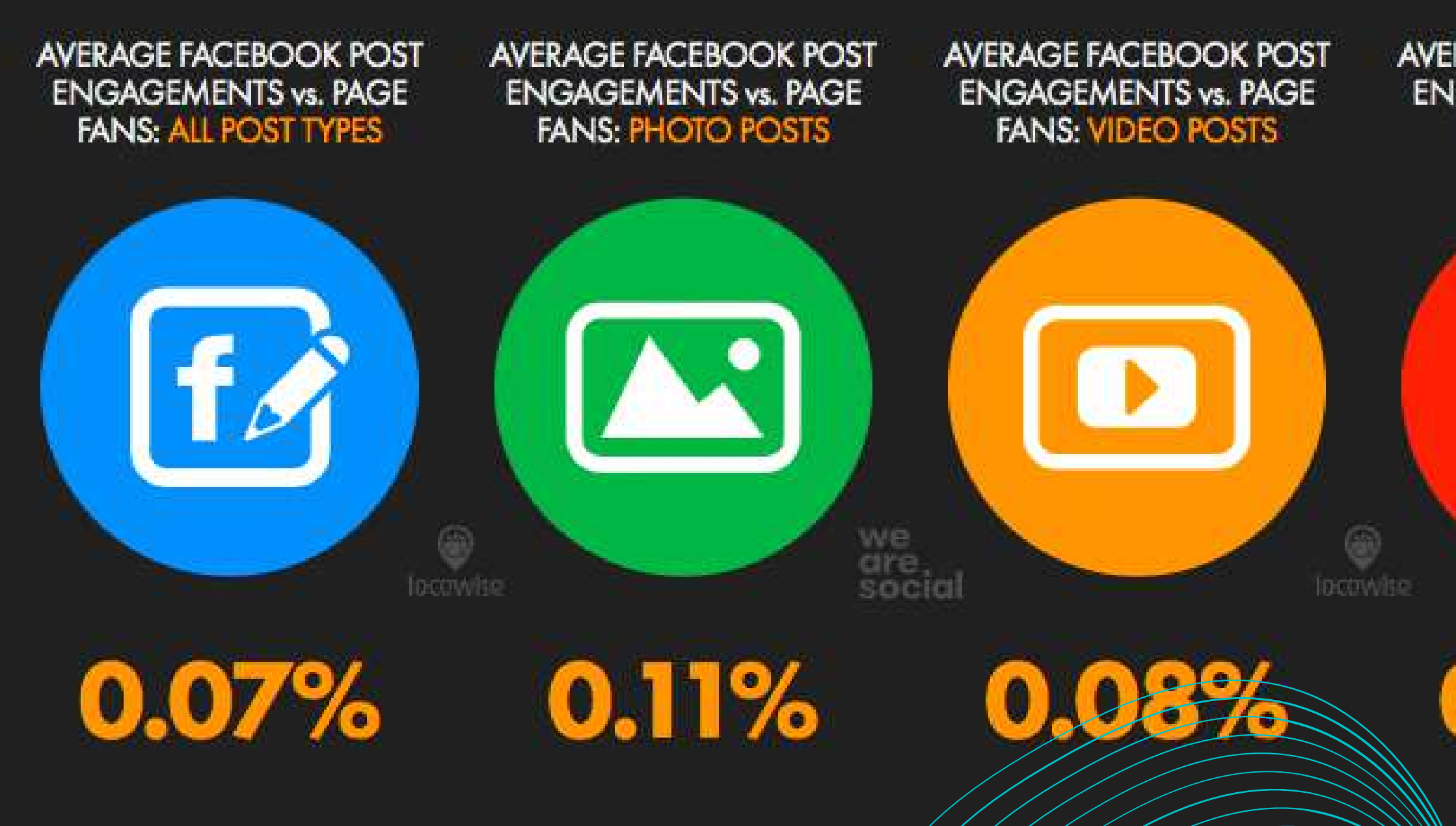

128

SOURCE: LOCOWISE, FIGURES REPRESENT AVERAGES BETWEEN OF SEPTEMBER 2021 AND 30 NOVEWARR 2021 NOTES PERCENTAGES COMPARE THE COMBINED TOTAL SHARES WITH THE TOTAL NUMBER OF PAGE FANS. FIGURES ARE AVERAGES BASED ON A WIDE VALUE Y OF DIFFERENT KINDS OF PAGE WITH DIFFERENT AUDIENCE SIZES IN WORLD, VALUES MAY NOT SUM TO 180% DUE TO ROUNDING.

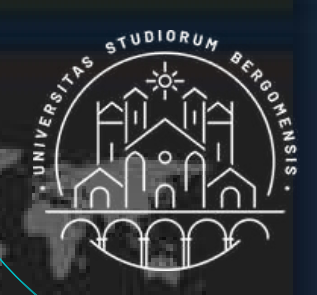

L OYLRVIEW

#### AVERAGE FACEBOOK POST **ENGAGEMENTS vs. PAGE** FANS: LINK POSTS

AVERAGE FACEBOOK POST ENGAGEMENTS vs. PAGE FANS: STATUS POSTS

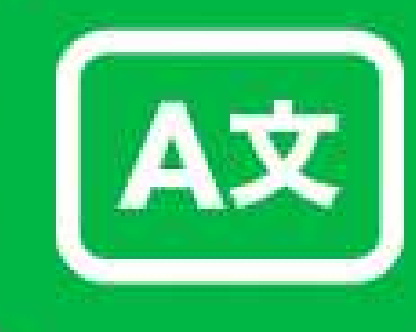

39

# 0.03%

REACTIONS, COMME

DUSCOL

# 0.13%

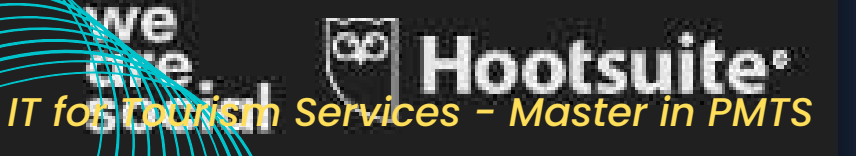

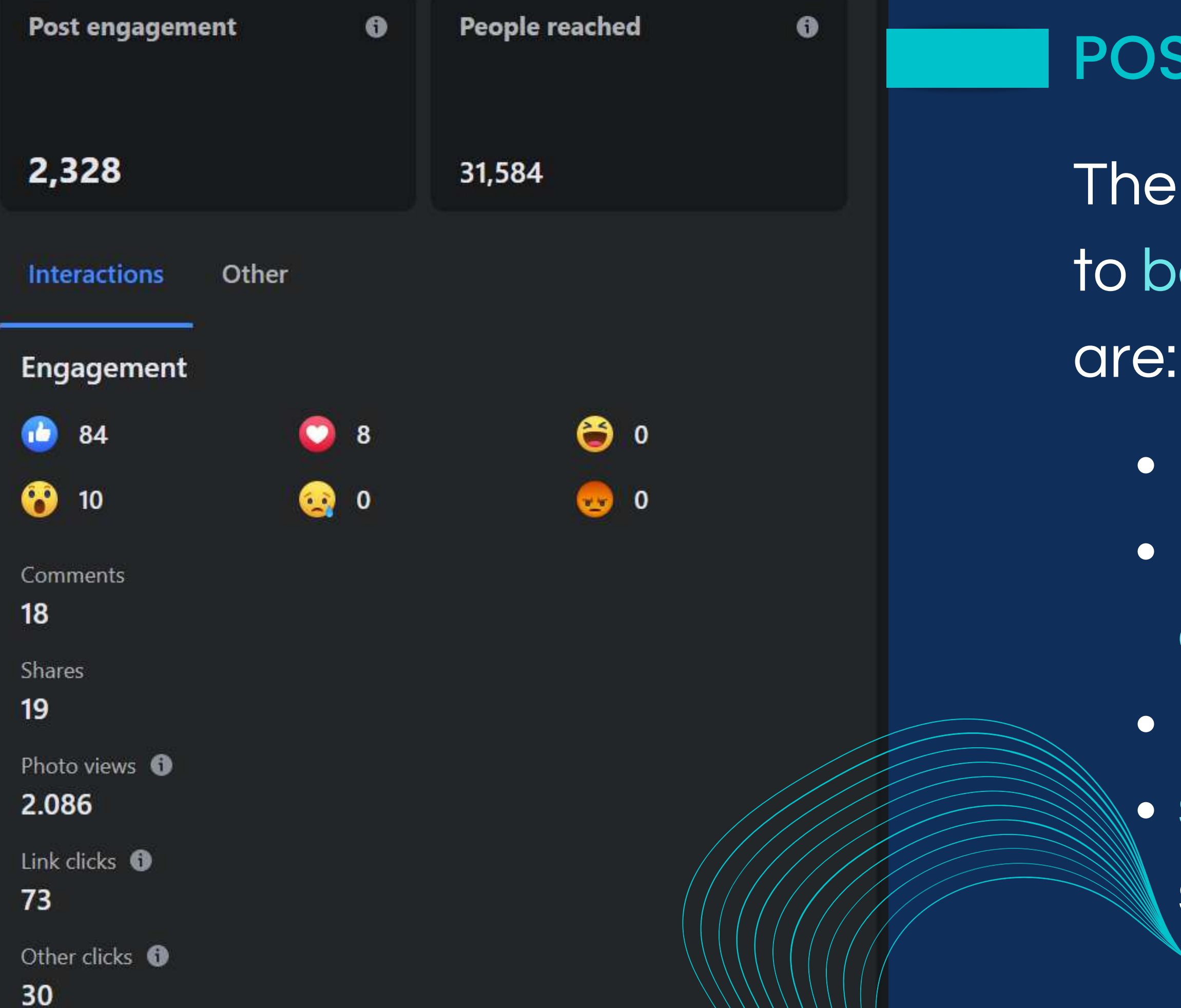

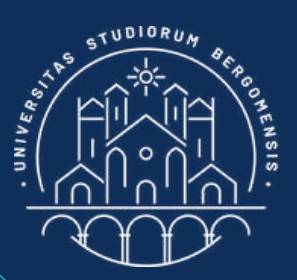

#### POST ENGAGEMENT

- The most important ways to boost post engagement
  - post quality content
  - post beautiful photos or videos
  - post at the right time
  - sharing your post in similar groups

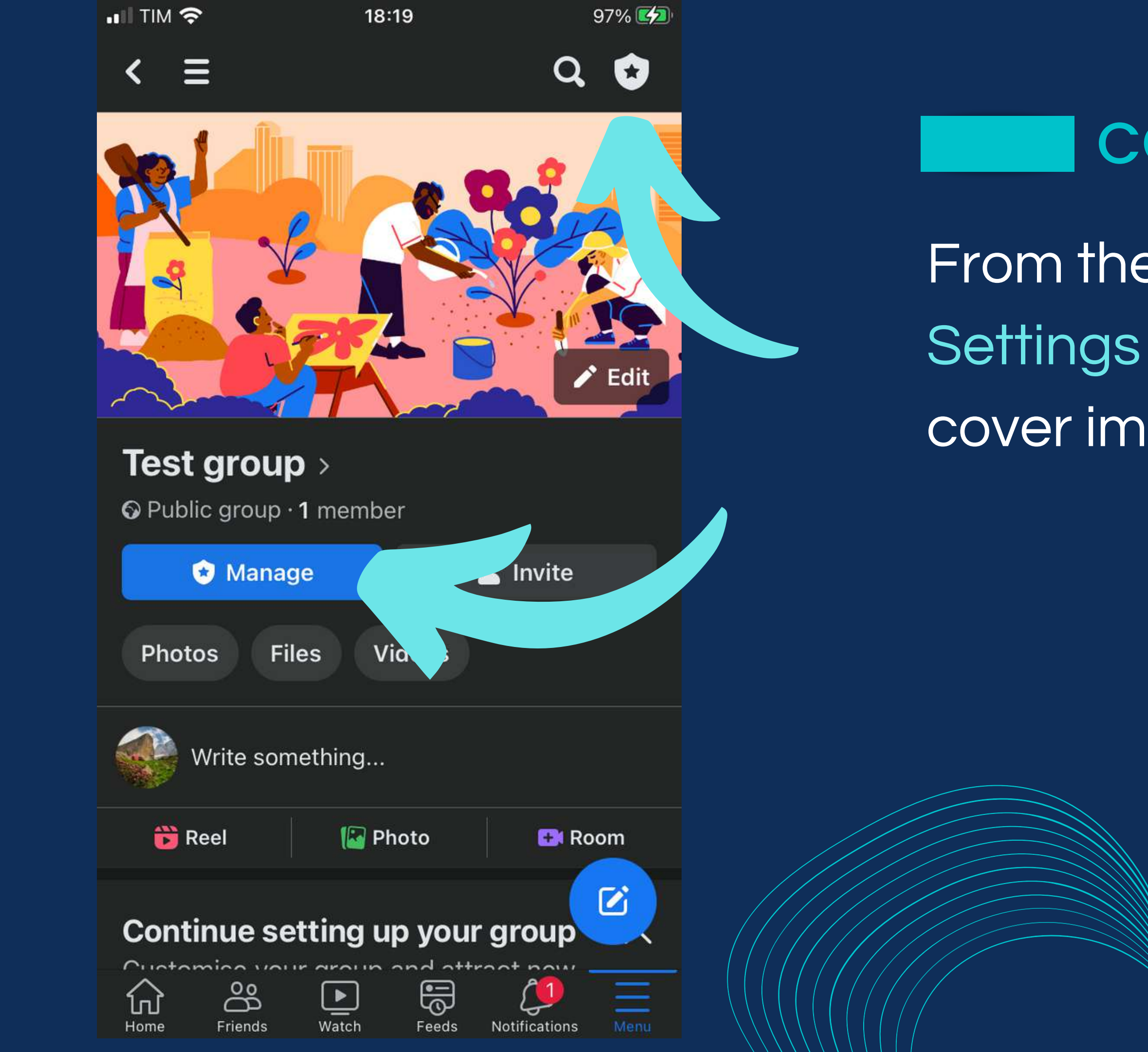

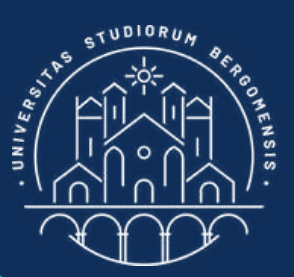

#### **COVER IMAGE**

From the Manage -> Group Settings menu, you can set the cover image of the group

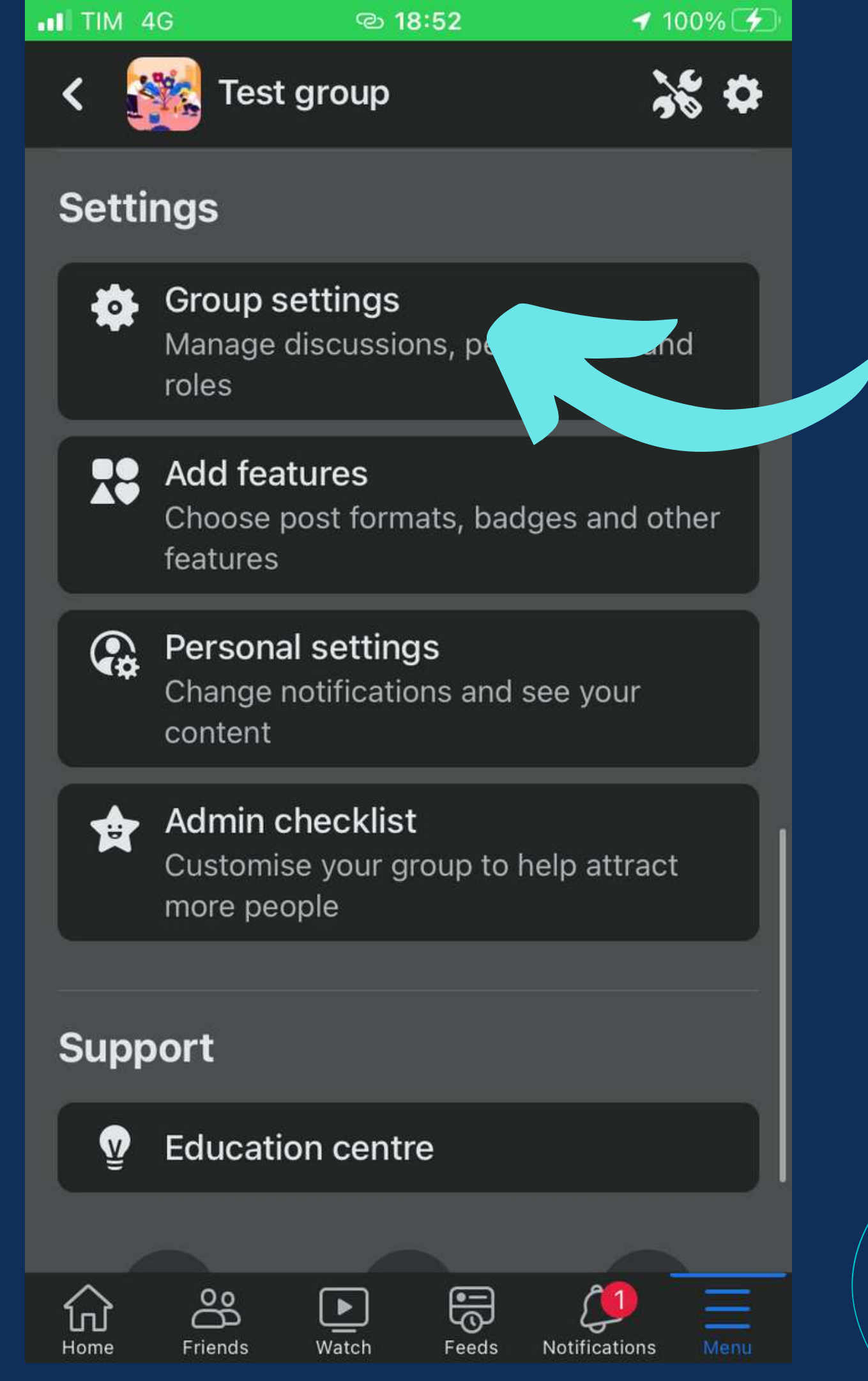

# Scroll down until the "Group settings" menu appears

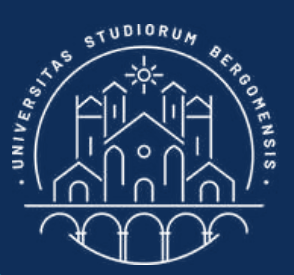

#### COVER IMAGE

| III TIM 4G                   | യ 18:53        | 100% 🗲             |  |  |
|------------------------------|----------------|--------------------|--|--|
| <                            | Group settings | •                  |  |  |
| Set up group                 |                |                    |  |  |
| Name and d                   | escription     | >                  |  |  |
| Cover photo                  | )              | >                  |  |  |
| New membe                    | er intro       |                    |  |  |
| <b>Privacy</b><br>Public     |                | >                  |  |  |
| <b>Hide group</b><br>Visible |                | >                  |  |  |
| Location<br>No location      |                | >                  |  |  |
| Customise group              |                |                    |  |  |
| Colour                       |                | $\bullet \bullet$  |  |  |
| Tags                         |                | >                  |  |  |
| Badges<br>9 badges           |                | >                  |  |  |
| Home Friends                 | Watch Feeds    | Notifications Menu |  |  |

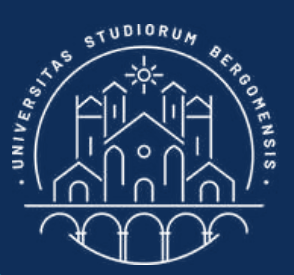

#### COVER IMAGE

# Scroll down until the "Group settings" menu appears

| II TIM 4G                    | ල 18:53          | 100% 🗲            |  |  |
|------------------------------|------------------|-------------------|--|--|
| <                            | Group settings   | ⊗                 |  |  |
| Set up group                 |                  |                   |  |  |
| Name and o                   | description      | >                 |  |  |
| Cover phot                   | •                | >                 |  |  |
| New memb                     | per intro        |                   |  |  |
| <b>Privacy</b><br>Public     |                  | >                 |  |  |
| <b>Hide group</b><br>Visible |                  | >                 |  |  |
| Location<br>No location      |                  | >                 |  |  |
| Customise group              |                  |                   |  |  |
| Colour                       |                  | $\bullet \bullet$ |  |  |
| Tags                         |                  | >                 |  |  |
| Badges<br>9 badges           |                  | >                 |  |  |
| Home Friend                  | ds Watch Feeds N | otifications Menu |  |  |

Try to insert in the cover image also the payoff of your community (column 3 of the Community Sheet)

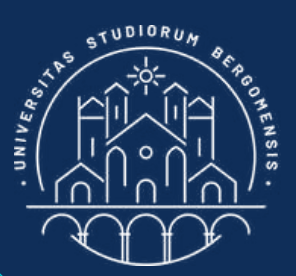

### COVER IMAGE

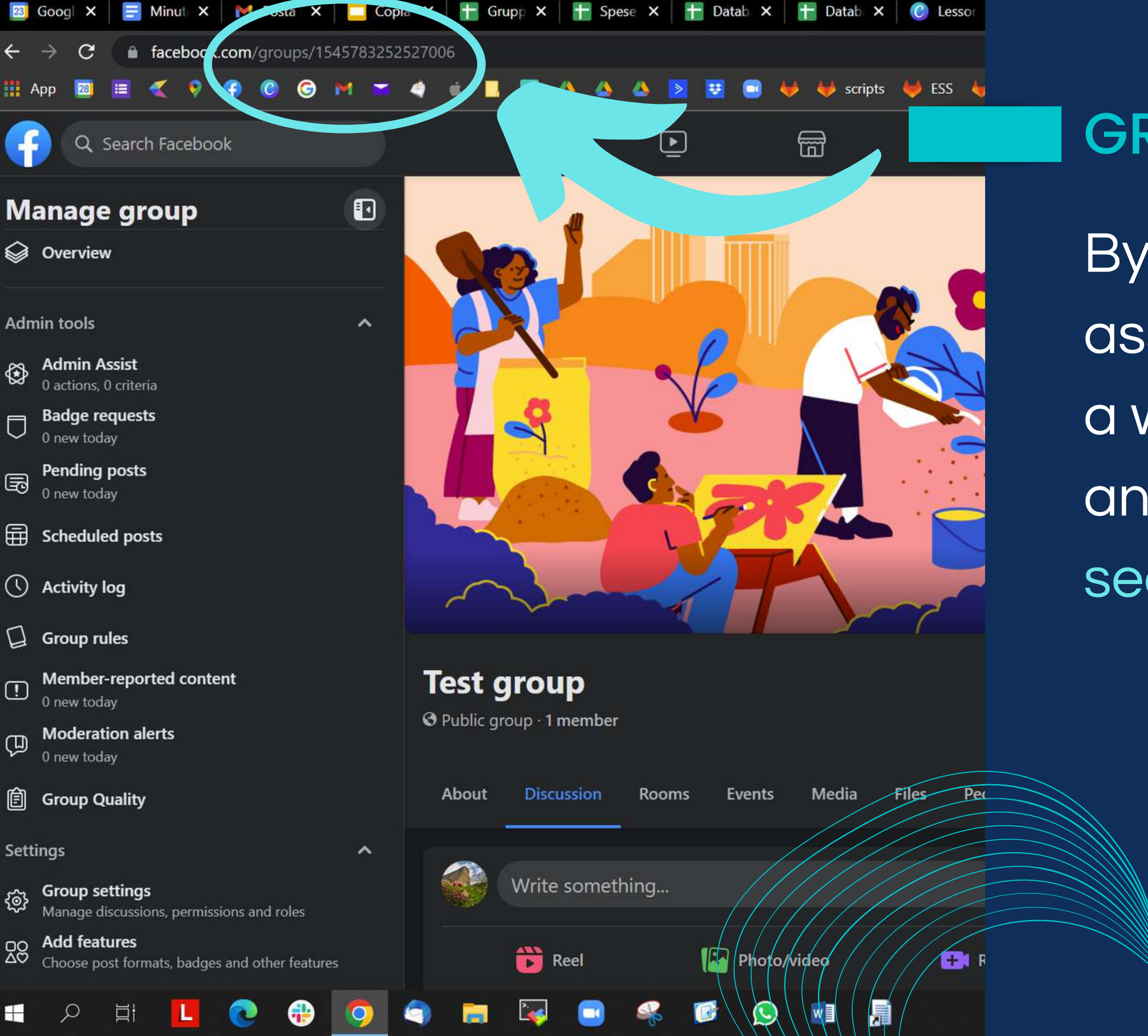

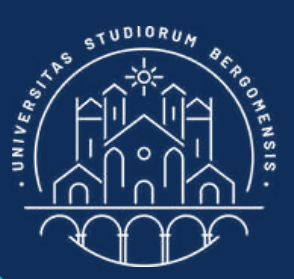

### **GROUP LINK**

By default facebook assign to any new group a weird link, made up by an alphanumeric sequence

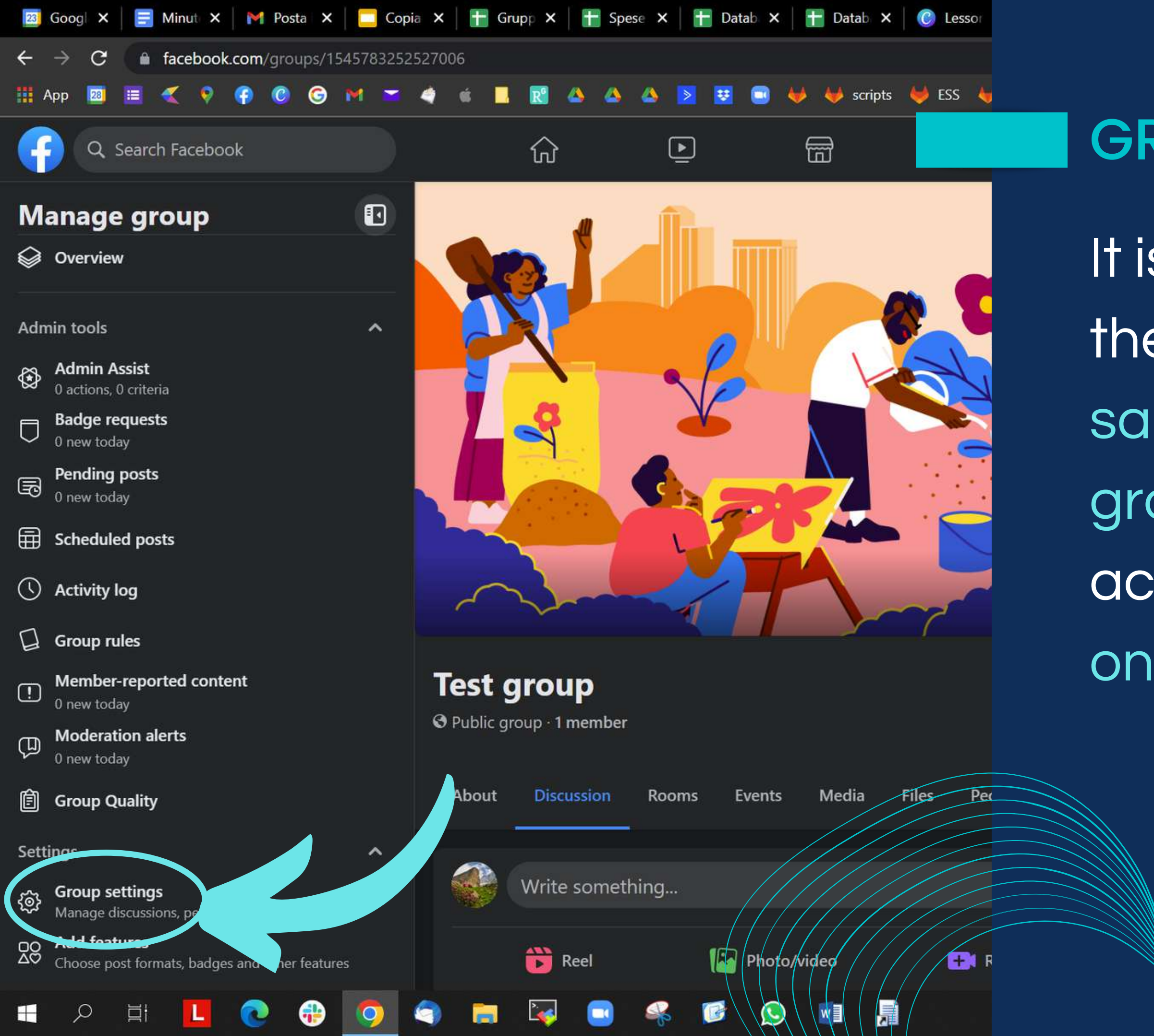

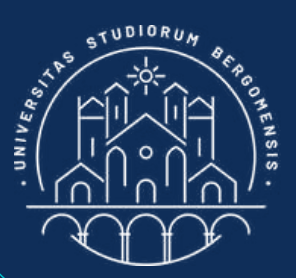

### **GROUP LINK**

It is possible to change the link and give it the same name of your group instead, but accessing your group only from laptop

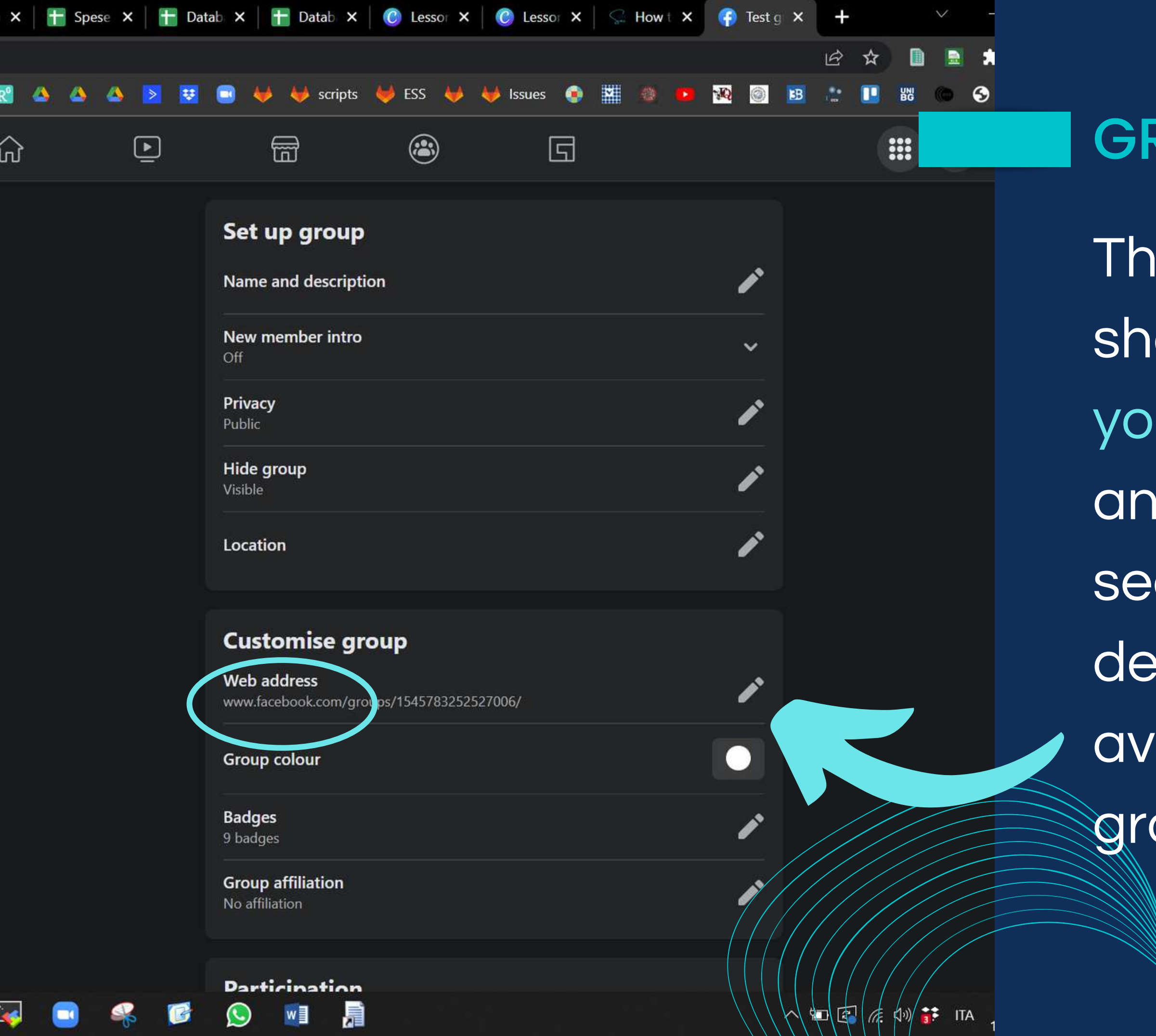

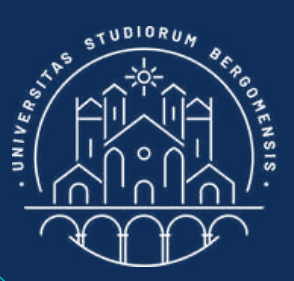

### **GROUP LINK**

The link of your group should have the name of your group instead of the an alphanumeric sequence given by default. This tool is only available accessing your group from laptop
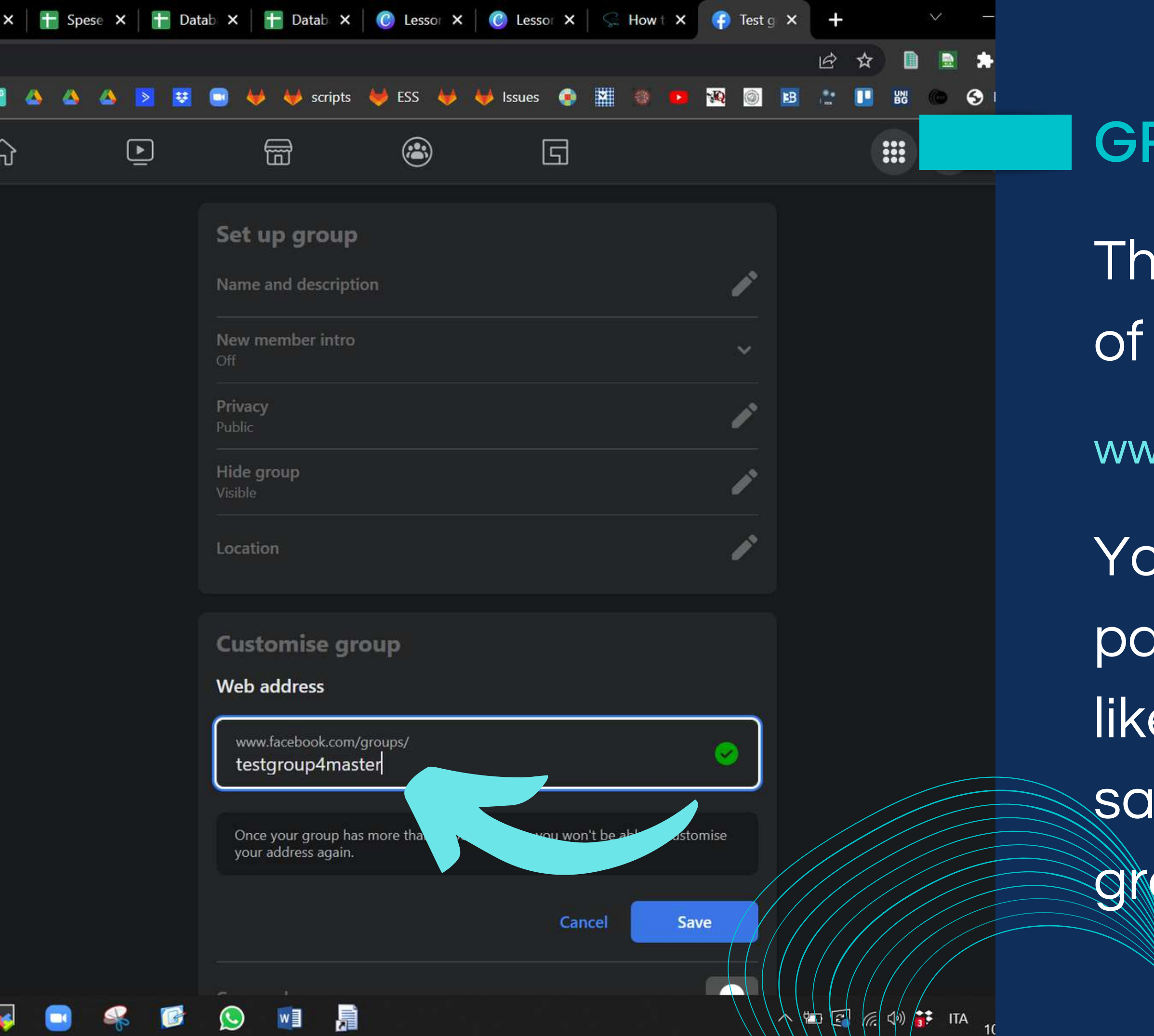

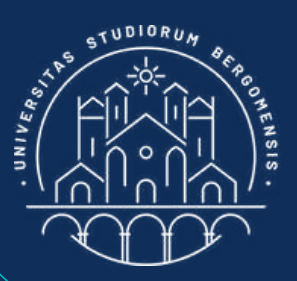

# **GROUP LINK**

- The beginning of the URL of a fb group is always:
- www.facebook.com/groups/
- You can change the last part of the URL as you like, e.g: inserting the same name of your group without spaces

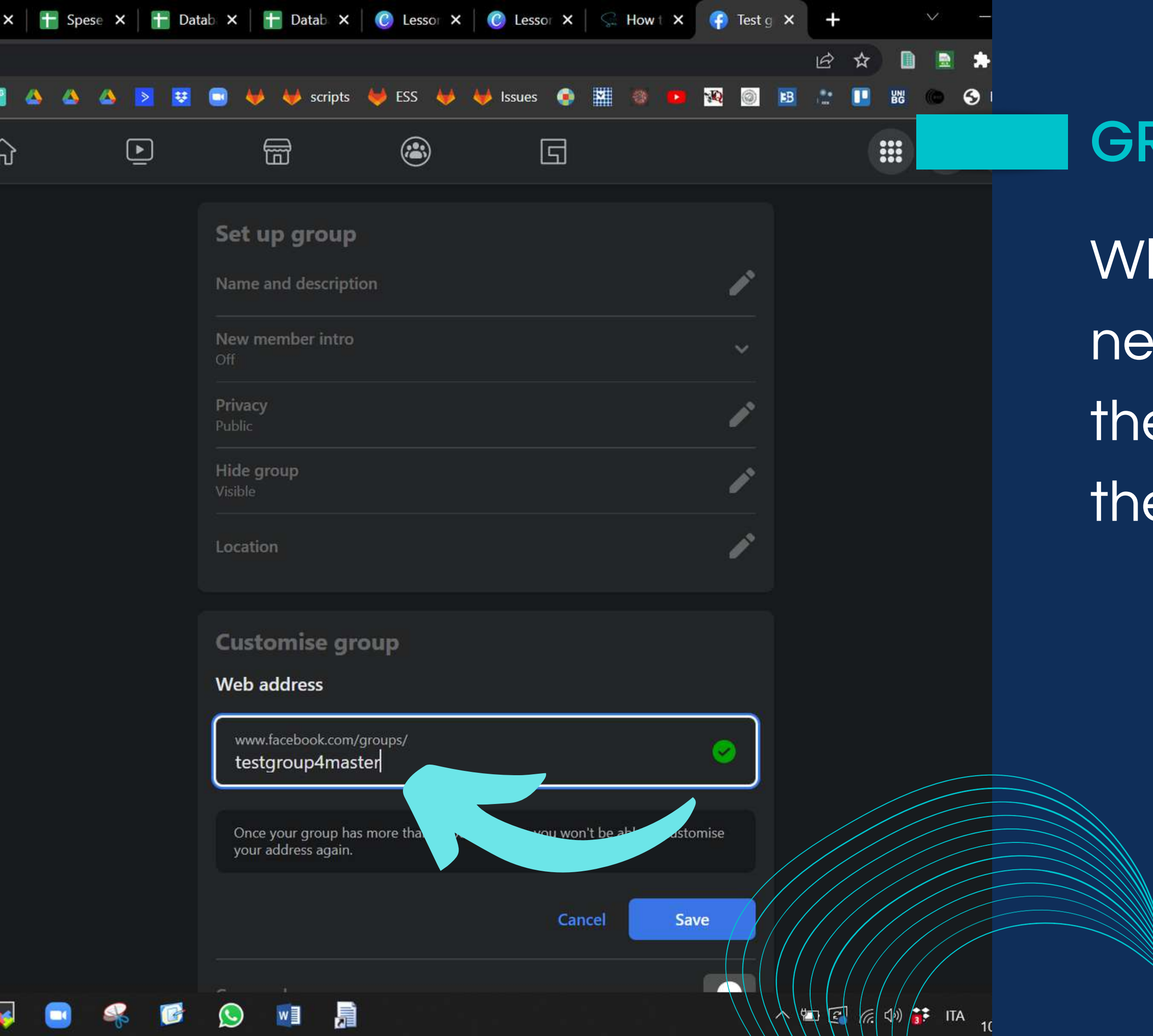

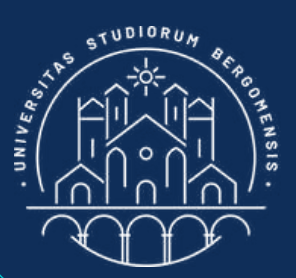

# **GROUP LINK**

# When done, insert the new link in column 11 of the Community Sheet in the Moodle

17 for Tourism Services - Master in PMTS

98% 💋

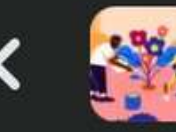

Test group

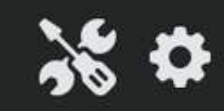

Manage discussions, permissions and roles

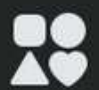

## Add features

Choose post formats, badges and other features

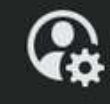

## Personal settings

Change notifications and see your content

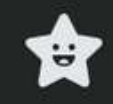

## Admin checklist

Customise your group to help attract more people

## Support

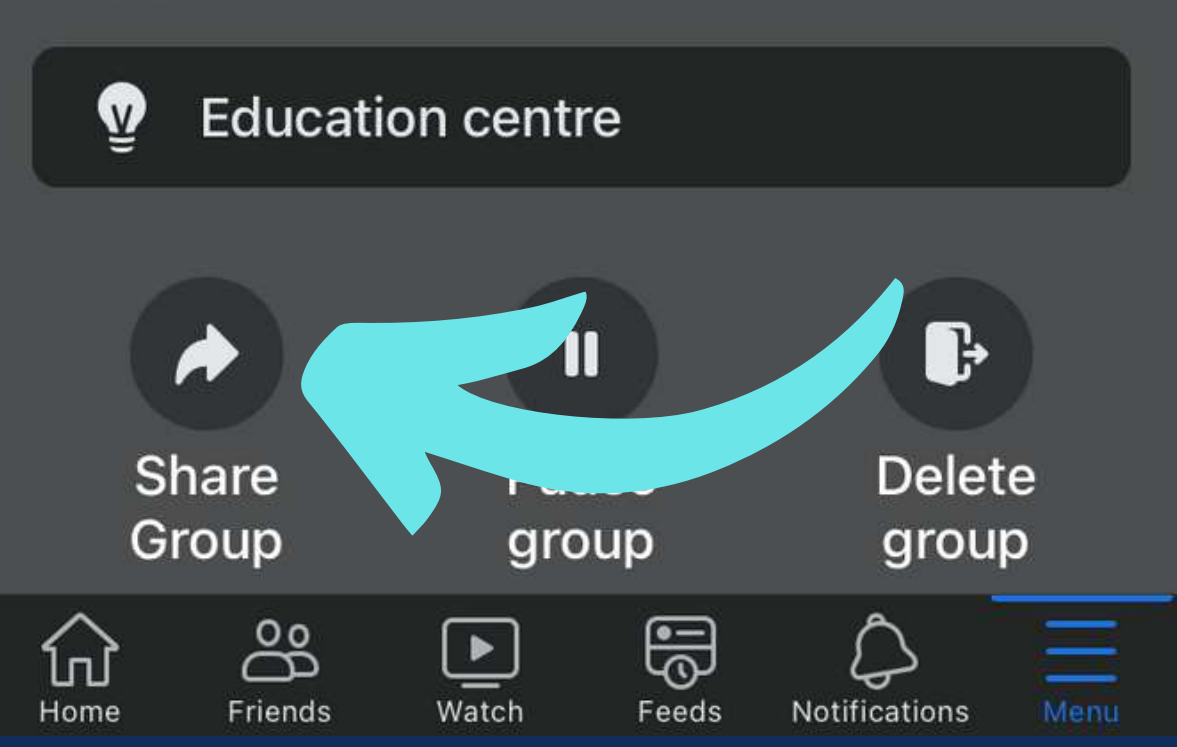

From mobile version, the link to the group can only be seen from the bottom of the "Manage" window

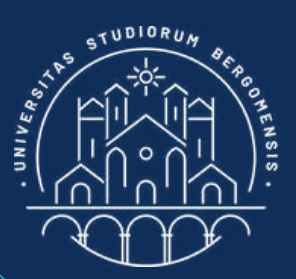

# **GROUP LINK**

17 for Tourism Services - Master in PMTS

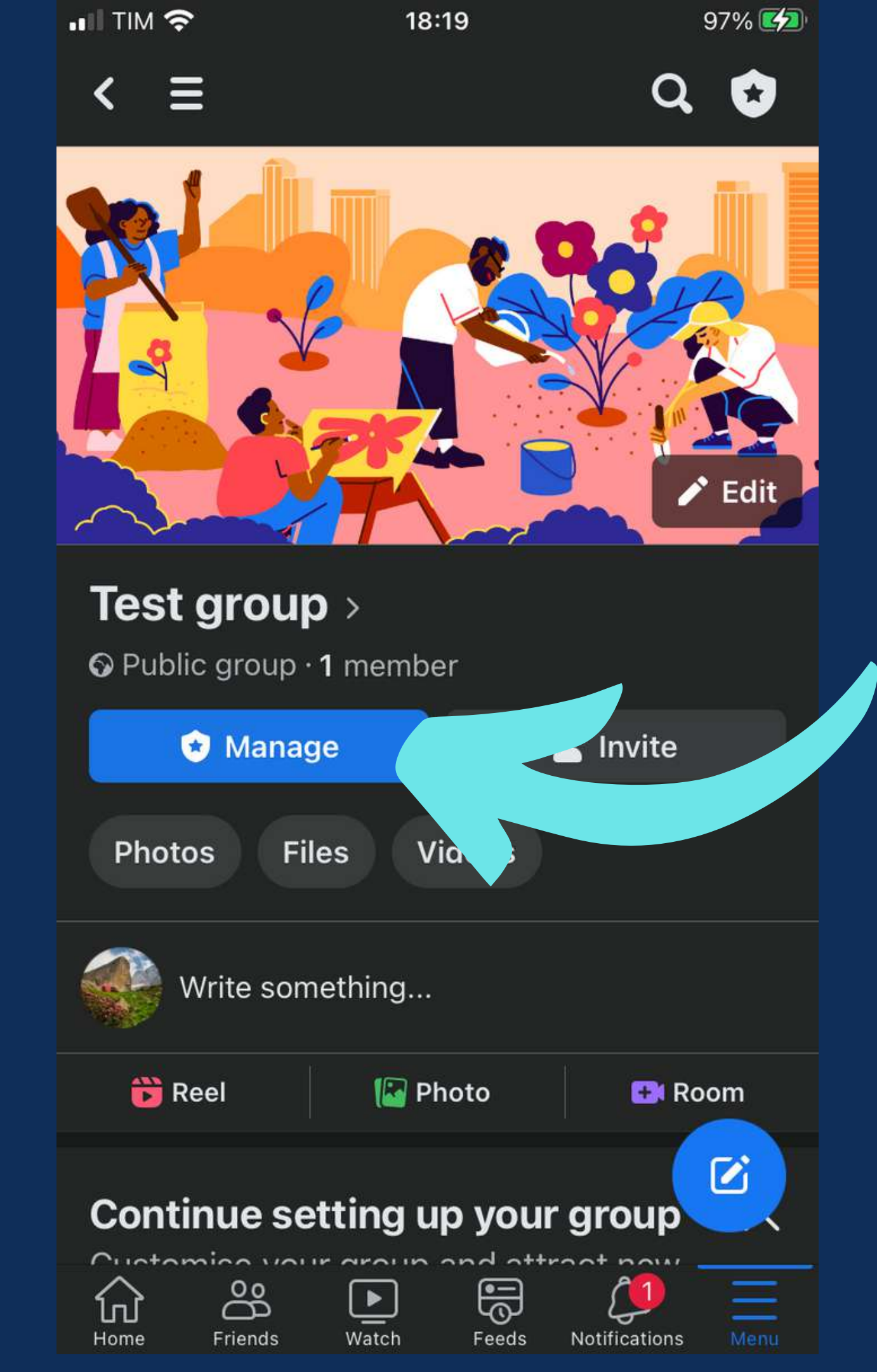

From mobile version, the link to the group can only be seen from the bottom of the "Manage" window

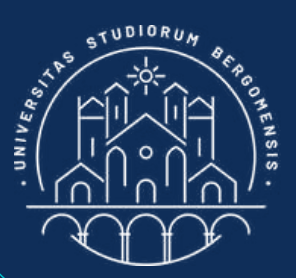

# **GROUP LINK**

17 for Tourism Services - Master in PMTS

## Moderation

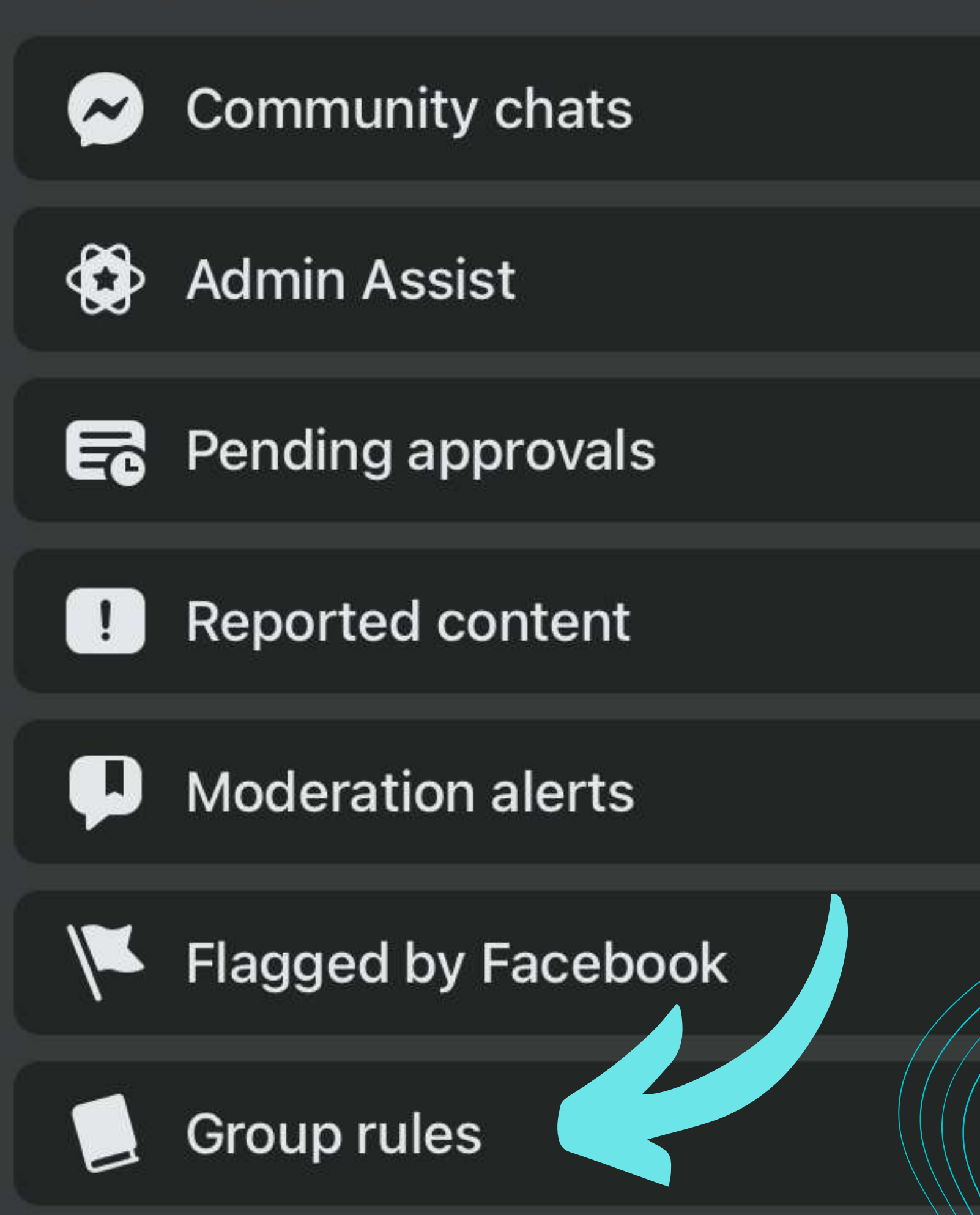

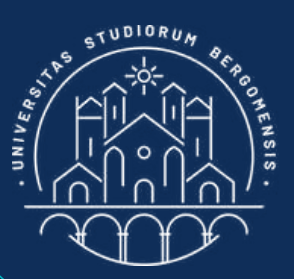

# **GROUP RULES**

Insert 2-4 rules from menu Manage -> See All Tools -> Group rules -> Create Another Rule

IT for Tourism Services - Master in PMTS

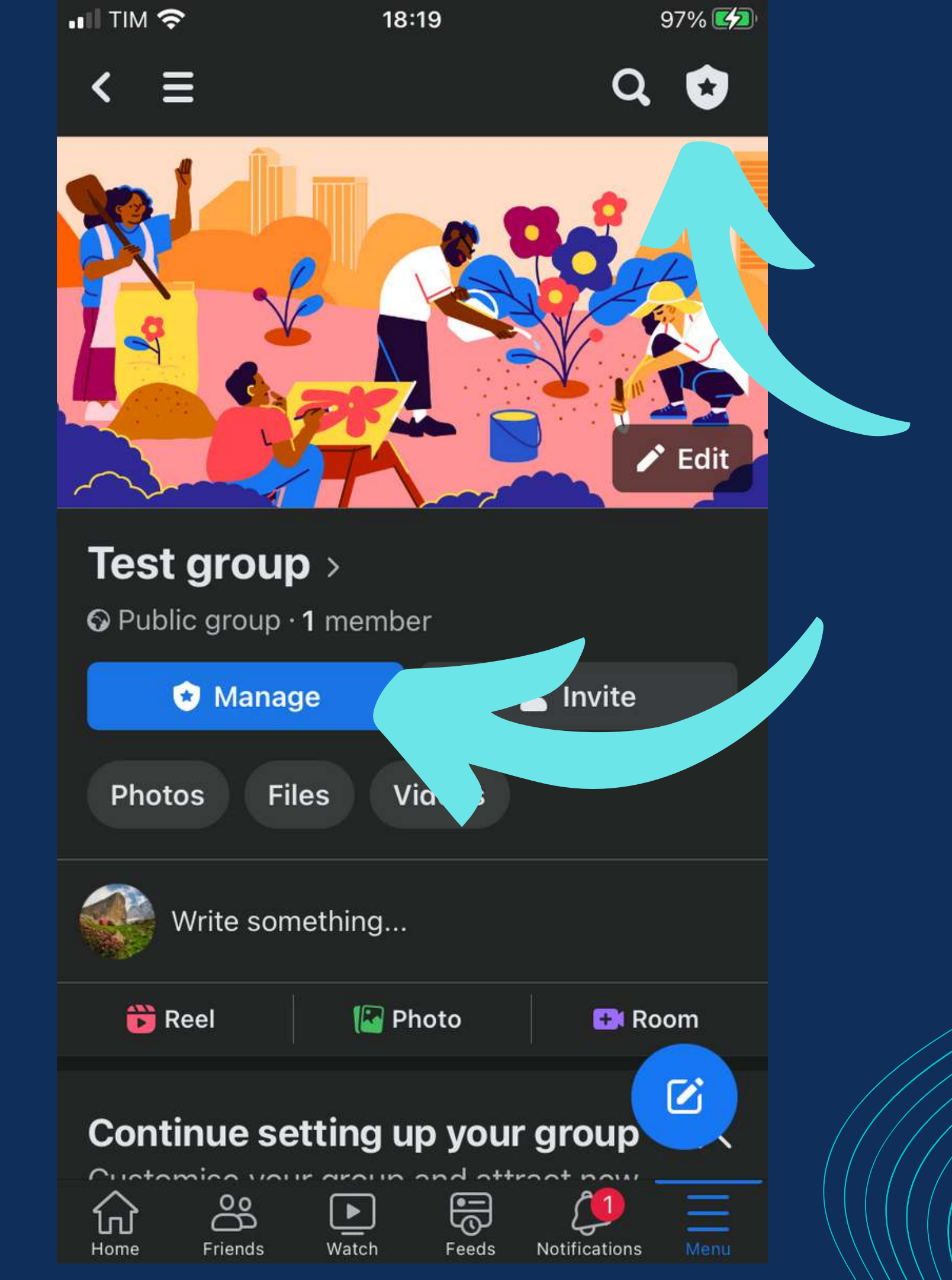

From the Manage -> Group Settings menu, you can change the name of the group (if needed) and its description, and change the privacy of the group (from public to private, but not the opposite)

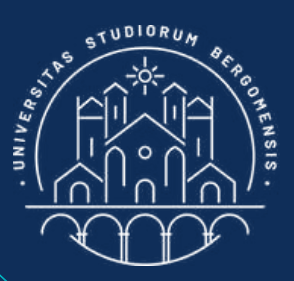

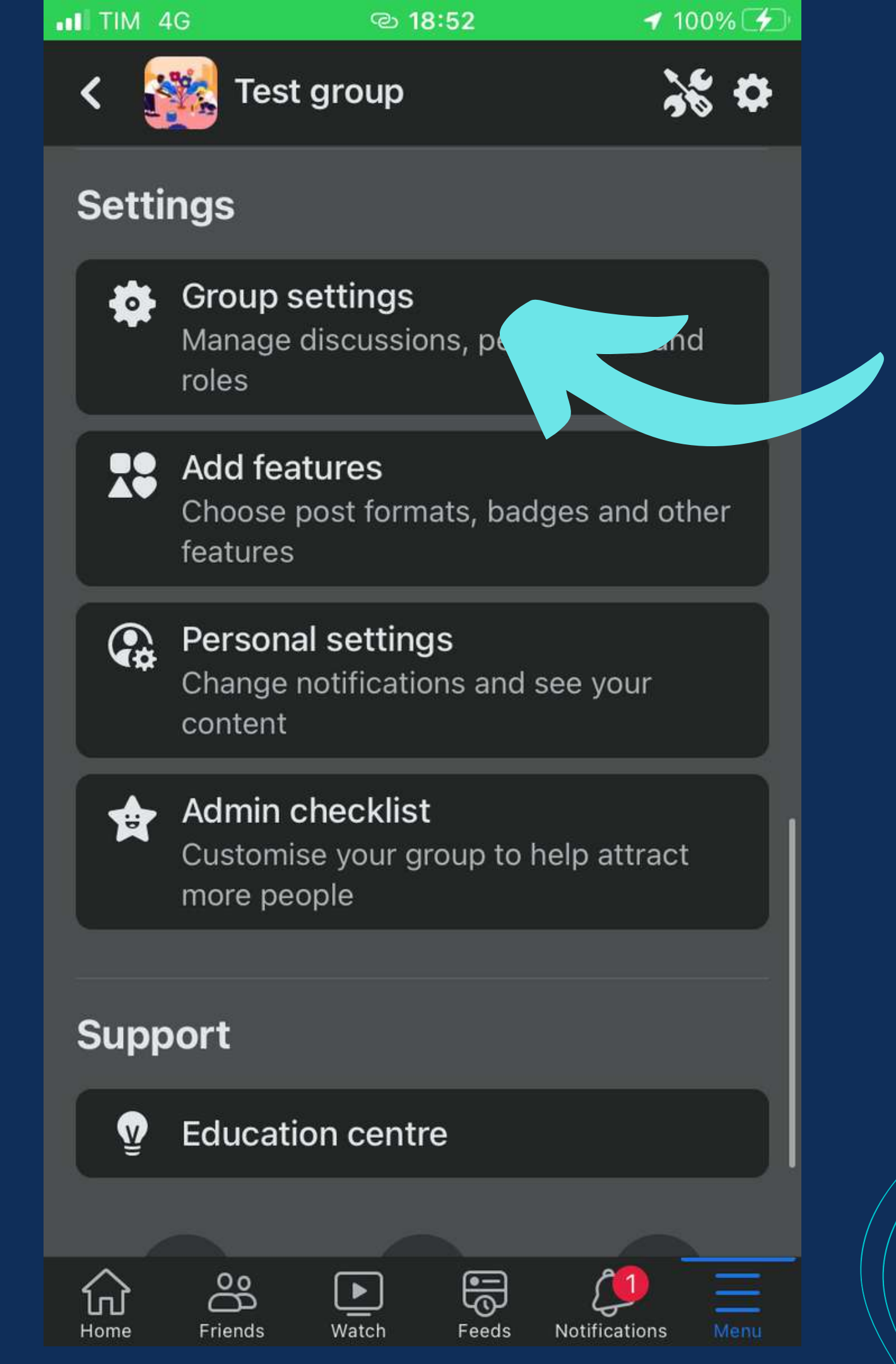

From the Manage -> Group Settings menu, you can change the name of the group (if needed) and its description, and change the privacy of the group (from public to private, but not the opposite)

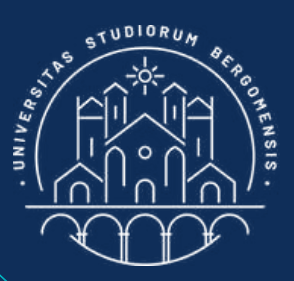

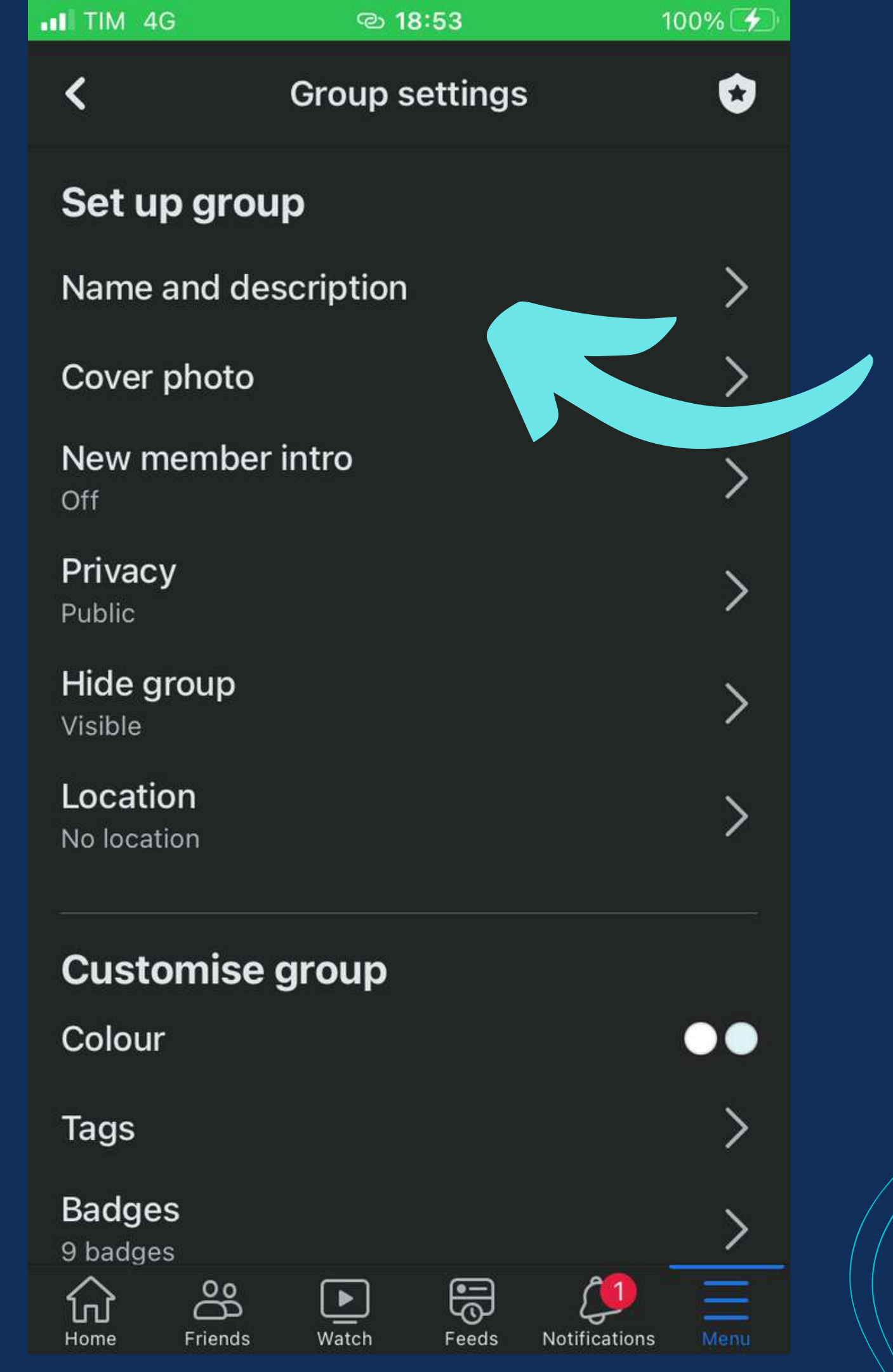

From the Manage -> Group Settings menu, you can change the name of the group (if needed) and its description, and change the privacy of the group (from public to private, but not the opposite)

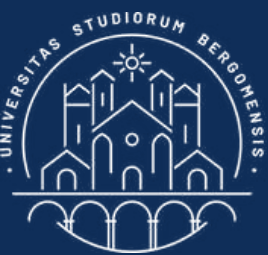

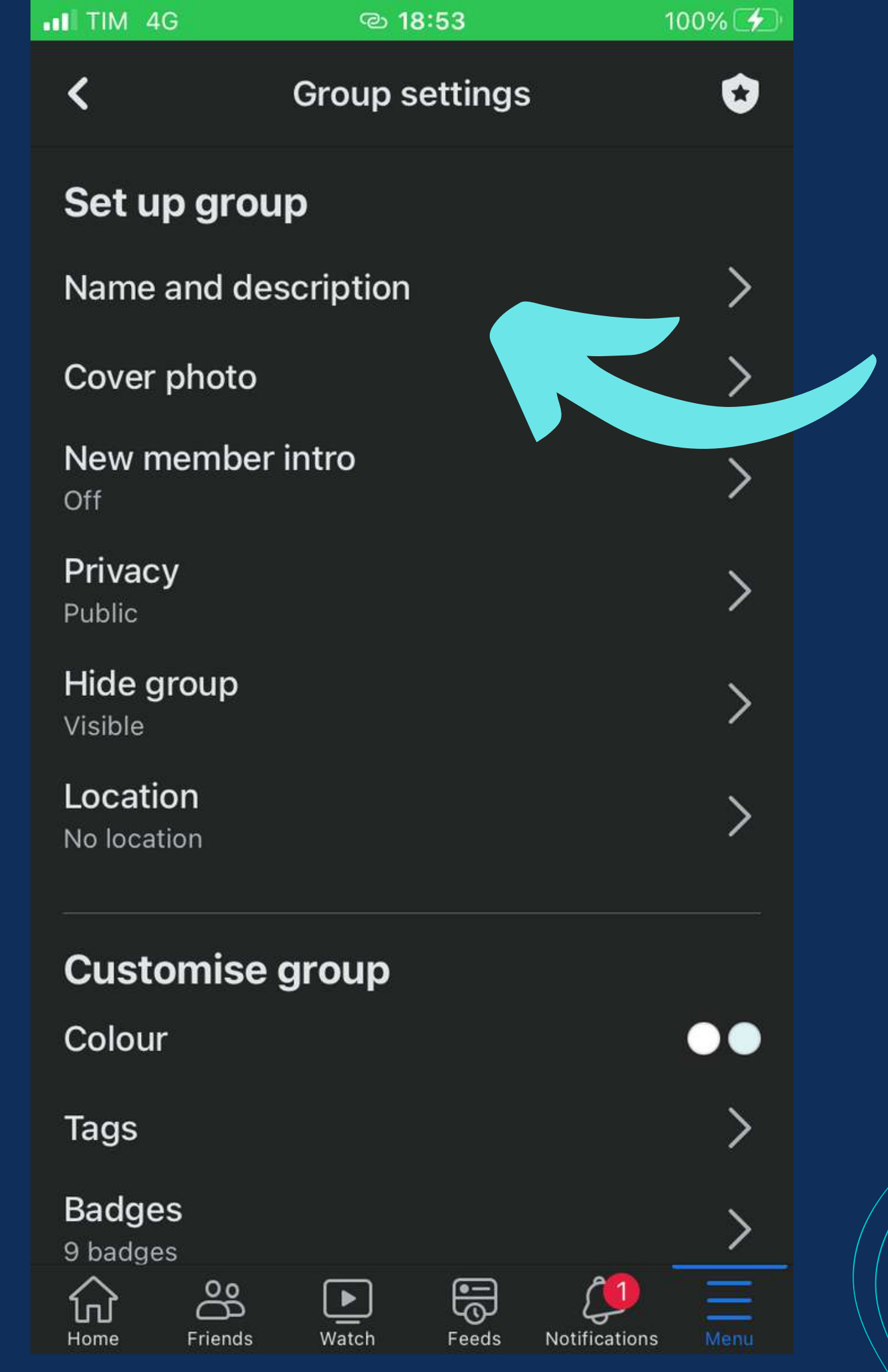

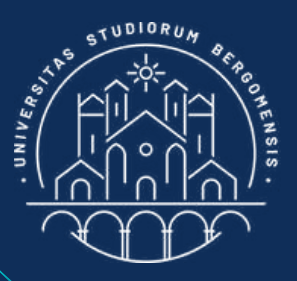

- Create the description of the group from column 5 of the Community Sheet (the "why"). Insert this prompt in ChatGPT:
- "Write the description of a facebook group called <insert name>, whose purpose is <insert column 5>. Do not itemize"

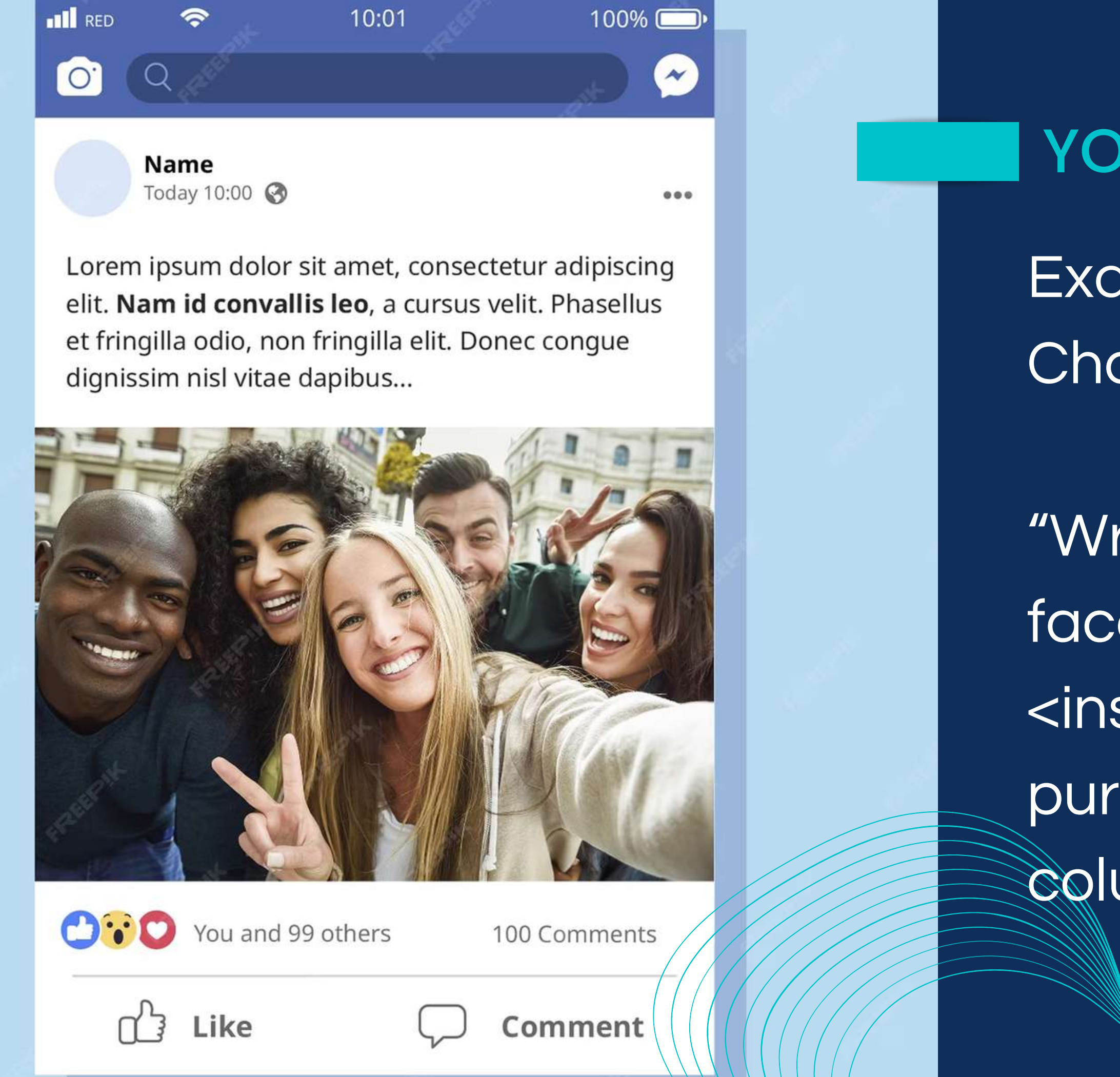

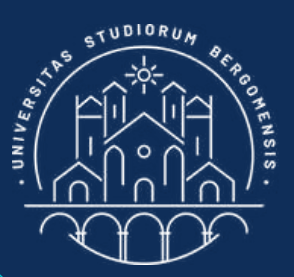

# YOUR FIRST POST Example of prompt for ChatGPT:

"Write the first post of a facebook group called <insert name>, whose purpose is <insert column 5>"

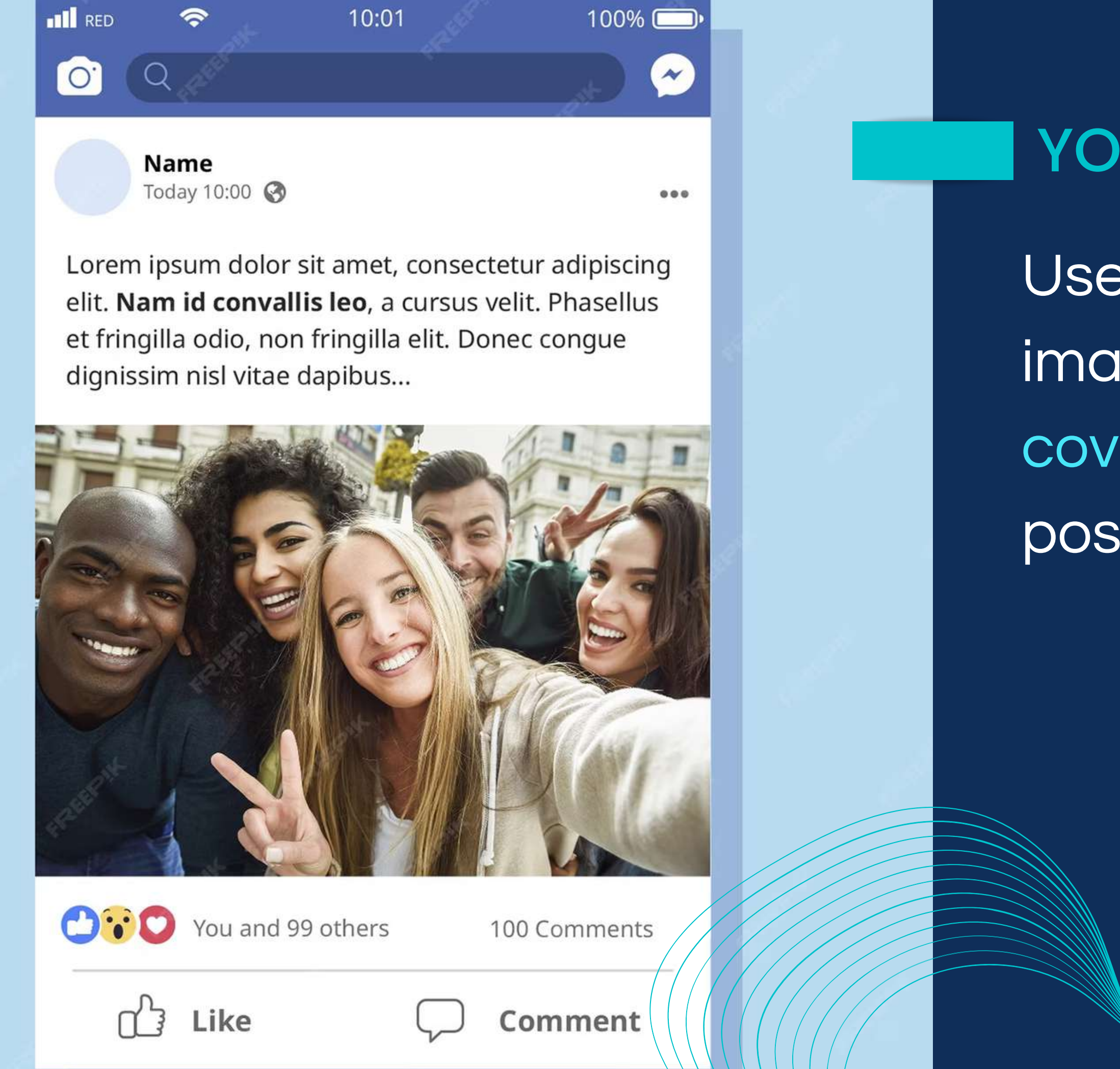

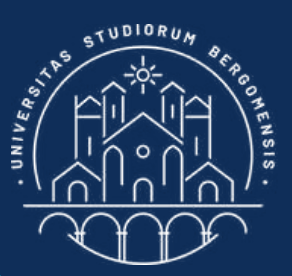

# YOUR FIRST POST

Use the same post image of your group cover. Do not share the post when you publish it

IT for Tourism Services - Master in PMTS

# THE "MILKING" TECHNIQUE

How to kick-start a community with the proper use of post sharing

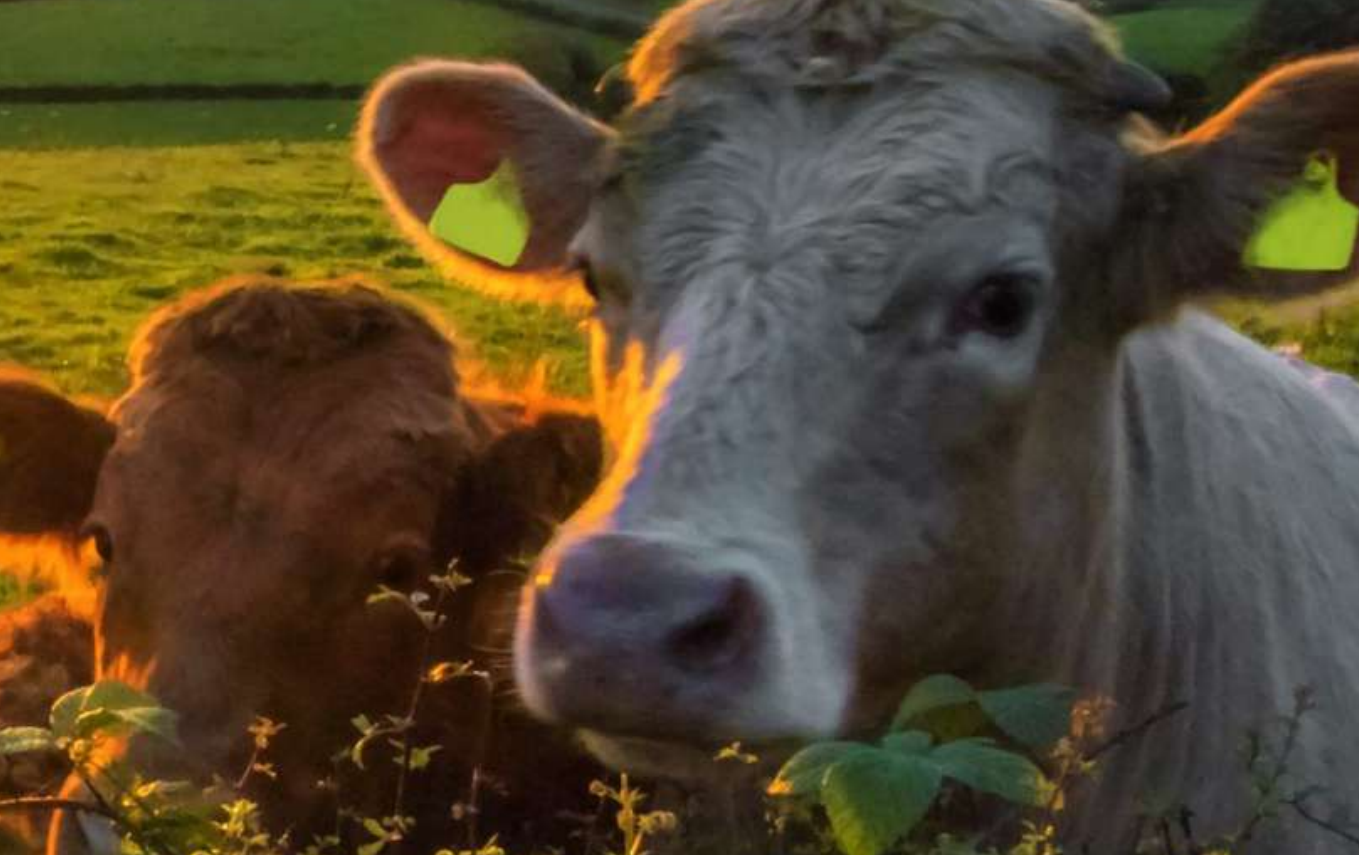

# Sharing posts is the best method left in fb to increase followers and engagement (not available on Instagram)

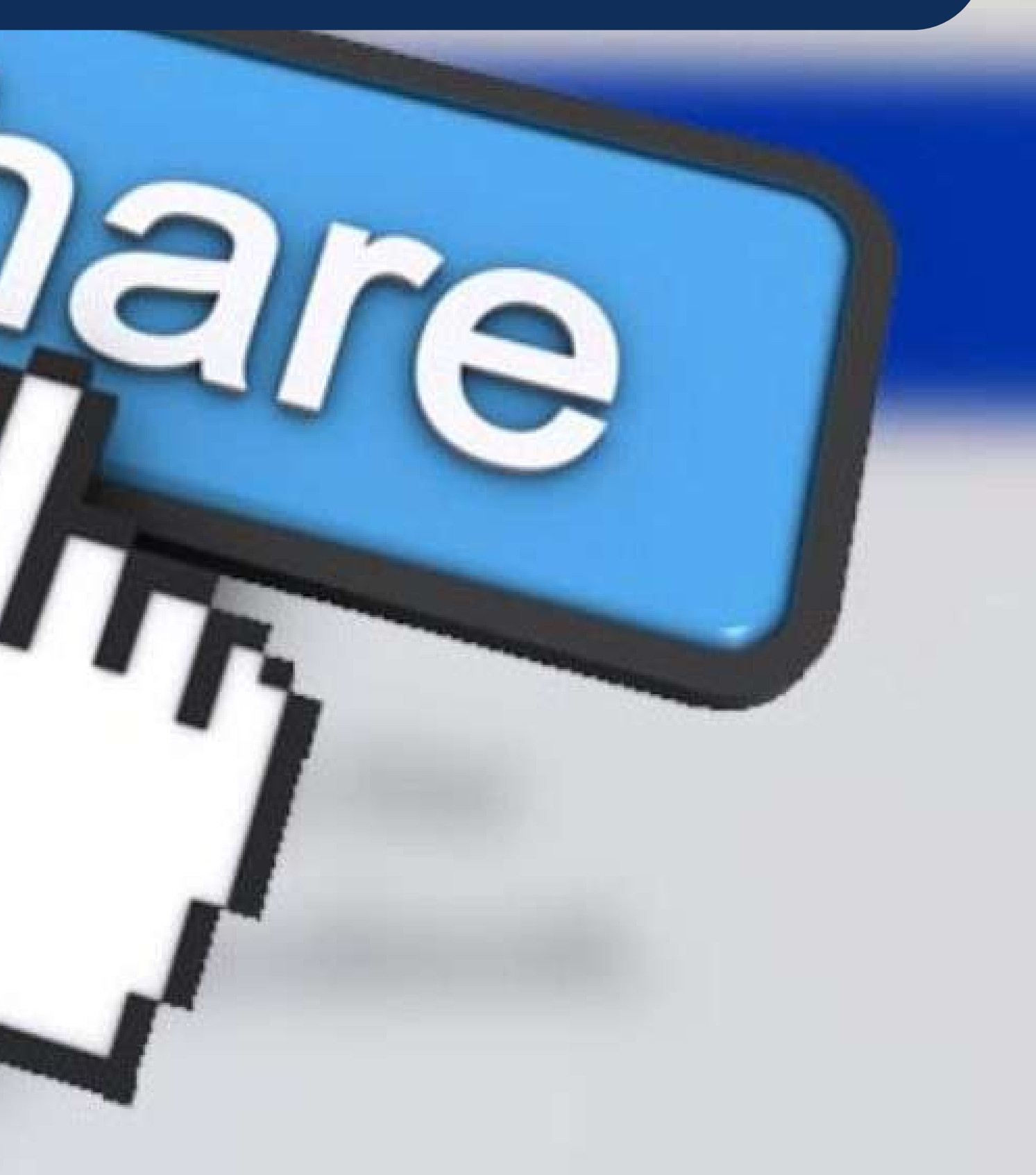

Sharing posts is the best method left in fb to increase followers and engagement (not available on Instagram)

Don't worry to share your posts with other fb communities. Things done with love and passion cannot be copied.

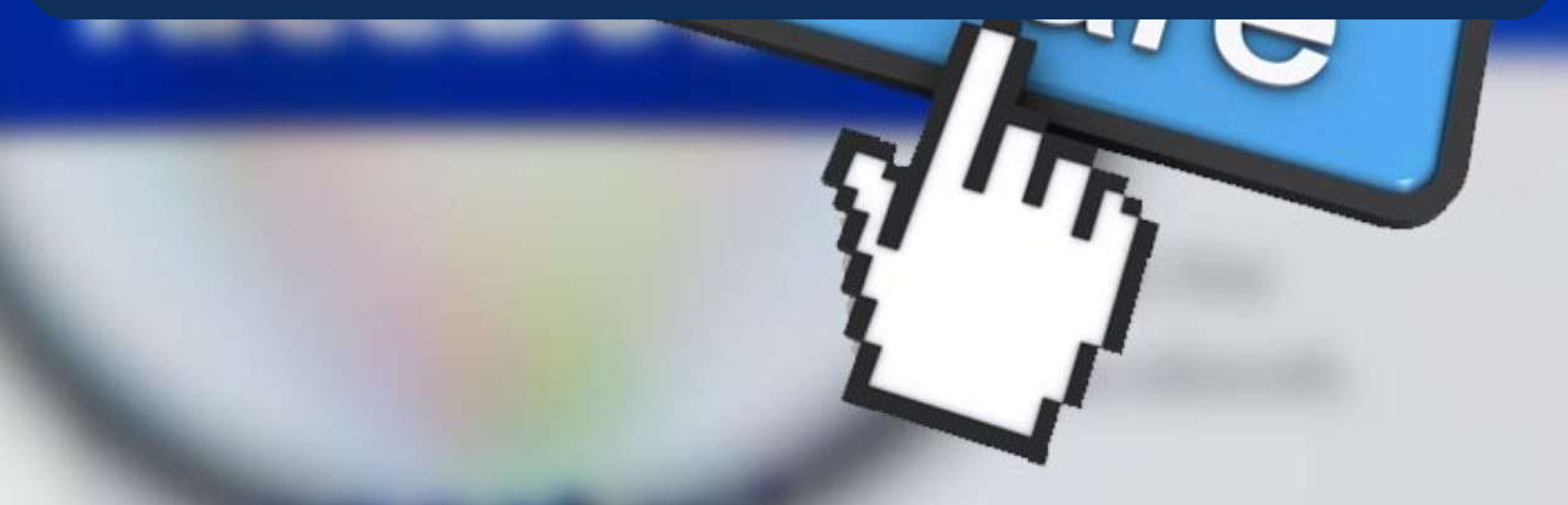

Sharing posts is the best method left in fb to increase followers and engagement (not available on Instagram)

Don't worry to share your posts with other fb communities. Things done with love and passion cannot be copied.

The only way to give your posts visibility not only to your followers, but also to millions of other fb users

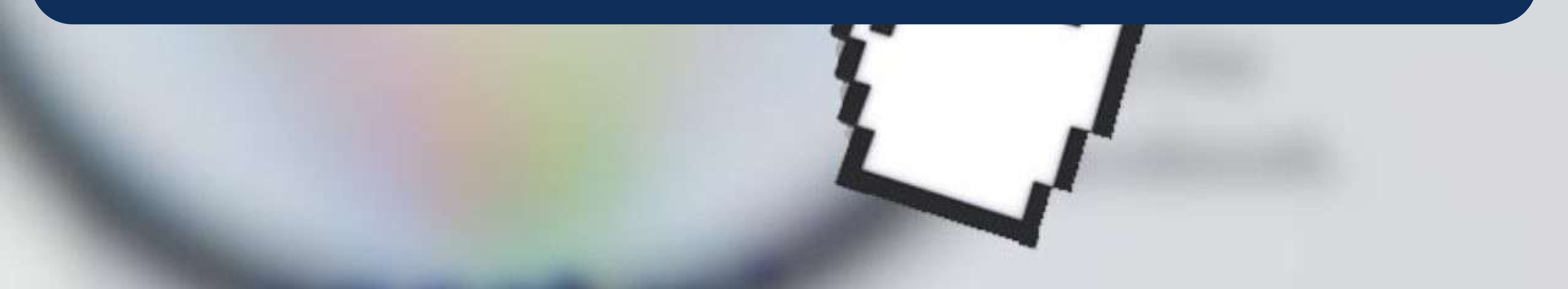

Sharing posts is the best method left in fb to increase followers and engagement (not available on Instagram)

Don't worry to share your posts with other fb communities. Things done with love and passion cannot be copied.

The only way to give your posts visibility not only to your followers, but also to millions of other fb users

You should share one of your posts in other similar group only if you think that its content may be interesting to its members, else it is just spamming

# Check the rules of the target group: some forbid sharing, or forbid links inside the post, or require a specific post format

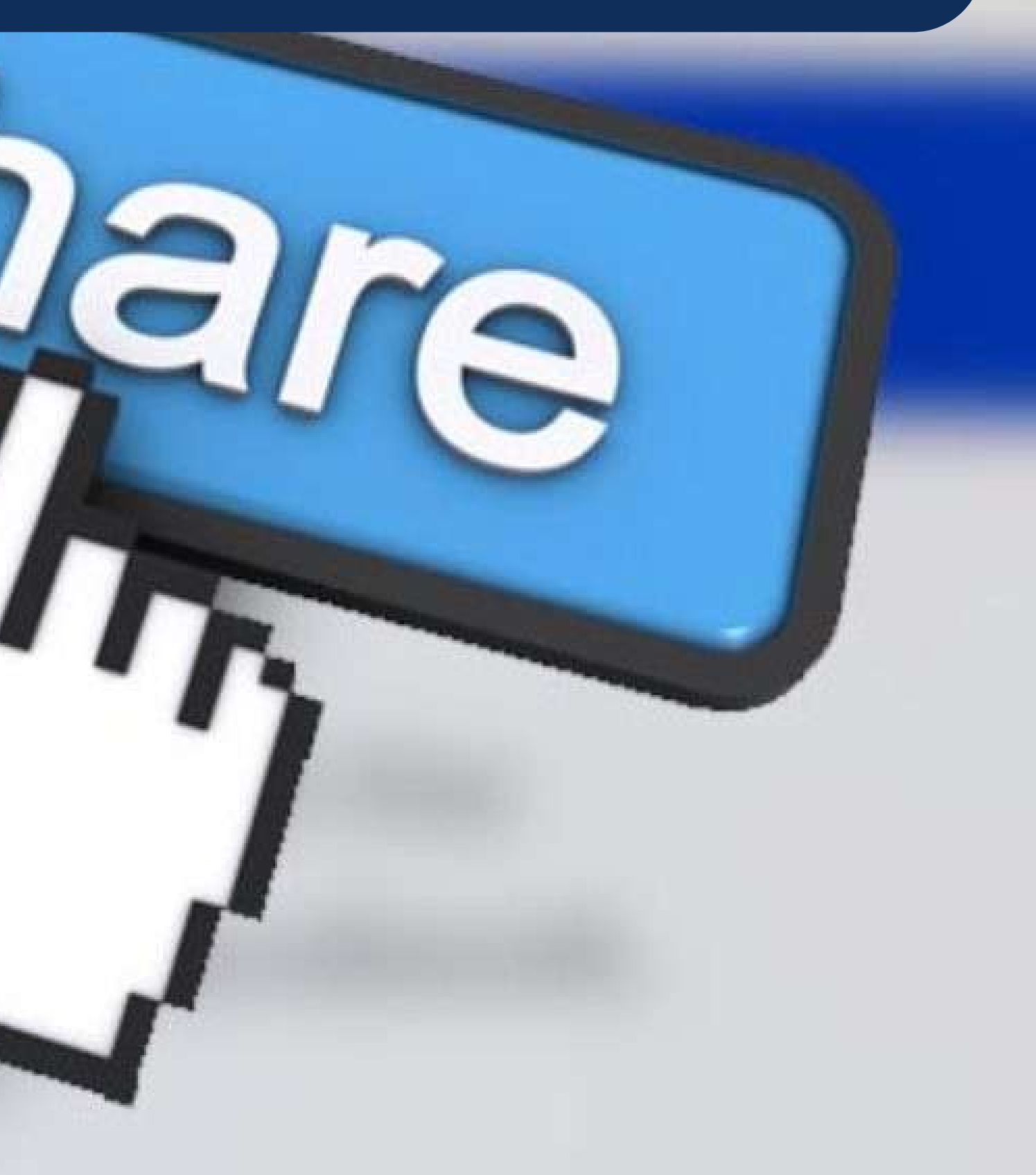

Check the rules of the target group: some forbid sharing, or forbid links inside the post, or require a specific post format

Usually some members of the group that appreciated your post will join your group too

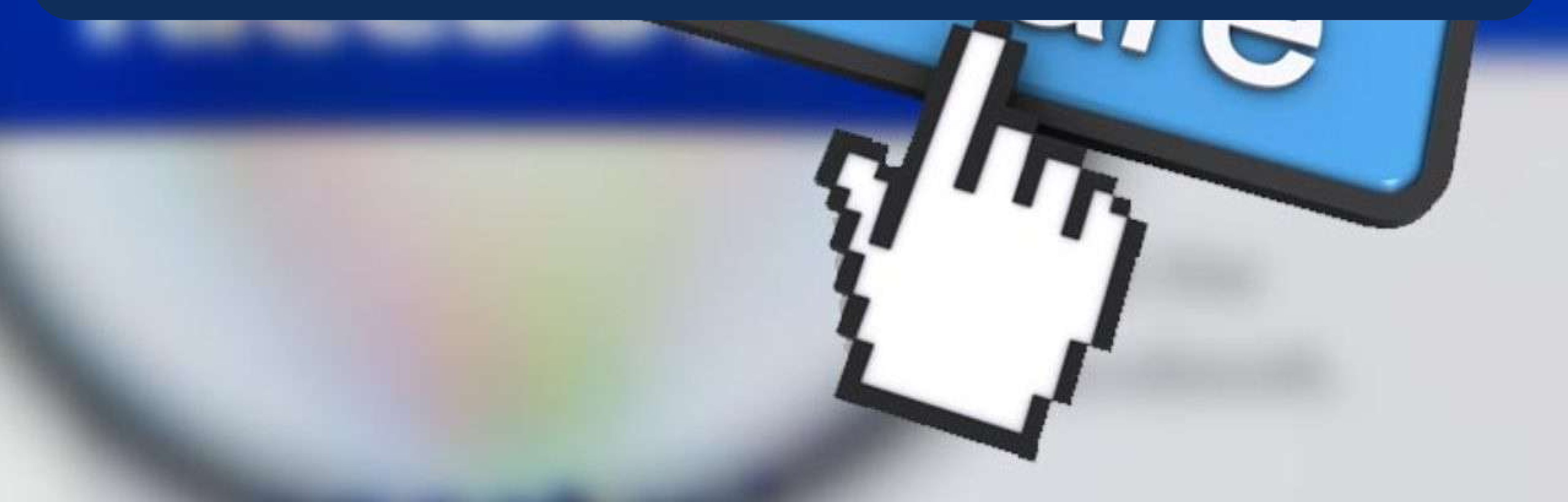

Check the rules of the target group: some forbid sharing, or forbid links inside the post, or require a specific post format

Usually some members of the group that appreciated your post will join your group too

Depending on the number of members of that group, they can be only a few users or hundreds, with a single sharing!

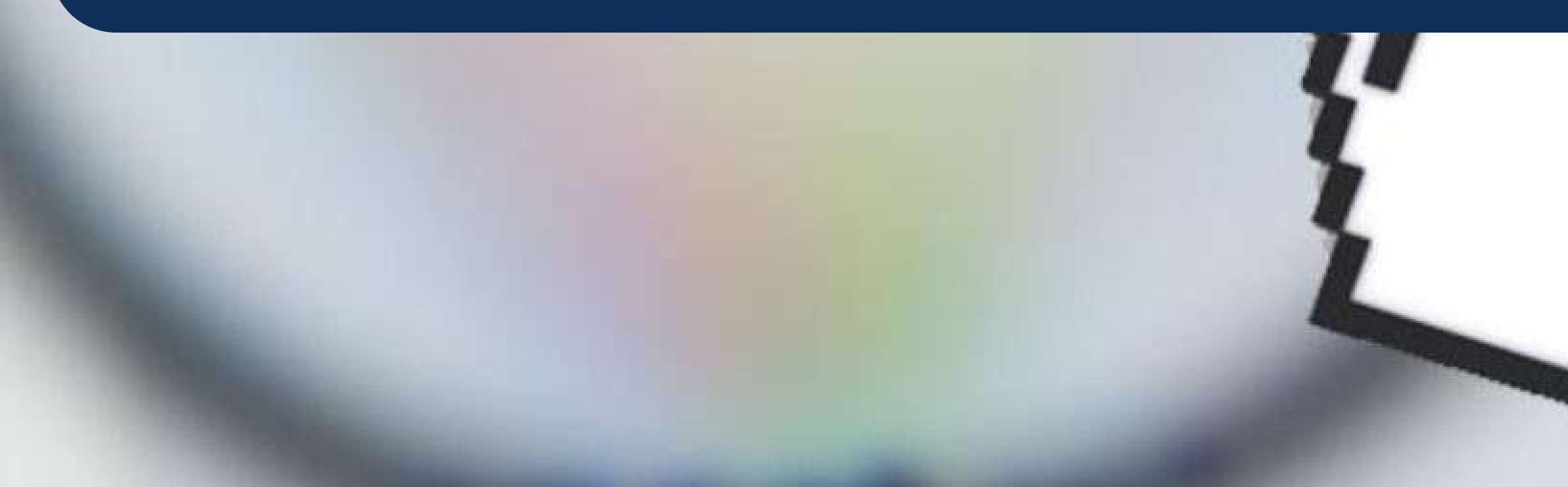

Check the rules of the target group: some forbid sharing, or forbid links inside the post, or require a specific post format

Usually some members of the group that appreciated your post will join your group too

Depending on the number of members of that group, they can be only a few users or hundreds, with a single sharing!

After some shared posts in the same group less users will join your group, because most of the people interested in your group already joined it

# THE GROUP OF THE SMART TREKKE

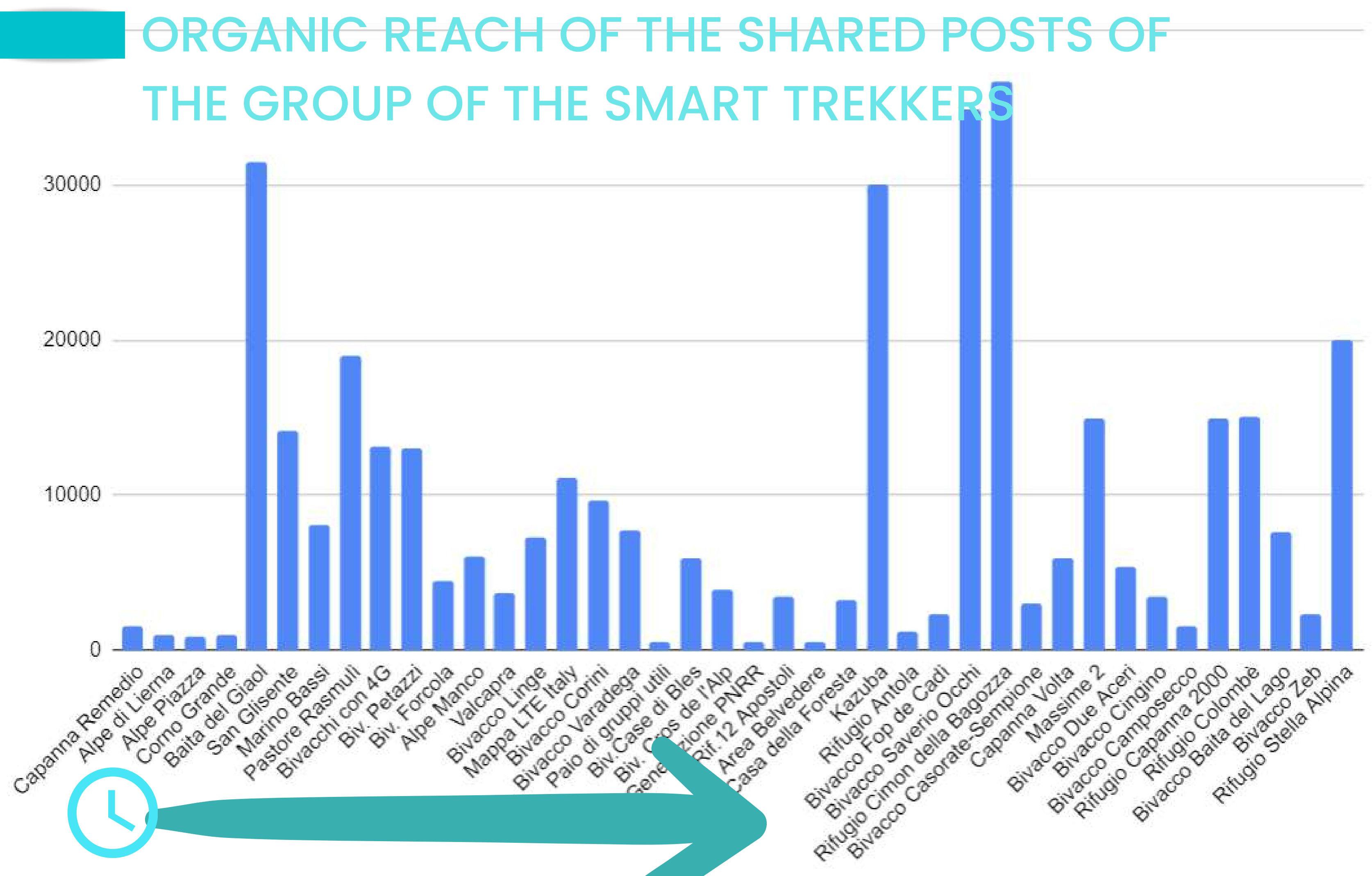

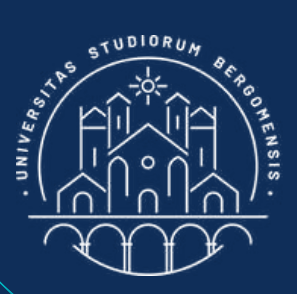

## GANIC REACH OF THE SHARED THE GROUP OF THE SMART 30000 All posts in purple where shared in the same two groups with a high engagement and with a 20000 interest for the post hig 10000 Pitudio Cimon della Bagozza Bivacco Casorale, Sempione oastore Rasmuli - asa della Foresta Marino Bassi como Grande SanGisente acchiconAG tone pupp Area Belvedere Capanna, Remedio AlpediLierna Tite del Giaol Bivinielazzi W.Forcola NPe Manco Wacco Linge oruppiutili - 350 di Blos 5 de l'AIP Alpe Piazza Valcapra FILAN -o Córini laradega Bivacott

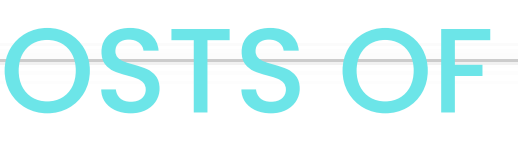

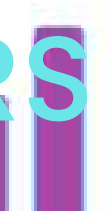

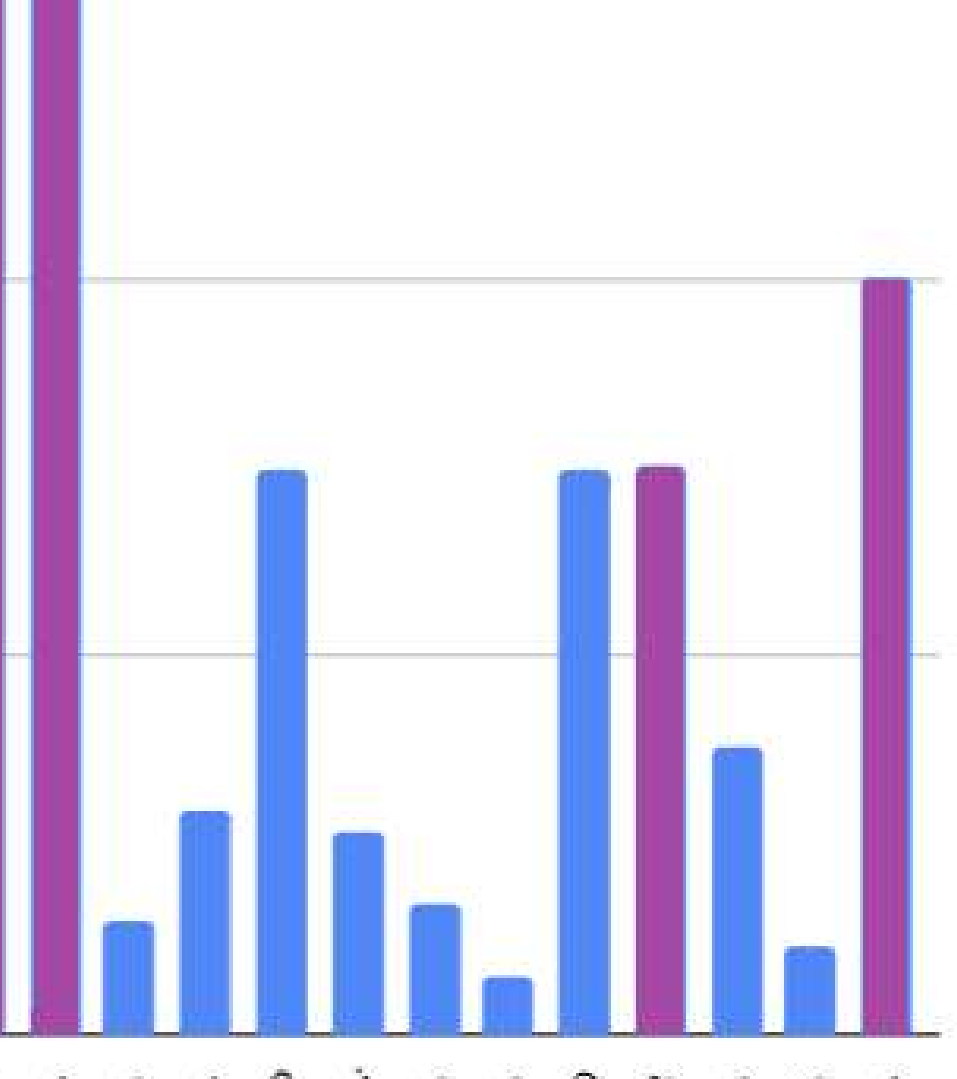

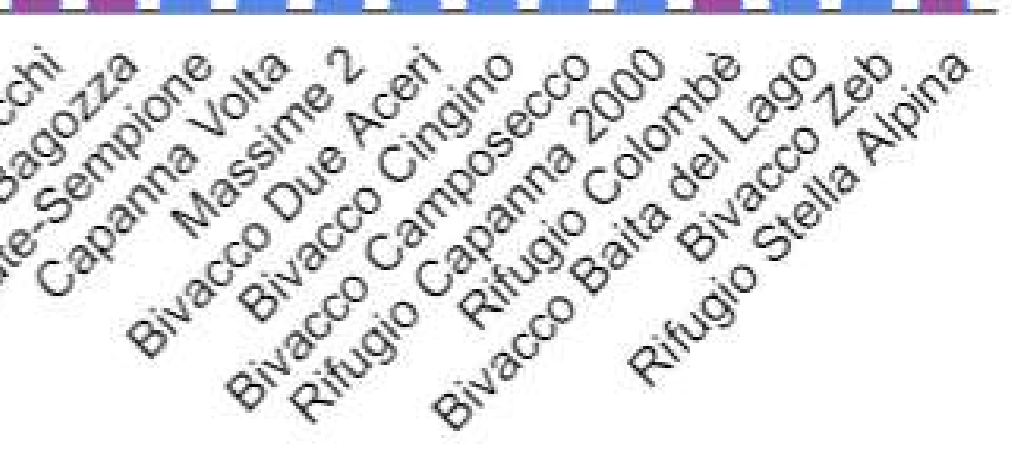

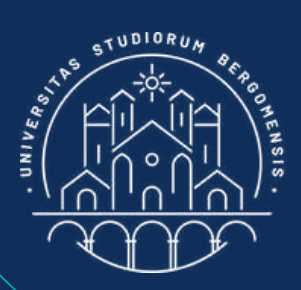

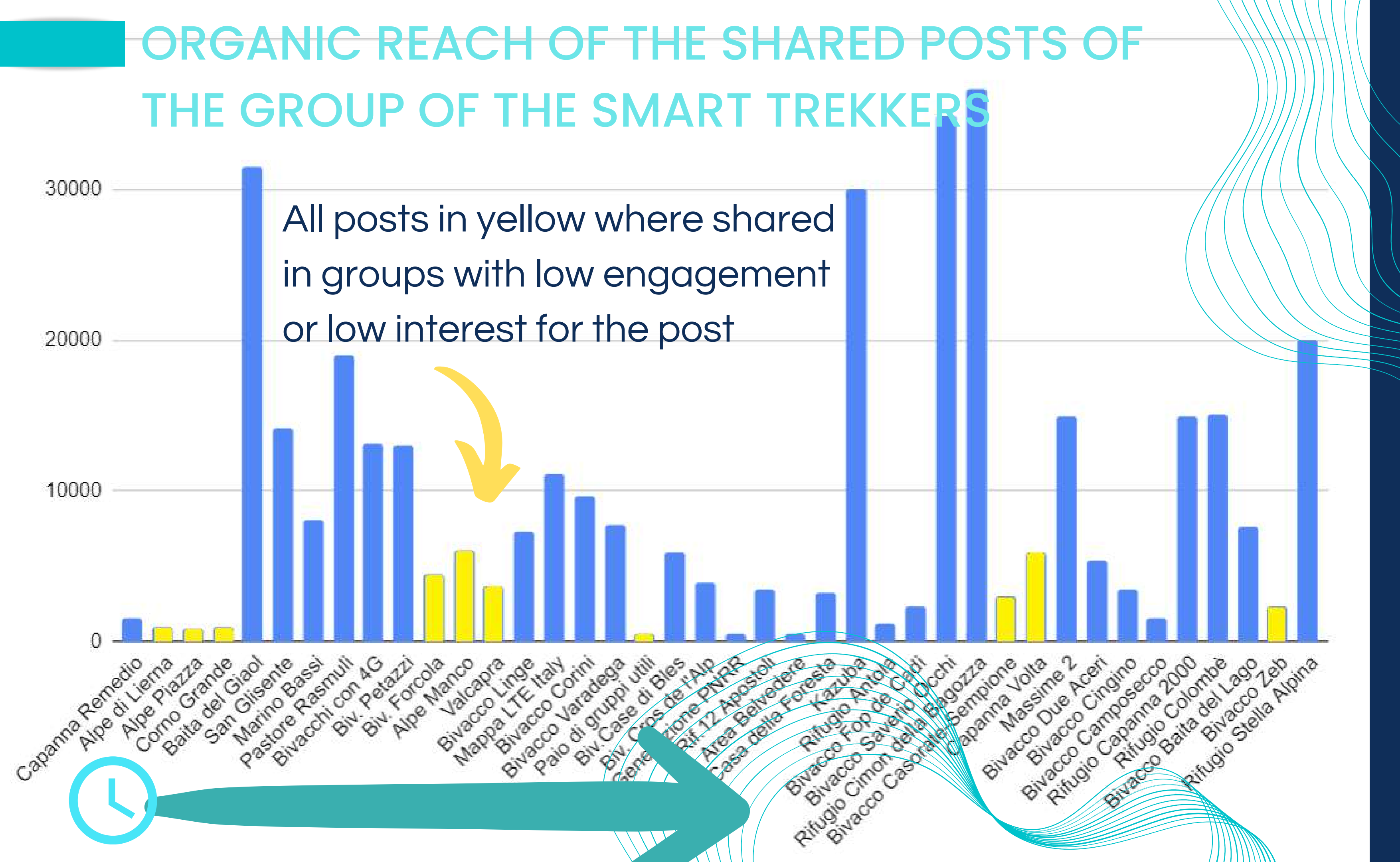

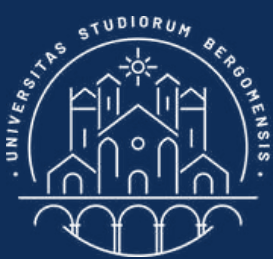

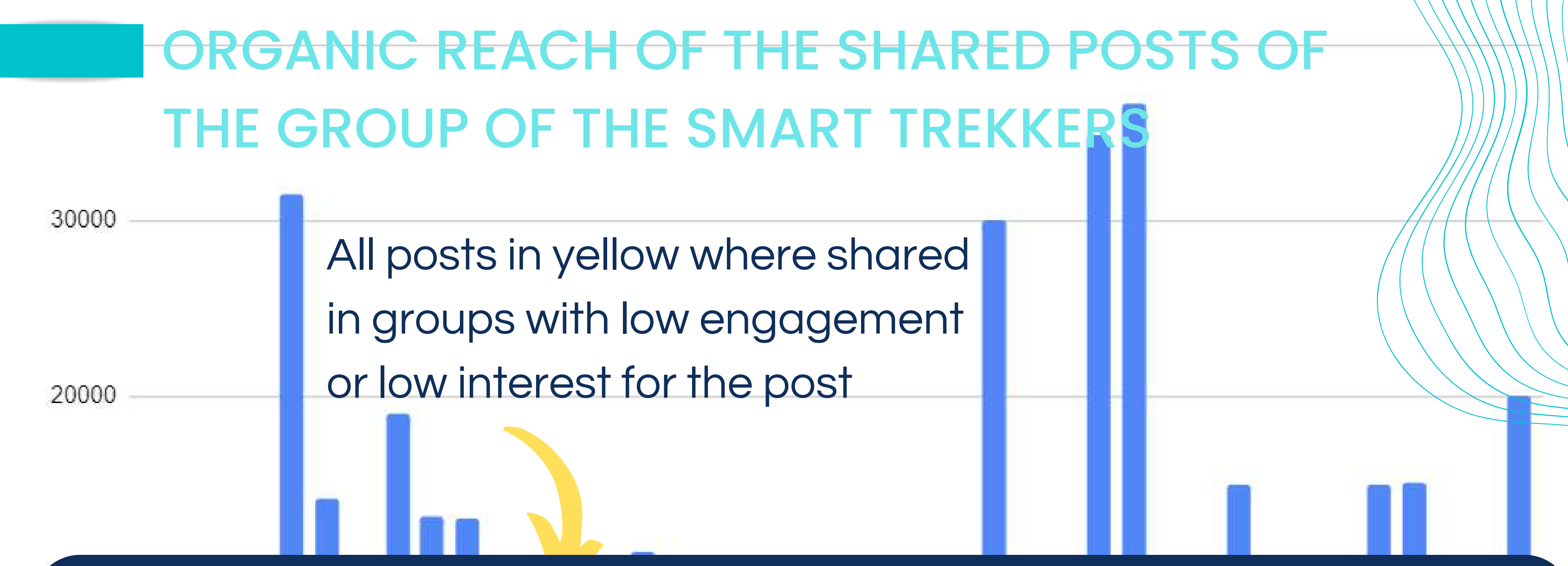

Writing down the groups where your posts have the higher reach, you are mathematically sure that each time you share something, it will reach thousands of users even if your group only has a few members

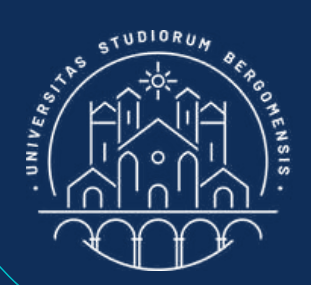

**Teacher: Nicola Cortesi** 

# A template with a spreadsheet to share your posts is available in the Moodle

## Course materials

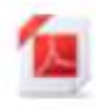

Lesson 1 - IT for Tourism Services

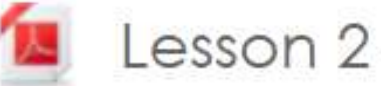

- Lesson 2 Workation
- Lesson 3 Virtual Reality & Augmented Reality
- Lesson 4 Big Data & Artificial Intelligence
  - Social Media
- vas: Minimum Viable Community Comm
  - neet "Community list" with all your communities Go
- Template for Sharing Posts

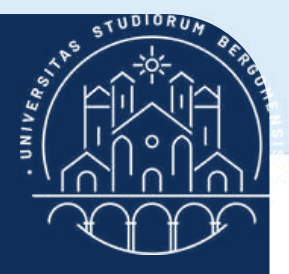

|                                       |                                                                                                    | a Karati                                                                                                    |                                                                                                    |                                                                                                    |                                                                                                    |                                                                                                    |                                                                                                    |                                                                                                    |                                                                                                    |                                                                                                    |
|---------------------------------------|----------------------------------------------------------------------------------------------------|----------------------------------------------------------------------------------------------------|----------------------------------------------------------------------------------------------------|----------------------------------------------------------------------------------------------------|----------------------------------------------------------------------------------------------------|----------------------------------------------------------------------------------------------------|----------------------------------------------------------------------------------------------------|----------------------------------------------------------------------------------------------------|----------------------------------------------------------------------------------------------------|----------------------------------------------------------------------------------------------------|
| В                                     | C                                                                                                    | DE                                                                                                    | F                                                                                                    | G                                                                                                    | Н                                                                                                    | 1                                                                                                    | J                                                                                                    | K L                                                                                                    | M                                                                                                    | 0                                                                                                    |
| Privacy                               | Num. of<br>members                                                                                                    | update Group type                                                                                                    | Languag                                                                                                    | e Area?                                                                                                    | Linked page?                                                                                                    | Requirements?                                                                                                    | Post: <name< th=""><th>e post 1&gt; <name 2="" post=""></name></th><th><name 3="" post=""> <name post<="" th=""><th>4&gt; <name 5="" post=""></name></th></name></name></th></name<>                                                                                                    | e post 1> <name 2="" post=""></name>                                                                                                    | <name 3="" post=""> <name post<="" th=""><th>4&gt; <name 5="" post=""></name></th></name></name>                                                                                                    | 4> <name 5="" post=""></name>                                                                                                    |
| Public                                | 85300 3 hou                                                                                                    | Irs Women, Trekking                                                                                                    | Italian                                                                                                    | World                                                                                                    | Rete Nazionale Don                                                                                                    | ne in Be a Woman                                                                                                    |                                                                                                    |                                                                                                    |                                                                                                    |                                                                                                    |
| Public                                | 38000 1 day                                                                                                    | Mountain, Jokes                                                                                                    | Italian                                                                                                    | World                                                                                                    | Gente che va in Mor                                                                                                    | ntagn No one                                                                                                    |                                                                                                    |                                                                                                    |                                                                                                    |                                                                                                    |
| Private                               | 6700 15 ho                                                                                                    | ours Digital Nomads                                                                                                    | English                                                                                                    | Europe                                                                                                    | No                                                                                                    | No job offers                                                                                                    |                                                                                                    |                                                                                                    |                                                                                                    |                                                                                                    |
|                                       |                                                                                                    |                                                                                                    |                                                                                                    |                                                                                                    |                                                                                                    |                                                                                                    |                                                                                                    |                                                                                                    |                                                                                                    |                                                                                                    |
|                                       |                                                                                                    |                                                                                                    |                                                                                                    |                                                                                                    |                                                                                                    |                                                                                                    |                                                                                                    |                                                                                                    |                                                                                                    |                                                                                                    |
|                                       |                                                                                                    |                                                                                                    |                                                                                                    |                                                                                                    |                                                                                                    |                                                                                                    |                                                                                                    |                                                                                                    |                                                                                                    |                                                                                                    |
|                                       |                                                                                                    |                                                                                                    |                                                                                                    |                                                                                                    |                                                                                                    |                                                                                                    |                                                                                                    |                                                                                                    |                                                                                                    |                                                                                                    |
|                                       |                                                                                                    |                                                                                                    |                                                                                                    |                                                                                                    |                                                                                                    |                                                                                                    |                                                                                                    |                                                                                                    |                                                                                                    |                                                                                                    |
| Mal                                   | ke a co                                                                                                    | py of this                                                                                                    | sprea                                                                                                    | dshee                                                                                                    | et in you                                                                                                    | r local fol                                                                                                    | der be                                                                                                    | efore usin                                                                                                    | ig it                                                                                                    |                                                                                                    |
| (File ·                               | -> Create                                                                                                    | a Copy)                                                                                                    |                                                                                                    |                                                                                                    |                                                                                                    |                                                                                                    |                                                                                                    |                                                                                                    | -                                                                                                    |                                                                                                    |
| 1 1 1 1 1 1 1 1 1 1 1 1 1 1 1 1 1 1 1 |                                                                                                    |                                                                                                    |                                                                                                    |                                                                                                    |                                                                                                    |                                                                                                    |                                                                                                    |                                                                                                    |                                                                                                    |                                                                                                    |
|                                       |                                                                                                    |                                                                                                    |                                                                                                    |                                                                                                    |                                                                                                    |                                                                                                    |                                                                                                    |                                                                                                    |                                                                                                    |                                                                                                    |
|                                       |                                                                                                    |                                                                                                    |                                                                                                    |                                                                                                    |                                                                                                    |                                                                                                    |                                                                                                    |                                                                                                    |                                                                                                    |                                                                                                    |
|                                       |                                                                                                    |                                                                                                    |                                                                                                    |                                                                                                    |                                                                                                    |                                                                                                    |                                                                                                    |                                                                                                    |                                                                                                    |                                                                                                    |
|                                       |                                                                                                    |                                                                                                    |                                                                                                    |                                                                                                    |                                                                                                    |                                                                                                    |                                                                                                    |                                                                                                    |                                                                                                    |                                                                                                    |
|                                       |                                                                                                    |                                                                                                    |                                                                                                    |                                                                                                    |                                                                                                    |                                                                                                    |                                                                                                    |                                                                                                    |                                                                                                    |                                                                                                    |
|                                       |                                                                                                    |                                                                                                    |                                                                                                    |                                                                                                    |                                                                                                    |                                                                                                    |                                                                                                    |                                                                                                    |                                                                                                    |                                                                                                    |
|                                       |                                                                                                    |                                                                                                    |                                                                                                    |                                                                                                    |                                                                                                    |                                                                                                    |                                                                                                    |                                                                                                    |                                                                                                    |                                                                                                    |
|                                       |                                                                                                    |                                                                                                    |                                                                                                    |                                                                                                    |                                                                                                    |                                                                                                    |                                                                                                    |                                                                                                    |                                                                                                    |                                                                                                    |
|                                       |                                                                                                    |                                                                                                    |                                                                                                    |                                                                                                    |                                                                                                    |                                                                                                    |                                                                                                    |                                                                                                    |                                                                                                    |                                                                                                    |
|                                       |                                                                                                    |                                                                                                    |                                                                                                    |                                                                                                    |                                                                                                    |                                                                                                    |                                                                                                    |                                                                                                    |                                                                                                    |                                                                                                    |
|                                       | B Privacy Public Public Private Private Pivate Piva | B C Privacy Num. of members Last<br>Public 85300 3 hou<br>Public 38000 1 day<br>Private 6700 15 ho<br>Make a co<br>(File -> Create | B       C       D       E         Privacy       Num. of members       Last update       Group type         Public       85300       3 hours       Women, Trekking         Public       38000       1 day       Mountain, Jokes         Private       6700       15 hours       Digital Nomads         Private       6700       15 hours       Digital Nomads         Image: Stress of the stress of the str | B       C       D       E       F         Privacy       Num. of members       Last update       Group type       Language         Public       85300       3 hours       Women, Trekking       Italian         Public       38000       1 day       Mountain, Jokes       Italian         Private       6700       15 hours       Digital Nomads       English         Make a copy of this sprea       (File -> Create a Copy)       Italian       Italian         (File -> Create a Copy)       Italian       Italian       Italian | B       C       D       E       F       G         Privacy       Num. of<br>members       Last update Group type       Language       Area?         Public       85300       3 hours       Women, Trekking       Italian       World         Public       38000       1 day       Mountain, Jokes       Italian       World         Private       6700       15 hours       Digital Nomads       English       Europe         Make a copy of this spreadshee       Italian       Italian       Italian       Italian         (File -> Create a Copy)       Italian       Italian       Italian       Italian         Image: Image: | B       C       D       E       F       G       H         Privacy       Num. of members       Last update       Group type       Language       Area?       Linked page?         Public       38300 3 hours       Women, Trekking       Italian       World       Rete Nazionale Don Mountain, Jokes       Italian       World       Gente che va in Mor         Public       38000 1 day       Mountain, Jokes       Italian       World       Gente che va in Mor         Private       6700 15 hours       Digital Nomads       English       Europe       No         Make a copy of this spreadsheet in yould       Intervention       Intervention       Intervention       Intervention         (File -> Create a Copy)       Intervention       Intervention       Intervention       Intervention       Intervention         Intervention       Intervention       Intervention       Intervention       Intervention       Intervention       Intervention | B       C       D       E       F       G       H       I         Privacy       Num. of members       Last update Group type       Language       Area?       Linked page?       Requirements?         Public       85300 3 hours       Women, Trekking       Italian       World       Rete Nazionale Donne in Be a Woman         Public       38000 1 day       Mountain, Jokes       Italian       World       Gente che va in Montagn No one         Private       6700 15 hours       Digital Nomads       English       Europe       No       No job offers         Make a copy of this spreadsheet in your local fol       C       Intervention       Intervention       Intervention         (File -> Create a Copy)       Intervention       Intervention       Intervention       Intervention       Intervention         Intervention       Intervention       Intervention       Intervention       Intervention       Intervention         Intervention       Intervention       Intervention       Intervention       Intervention       Intervention         Intervention       Intervention       Intervention       Intervention       Intervention       Intervention         Intervention       Intervention       Intervention       Intervention       Intervention </td <td>B       C       D       E       F       G       H       I       J         Privacy       Num, of<br/>members       Last update       Group type       Language       Area?       Linked page?       Requirements?       Post <name< th="">         Public       85300       3 hours       Women, Trekking       Italian       World       Rete Nazionale Donne in Be at Woman       Post <name< td="">         Public       38000       1 day       Mountain, Jokes       Italian       World       Rete Nazionale Donne in Be at Woman       Post <name< td="">         Private       6700       15 hours       Digital Nomads       English       Europe       No       No job offers       I         Make a coppy of this spreadsheet in your local folder begin       I       I       I       I       I       I         (File -&gt; Create a Copy)       I       I</name<></name<></name<></td> <td>B       C       D       E       F       6       H       I       J       K       L         Privacy       Num. of<br/>members       Last update Group type       Language       Area?       Linked page?       Requirements?       Post       <name 1="" post=""> <name 2="" post="">         Public       38500 3 hours       Women, Trekking       Italian       World       Retel Nazionale Donne in Be a Woman                                                                                           &lt;</name></name></td> <td>B         C         D         E         F         G         H         I         J         K         L         M         N           Plvacy         Num, of<br/>members         Last update         Group type         Language         Area?         Linked page?         Requirements?         Post:         <name 1="" post=""> <name 2="" post=""> <name 2="" post=""></name></name></td> | B       C       D       E       F       G       H       I       J         Privacy       Num, of<br>members       Last update       Group type       Language       Area?       Linked page?       Requirements?       Post <name< th="">         Public       85300       3 hours       Women, Trekking       Italian       World       Rete Nazionale Donne in Be at Woman       Post <name< td="">         Public       38000       1 day       Mountain, Jokes       Italian       World       Rete Nazionale Donne in Be at Woman       Post <name< td="">         Private       6700       15 hours       Digital Nomads       English       Europe       No       No job offers       I         Make a coppy of this spreadsheet in your local folder begin       I       I       I       I       I       I         (File -&gt; Create a Copy)       I       I</name<></name<></name<> | B       C       D       E       F       6       H       I       J       K       L         Privacy       Num. of<br>members       Last update Group type       Language       Area?       Linked page?       Requirements?       Post <name 1="" post=""> <name 2="" post="">         Public       38500 3 hours       Women, Trekking       Italian       World       Retel Nazionale Donne in Be a Woman                                                                                           &lt;</name></name> | B         C         D         E         F         G         H         I         J         K         L         M         N           Plvacy         Num, of<br>members         Last update         Group type         Language         Area?         Linked page?         Requirements?         Post: <name 1="" post=""> <name 2="" post=""> <name 2="" post=""></name></name> |

# of your posts and fill the template

33 34

|                                           | 3▼ Arial ▼ | 10 - <b>B</b> I    | 응 A 🚖 🎛 🗄       | +   <b>≡</b> + <del>+</del> | + 191 + 197 + | Ө∄ ∰ ү ▾            | Σ -              |                                                                                                    |                                                                                                    |                            |                            |                                 |
|-------------------------------------------|------------|--------------------|-----------------|-----------------------------|---------------|---------------------|------------------|----------------------------------------------------------------------------------------------------|----------------------------------------------------------------------------------------------------|----------------------------|----------------------------|---------------------------------|
| ✓ fx Group Name                           | B          | C D                | E               | F                           | G             | н                   | 1                | J                                                                                                    | K L                                                                                                    | M                          | N                          | 0                               |
| I Group Name                              | Privacy    | Num. of<br>members | te Group type   | Language                    | e Area?       | Linked page?        | Requirements?    | Post: <name< th=""><th>e post 1&gt; <name 2="" post=""></name></th><th><name 3="" post=""></name></th><th><name 4="" post=""></name></th><th><name 5="" post=""> &lt;</name></th></name<> | e post 1> <name 2="" post=""></name>                                                                                                    | <name 3="" post=""></name> | <name 4="" post=""></name> | <name 5="" post=""> &lt;</name> |
| <sup>2</sup> Ragazze in Gamba             | Public     | 85300 3 hours      | Women, Trekking | Italian                     | World         | Rete Nazionale Donr | ne in Be a Woman |                                                                                                    |                                                                                                    |                            |                            |                                 |
| Gente che va in Montagna due volte l'anno | Public     | 38000 1 day        | Mountain, Jokes | Italian                     | World         | Gente che va in Mon | tagn No one      |                                                                                                    |                                                                                                    |                            |                            |                                 |
| Digital Nomads around Europe              | Private    | 6700 15 hours      | Digital Nomads  | English                     | Europe        | No                  | No job offers    |                                                                                                    |                                                                                                    |                            |                            |                                 |
| 5                                         |            | -                  |                 |                             |               |                     |                  |                                                                                                    |                                                                                                    |                            |                            |                                 |
| 7                                         |            |                    |                 |                             |               |                     |                  |                                                                                                    |                                                                                                    |                            |                            |                                 |
| 2                                         |            |                    |                 |                             |               |                     |                  |                                                                                                    |                                                                                                    |                            |                            |                                 |
|                                           |            |                    |                 |                             |               |                     |                  |                                                                                                    |                                                                                                    |                            |                            |                                 |
| 0                                         |            |                    |                 |                             |               |                     |                  |                                                                                                    |                                                                                                    |                            |                            |                                 |
| 1                                         | Ma         | ke a cop           | y of this       | sprea                       | dshee         | et in your          | local fol        | der be                                                                                                    | efore usin                                                                                                    | g it                       |                            |                                 |
| 2                                         | (File      | -> Create a (      | Copy)           |                             |               |                     |                  |                                                                                                    | a. A the set of the set of the | J                          |                            |                                 |
| 3                                         | X: 41 F    |                    |                 |                             |               |                     |                  |                                                                                                    |                                                                                                    |                            |                            |                                 |
| 4                                         |            |                    |                 |                             |               |                     |                  |                                                                                                    |                                                                                                    |                            |                            |                                 |
| 5                                         |            |                    |                 |                             |               |                     |                  |                                                                                                    |                                                                                                    |                            |                            |                                 |
| 5                                         |            |                    |                 |                             |               |                     |                  |                                                                                                    |                                                                                                    |                            |                            |                                 |
| 7                                         |            |                    |                 |                             |               |                     |                  |                                                                                                    |                                                                                                    |                            |                            |                                 |
| 3                                         |            |                    |                 |                             |               |                     |                  |                                                                                                    |                                                                                                    |                            |                            |                                 |
| 9                                         |            |                    |                 |                             |               |                     |                  |                                                                                                    |                                                                                                    |                            |                            |                                 |
|                                           |            |                    |                 |                             |               |                     |                  | _                                                                                                    |                                                                                                    |                            |                            |                                 |
|                                           |            |                    |                 |                             |               |                     |                  |                                                                                                    |                                                                                                    |                            |                            |                                 |
| 3                                         |            |                    |                 |                             | _             |                     |                  |                                                                                                    |                                                                                                    |                            |                            |                                 |
| 4                                         |            |                    |                 |                             |               |                     |                  |                                                                                                    |                                                                                                    |                            |                            |                                 |
|                                           |            |                    |                 |                             |               |                     |                  |                                                                                                    |                                                                                                    |                            |                            |                                 |

is truly unique or it already exists

33 34

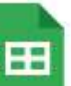

Q

## Sharing posts 🛣 🗗 📀

File Modifica Visualizza Inserisci Formato Dati Strumenti Estensioni Guida Appena modificato

| 5 | ~ | 7 | 100% | • | € | % | .0_ | .0 <u>0</u> | 123 🕶 | Predefinito | • | 10 | • | В | I | ÷ | А |  | Ħ | 53 - | ≣. | <u>+</u> | ٣ |
|---|---|---|------|---|---|---|-----|-------------|-------|-------------|---|----|---|---|---|---|---|--|---|------|----|----------|---|
|---|---|---|------|---|---|---|-----|-------------|-------|-------------|---|----|---|---|---|---|---|--|---|------|----|----------|---|

•  $f_X$  Group Name

|      | A                                                             | В        | С               | D           | E                  | F       | G                   | Н            | 1                 | J                           |
|------|---------------------------------------------------------------|----------|-----------------|-------------|--------------------|---------|---------------------|--------------|-------------------|-----------------------------|
|      | Group Name                                                    | Privacy  | Num. of members | Last update | Group type         | Languag | Local group?        | Shared posts | Linked page?      | Requisiti?                  |
|      | Alla Scoperta dei rifugi delle Dolomiti                       | Privato  | 261907          | 2 ore       | Montagna           | Italian | Dolomiti            | 10           | Volpi del Vajolet |                             |
|      | Viaggiare in solitaria (icona con zaino)                      | Privato  | 204308          | 1 ora       | Viaggi             | Italian |                     | no           |                   | No share, no link           |
|      | DoloMitici!                                                   | Pubblico | 182701          | 43 min      | Montagna           | Italian | Dolomiti            | 4            |                   | No share                    |
|      | VACANZE - VIAGGI - TURISMO                                    | Pubblico | 114345          | 6 min       | Viaggi             | Italian |                     | no           |                   |                             |
|      | Sentieri del Lago di Garda                                    | Privato  | 104029          | 6 ore       | Trekking           | Italian | Lago di Garda       | 3            |                   |                             |
|      | Dolomiti una Passione                                         | Privato  | 102956          | 45 min      | Montagna           | Italian | Dolomiti            | no           |                   | No group autopromotion!     |
|      | II CANTO delle SIRENE (AMICI della NATURA)                    | Pubblico | 102505          | 2 gg        | Natura             | Italian |                     | no           |                   | No shared, no video, no lin |
|      | TRENTINO ALTO ADIGE                                           | Pubblico | 101669          | 1 ora       | Montagna           | Italian | Trentino            | 5            |                   |                             |
|      | Amanti della montagna friulana                                | Pubblico | 93823           | 19 min      | Montagna           | Italian | Friuli              | no           |                   |                             |
|      | ANDIAMO A CONOSCERE MONTAGNE, BORGHI E PAESINI                | Privato  | 91753           | 37 min      | Montagne, Borghi   | Italian |                     | no           |                   |                             |
|      | val badia che passione!                                       | Pubblico | 89114           | 7 ore       | Montagna           | Italian | Val Badia           | no           |                   |                             |
|      | Soci del CAI - Club Alpino Italiano   Official group          | Privato  | 88693           | 1 ora       | Montagna           | Italian |                     | 40           | CAI               |                             |
| Y    | Camminare nei boschi                                          | Pubblico | 83891           | 1 ora       | Trekking, Boschi   | Italian |                     | 1            |                   | no one                      |
|      | Quelli che il Trentino ce l'hanno nel cuore                   | Pubblico | 81336           | 2 ore       | Montagna           | Italian | Trentino            | no           |                   |                             |
|      | I Love Trentino Alto Adige                                    | Pubblico | 80696           | 11 ore      | Montagna           | Italian | Trentino Alto Adige | no           |                   |                             |
|      | Regazze in Gamba                                              | Pubblico | 79371           | 1 ora       | Trekking           | Italian |                     | no           | Rete Nazionale    | Women only                  |
|      | Poracci In Viaggio - COMMUNITY                                | Privato  | 74211           | 11 ore      | Viaggi             | Italian |                     | no           |                   | no one                      |
|      | "Le Mie Montagne"                                             | Privato  | 67102           | 29 min      | Montagna           | Italian |                     | 5            |                   | no one                      |
|      | Val di Fassa Trekking                                         | Pubblico | 60895           | 6 ore       | Trekking, Montagna | Italian | Val di Fassa        | 3            |                   |                             |
|      | Alto Adige, la nostra passione!                               | Privato  | 59276           | 40 min      | Montagna           | Italian | Alto Adige          | check        |                   |                             |
|      | Affitto in Montagna - Appartamenti, B&B, Camere, Case, Locali | Pubblico | 57234           | 38 min      | Montagna, Affitto  | Italian |                     | no           |                   |                             |
|      | Noi che amiamo le montagne                                    | Pubblico | 57206           | 1 gg        | Montagna           | Italian |                     | no           |                   | No link                     |
| 1010 | Valle Brembana di tutto di più                                | Pubblico | 56199           | 36 min      | Montagna           | Italian | Val Brembana        | 4            |                   |                             |
|      | In vacanza ed in giro con il cane                             | Privato  | 50499           | 22 ore      | Viaggi             | Italian |                     | no           |                   |                             |

# After a while, it will look like this

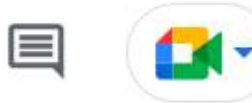

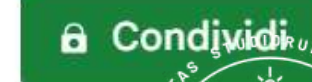

N

## H

Q

## Sharing posts 🛣 🖻 📀

Appena modificato File Modifica Visualizza Inserisci Formato Dati Strumenti Estensioni Guida

|  | 2 | 2 | ē | ٣ | 2 | 100% | • | € | % | .0 | .00 | 123 🕶 | Predefinito | • | 10 | • | В | I | ÷ | А |  |  | 53 - | ≣ | <u>+</u> | • |
|--|---|---|---|---|---|------|---|---|---|----|-----|-------|-------------|---|----|---|---|---|---|---|--|--|------|---|----------|---|
|--|---|---|---|---|---|------|---|---|---|----|-----|-------|-------------|---|----|---|---|---|---|---|--|--|------|---|----------|---|

- fx Group Name

| В          | С                                                                | D                    |          | E        | F       | G                  |         | Н                   | I.        |         |           | J                           |
|------------|------------------------------------------------------------------|----------------------|----------|----------|---------|--------------------|---------|---------------------|-----------|---------|-----------|-----------------------------|
| Privacy    | Num. of members                                                  | Last update          | Grou     | p type   | Languag | Local grou         | p?      | Shared posts        | Linked p  | age?    | Rec       | uirements?                  |
| Privato    | 261907                                                           | 2 ore                | Monta    | agna     | Italian | Dolomiti           |         | 10                  | Volpi del | Vajolet |           |                             |
| Privato    | 204308                                                           | 1 ora                | Viagg    | ļi       | Italian |                    |         | no                  |           |         | No sł     | nare, no link               |
| Pubblico   | b 182701                                                         | 43 min               | Monta    | agna     | Italian | Dolomiti           |         | 4                   |           |         | No sł     | nare                        |
| II CANTO   | delle SIRENE (AMICI della NA                                     | TURA)                | Pubblico | 102505 2 | gg      | Natura             | Italian |                     | no        | Ĭ       |           | No shared, no video, no lir |
| TRENTIN    | O ALTO ADIGE                                                     |                      | Pubblico | 101669 1 | ora     | Montagna           | Italian | Trentino            | 5         |         |           |                             |
| Amanti d   | ella montagna friulana                                           |                      | Pubblico | 93823 1  | 9 min   | Montagna           | Italian | Friuli              | no        |         |           |                             |
| ANDIAM     | O A CONOSCERE MONTAGNE                                           | , BORGHI E PAESINI   | Privato  | 91753 3  | 7 min   | Montagne, Borghi   | Italian |                     | no        |         |           |                             |
| val badia  | a che passione!                                                  |                      | Pubblico | 89114 7  | ore     | Montagna           | Italian | Val Badia           | no        |         |           |                             |
| Soci del   | I CAI - Club Alpino Italiano   Official group                    |                      | Privato  | 88693 1  | ora     | Montagna           | Italian |                     | 40        | CAI     |           |                             |
| Cammin     | I CAI - Club Alpino Italiano   Official group<br>nare nei boschi |                      | Pubblico | 83891 1  | ora     | Trekking, Boschi   | Italian |                     | 1         |         |           | no one                      |
| Quelli ch  | e il Trentino ce l'hanno nel c                                   | uore                 | Pubblico | 81336 2  | ore     | Montagna           | Italian | Trentino            | no        |         |           |                             |
| I Love Tr  | entino Alto Adige                                                |                      | Pubblico | 80696 1  | 1 ore   | Montagna           | Italian | Trentino Alto Adige | no        |         |           |                             |
| Regazze    | in Gamba                                                         |                      | Pubblico | 79371 1  | ora     | Trekking           | Italian |                     | no        | Rete Na | zionale [ | Women only                  |
| Poracci I  | n Viaggio - COMMUNITY                                            |                      | Privato  | 74211 1  | 1 ore   | Viaggi             | Italian |                     | no        |         |           | no one                      |
| "Le Mie    | Montagne"                                                        |                      | Privato  | 67102 2  | 9 min   | Montagna           | Italian |                     | 5         |         |           | no one                      |
| Val di Fa  | ssa Trekking                                                     |                      | Pubblico | 60895 6  | ore     | Trekking, Montagna | Italian | Val di Fassa        | 3         |         |           |                             |
| Alto Adig  | e, la nostra passione!                                           |                      | Privato  | 59276 4  | 0 min   | Montagna           | Italian | Alto Adige          | check     |         |           |                             |
| Affitto in | Vontagna - Appartamenti, B&B, (                                  | Camere, Case, Locali | Pubblico | 57234 3  | 8 min   | Montagna, Affitto  | Italian |                     | no        |         |           |                             |
| Noi che    | amiamo le montagne                                               |                      | Pubblico | 57206 1  | gg      | Montagna           | Italian |                     | no        |         |           | No link                     |
| Valle Bre  | mbana di tutto di più                                            |                      | Pubblico | 56199 3  | 6 min   | Montagna           | Italian | Val Brembana        | 4         |         |           |                             |
| In vacanz  | a ed in giro con il cane                                         |                      | Privato  | 50499 2  | 2 ore   | Viaggi             | Italian |                     | no        |         |           |                             |

# On its columns, insert these indicators

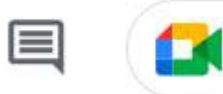

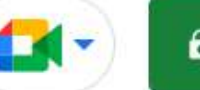

## • Σ • Υ III E C⊃ • ∀ • [c]

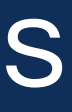

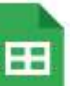

Q

## Sharing posts 🖈 🖻 📀

File Modifica Visualizza Inserisci Formato Dati Strumenti Estensioni Guida Appena modificato

| 5 | 2 | ē | 7 | 100% | • | € | % | .0_ | .0 <u>0</u> | 123 🕶 | Predefinito | • | 10 | • | В | I | ÷ | А | <b></b> | ⊞ | 53 - | ≣・ | <u>+</u> . | • |
|---|---|---|---|------|---|---|---|-----|-------------|-------|-------------|---|----|---|---|---|---|---|---------|---|------|----|------------|---|
|---|---|---|---|------|---|---|---|-----|-------------|-------|-------------|---|----|---|---|---|---|---|---------|---|------|----|------------|---|

 $\bullet$  *fx* Group Name

|   | A                                                             | В        | С               | D           | E                  | F       | G                   | Н            | 1                 | J                           |
|---|---------------------------------------------------------------|----------|-----------------|-------------|--------------------|---------|---------------------|--------------|-------------------|-----------------------------|
|   | Group Name                                                    | Privacy  | Num. of members | Last update | Group type         | Languag | Local group?        | Shared posts | Linked page?      | Requisiti?                  |
|   | Alla Scoperta dei rifugi delle Dolomiti                       | Privato  | 261907          | 2 ore       | Montagna           | Italian | Dolomiti            | 10           | Volpi del Vajolet |                             |
|   | Viaggiare in solitaria (icona con zaino)                      | Privato  | 204308          | 1 ora       | Viaggi             | Italian |                     | no           |                   | No share, no link           |
|   | DoloMitici!                                                   | Pubblico | 182701          | 43 min      | Montagna           | Italian | Dolomiti            | 4            |                   | No share                    |
|   | VACANZE - VIAGGI - TURISMO                                    | Pubblico | 114345          | 6 min       | Viaggi             | Italian |                     | no           |                   |                             |
|   | Sentieri del Lago di Garda                                    | Privato  | 104029          | 6 ore       | Trekking           | Italian | Lago di Garda       | 3            |                   |                             |
|   | Dolomiti una Passione                                         | Privato  | 102956          | 45 min      | Montagna           | Italian | Dolomiti            | no           |                   | No group autopromotion!     |
|   | II CANTO delle SIRENE (AMICI della NATURA)                    | Pubblico | 102505          | 2 gg        | Natura             | Italian |                     | no           |                   | No shared, no video, no lin |
|   | TRENTINO ALTO ADIGE                                           | Pubblico | 101669          | 1 ora       | Montagna           | Italian | Trentino            | 5            |                   |                             |
|   | Amanti della montagna friulana                                | Pubblico | 93823           | 19 min      | Montagna           | Italian | Friuli              | no           |                   |                             |
|   | ANDIAMO A CONOSCERE MONTAGNE, BORGHI E PAESINI                | Privato  | 91753           | 37 min      | Montagne, Borghi   | Italian |                     | no           |                   |                             |
|   | val badia che passione!                                       | Pubblico | 89114           | 7 ore       | Montagna           | Italian | Val Badia           | no           |                   |                             |
|   | Soci del CAI - Club Alpino Italiano   Official group          | Privato  | 88693           | 1 ora       | Montagna           | Italian |                     | 40           | CAI               |                             |
| Ì | Camminare nei boschi                                          | Pubblico | 83891           | 1 ora       | Trekking, Boschi   | Italian |                     | 1            |                   | no one                      |
|   | Quelli che il Trentino ce l'hanno nel cuore                   | Pubblico | 81336           | 2 ore       | Montagna           | Italian | Trentino            | no           |                   |                             |
|   | I Love Trentino Alto Adige                                    | Pubblico | 80696           | 11 ore      | Montagna           | Italian | Trentino Alto Adige | no           |                   |                             |
|   | Regazze in Gamba                                              | Pubblico | 79371           | 1 ora       | Trekking           | Italian |                     | no           | Rete Nazionale    | Women only                  |
|   | Poracci In Viaggio - COMMUNITY                                | Privato  | 74211           | 11 ore      | Viaggi             | Italian |                     | no           |                   | no one                      |
|   | "Le Mie Montagne"                                             | Privato  | 67102           | 29 min      | Montagna           | Italian |                     | 5            |                   | no one                      |
|   | Val di Fassa Trekking                                         | Pubblico | 60895           | 6 ore       | Trekking, Montagna | Italian | Val di Fassa        | 3            |                   |                             |
|   | Alto Adige, la nostra passione!                               | Privato  | 59276           | 40 min      | Montagna           | Italian | Alto Adige          | check        |                   |                             |
|   | Affitto in Montagna - Appartamenti, B&B, Camere, Case, Locali | Pubblico | 57234           | 38 min      | Montagna, Affitto  | Italian |                     | no           |                   |                             |
|   | Noi che amiamo le montagne                                    | Pubblico | 57206           | 1 gg        | Montagna           | Italian |                     | no           |                   | No link                     |
|   | Valle Brembana di tutto di più                                | Pubblico | 56199           | 36 min      | Montagna           | Italian | Val Brembana        | 4            |                   |                             |
|   | In vacanza ed in giro con il cane                             | Privato  | 50499           | 22 ore      | Viaggi             | Italian |                     | no           |                   |                             |
|   |                                                               |          |                 |             |                    |         |                     |              |                   |                             |

# Order groups vertically, by decreasing numb. of members

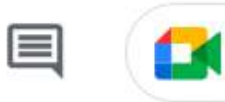

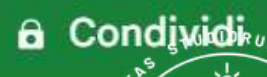

N

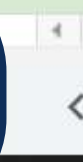

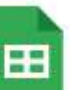

## Sharing posts 53 $\overline{}$

Inserisci Formato Dati Strumenti Estensioni Guida Appena modificato

| h   | > ~ 🖶 🟲 100% → € % .0 123 → Prede                    | efinito 👻 | 10 - BZ         | - <del>S</del> A ≩ | · Ⅲ 53 · I ■ •   | <u>↓</u> +  २ | ·♡·⊡                | ι γ • Σ •    |                   |                             |
|-----|------------------------------------------------------|-----------|-----------------|--------------------|------------------|---------------|---------------------|--------------|-------------------|-----------------------------|
|     | ✓ fx   Group Name                                    |           |                 |                    |                  |               |                     |              |                   |                             |
|     | A                                                    | В         | С               | D                  | E                | F             | G                   | Н            | 1                 | J                           |
|     | Group Name                                           | Privacy   | Num. of members | Last update        | Group type       | Languag       | Local group?        | Shared posts | Linked page?      | Requisiti?                  |
|     | Alla Scoperta dei rifugi delle Dolomiti              | Privato   | 261907          | 2 ore              | Montagna         | Italian       | Dolomiti            | 10           | Volpi del Vajolet |                             |
|     | Viaggiare in solitaria (icona con zaino)             | Privato   | 204308          | 1 ora              | Viaggi           | Italian       |                     | no           |                   | No share, no link           |
|     | DoloMitici!                                          | Pubblico  | 182701          | 43 min             | Montagna         | Italian       | Dolomiti            | 4            |                   | No share                    |
|     | VACANZE - VIAGGI - TURISMO                           | Pubblico  | 114345          | 6 min              | Viaggi           | Italian       |                     | no           | n i i             |                             |
|     | Sentieri del Lago di Garda                           | Privato   | 104029          | 6 ore              | Trekking         | Italian       | Lago di Garda       | 3            |                   |                             |
|     | Dolomiti una Passione                                | Privato   | 102956          | 45 min             | Montagna         | Italian       | Dolomiti            | no           |                   | No group autopromotion!     |
|     | II CANTO delle SIRENE (AMICI della NATURA)           | Pubblico  | 102505          | 2 gg               | Natura           | Italian       |                     | no           |                   | No shared, no video, no lin |
|     | TRENTINO ALTO ADIGE                                  | Pubblico  | 101669          | 1 ora              | Montagna         | Italian       | Trentino            | 5            |                   |                             |
| (   | Amanti della montagna friulana                       | Pubblico  | 93823           | 19 min             | Montagna         | Italian       | Friuli              | no           |                   |                             |
|     | ANDIAMO A CONOSCERE MONTAGNE, BORGHI E PAESINI       | Privato   | 91753           | 37 min             | Montagne, Borghi | Italian       |                     | no           |                   |                             |
|     | val badia che passione!                              | Pubblico  | 89114           | 7 ore              | Montagna         | Italian       | Val Badia           | no           |                   |                             |
| Ĉ.  | Soci del CAI - Club Alpino Italiano   Official group | Privato   | 88693           | 1 ora              | Montagna         | Italian       |                     | 40           | CAI               |                             |
| ŝ   | Camminare nei boschi                                 | Pubblico  | 83891           | 1 ora              | Trekking, Boschi | Italian       |                     | 1            |                   | no one                      |
| i I | Quelli che il Trentino ce l'hanno nel cuore          | Pubblico  | 81336           | 2 ore              | Montagna         | Italian       | Trentino            | no           |                   |                             |
| 1   | I Love Trentino Alto Adige                           | Pubblico  | 80696           | 11 ore             | Montagna         | Italian       | Trentino Alto Adige | no           |                   |                             |
|     | Regazze in Gamba                                     | Pubblico  | 79371           | 1 ora              | Trekking         | Italian       |                     | no           | Rete Nazionale    | Women only                  |
| )   | Poracci In Viaggio - COMMUNITY                       | Privato   | 74211           | 11 ore             | Viaggi           | Italian       |                     | no           |                   | no one                      |

Red rows: groups where sharing is forbidden Yellow rows: groups where sharing is possible but locally Green rows: groups where you can easily share all posts

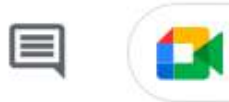

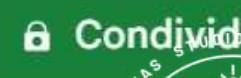

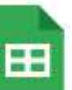

## Sharing posts 🛣 🗗 📀

Appena modificato File Modifica Inserisci Formato Dati Strumenti Estensioni Guida Visualizza

| k | > ~ 🖶 🟲 100% → € % .0 123 → Prede                                                                                                    | finito 👻 10     | • B I        | 중 <u>A</u> À | ⊞ 53 -   Ξ •    | <u>+</u> <u>+</u>  ≠  <u>+</u> <u>₹</u> | 7. ⇔ ⊞       | ilı Υ • Σ •    |            |          |            |
|---|----------------------------------------------------------------------------------------------------|-----------------|--------------|--------------|-----------------|-----------------------------------------|--------------|----------------|------------|----------|------------|
|   | - fx                                                                                                    |                 |              |              |                 |                                         |              |                |            |          |            |
|   | A                                                                                                    | Q               | R            | S            | Т               | U                                       | V            | W              | Х          | Y        | Z          |
|   | Group Name                                                                                                    | Baita del Giaol | San Glisente | Marino Bassi | Pastore Rasmuli | Bivacchi con 4G                         | Biv. Petazzi | Biv. Forcola   | Alpe Manco | Valcapra | Bivacco Li |
|   | Alla Scoperta dei rifugi delle Dolomiti                                                                                                    |                 | [            |              |                 |                                         |              |                |            |          |            |
|   | Viaggiare in solitaria (icona con zaino)                                                                                                    |                 |              |              |                 | SHARE                                   |              |                |            |          |            |
|   | DoloMitici!                                                                                                    |                 |              |              |                 |                                         |              |                |            |          |            |
|   | VACANZE - VIAGGI - TURISMO                                                                                                    |                 |              |              |                 | SHARE                                   |              |                |            | 0        |            |
|   | Sentieri del Lago di Garda                                                                                                    |                 |              |              |                 |                                         |              |                |            |          |            |
|   | Dolomiti una Passione                                                                                                    |                 |              |              |                 |                                         |              |                |            |          |            |
|   | II CANTO delle SIRENE (AMICI della NATURA)                                                                                                    |                 |              |              |                 |                                         |              | 20             |            |          |            |
|   | TRENTINO ALTO ADIGE                                                                                                    |                 |              |              |                 |                                         |              |                |            |          |            |
|   | Amanti della montagna friulana                                                                                                    |                 |              |              |                 |                                         |              |                |            |          |            |
|   | ANDIAMO A CONOSCERE MONTAGNE, BORGHI E PAESINI                                                                                                    |                 |              |              |                 |                                         |              |                |            |          |            |
|   | val badia che passione!                                                                                                    |                 |              |              |                 |                                         |              |                |            |          |            |
|   | Soci del CAI - Club Alpino Italiano   Official group                                                                                                    | 88              | 33           | 11           | 48              | 13                                      | 52           | 9              | 5          | 16       | 10         |
|   | Camminare nei boschi                                                                                                    | 52              |              |              | SHARE           |                                         |              | post suspended |            |          |            |
|   | Quelli che il Trentino ce l'hanno nel cuore                                                                                                    |                 |              |              |                 |                                         |              |                |            |          |            |
|   | I Love Trentino Alto Adige                                                                                                    |                 |              |              |                 |                                         |              |                |            |          |            |
|   | Regazze in Gamba                                                                                                    |                 |              |              |                 |                                         |              |                |            |          |            |
|   | Poracci In Viaggio - COMMUNITY                                                                                                    |                 |              |              |                 | SHARE                                   |              |                |            |          |            |
|   | "Le Mie Montagne"                                                                                                    |                 | 10           |              |                 |                                         | 18           |                | 11         | 10       | 7          |
|   | Val di Fassa Trekking                                                                                                    |                 |              |              |                 |                                         |              |                |            |          |            |
|   | Alto Adige, la nostra passione!                                                                                                    |                 |              |              |                 |                                         |              |                |            |          |            |
|   | Affitto in Montagna - Appartamenti, B&B, Camere, Case, Locali                                                                                                    |                 |              |              |                 |                                         |              |                |            |          |            |
|   | Noi che amiamo le montagne                                                                                                    |                 |              |              | post suspended  |                                         |              |                |            |          |            |
|   | The second second |                 |              |              |                 |                                         |              |                |            |          |            |

Think to a short name to give to each of your shared posts in order to name the columns of this google sheet

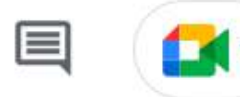

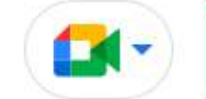

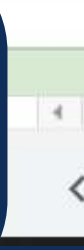

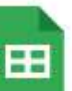

Noi

## Sharing posts T $\overline{\mathbf{P}}$

Inserisci Formato Dati Strumenti Estensioni Guida Appena modificato

| r rec                                                        | lefinito 👻 10   | - B I        | <u> </u>     | ⊞ 53 ×   Ξ    | * <u>+</u> *  \$  * \$ | ? - ⊕ ∄      | ih Υ · Σ·      |            |          |           |
|--------------------------------------------------------------|-----------------|--------------|--------------|---------------|------------------------|--------------|----------------|------------|----------|-----------|
| $\bullet$ fx                                                 |                 |              |              |               |                        |              |                |            |          |           |
| A                                                            | Q               | R            | S            | Т             | U                      | V            | W              | Х          | Y        | Z         |
| Group Name                                                   | Baita del Giaol | San Glisente | Marino Bassi | Pastore Rasmu | lBivacchi con 4G       | Biv. Petazzi | Biv. Forcola   | Alpe Manco | Valcapra | Bivacco L |
| Alla Scoperta dei rifugi delle Dolomiti                      |                 | [            |              |               |                        | 1            |                |            |          |           |
| Viaggiare in solitaria (icona con zaino)                     |                 |              |              |               | SHARE                  |              |                |            |          |           |
| DoloMitici!                                                  |                 |              |              |               |                        |              |                |            |          |           |
| VACANZE - VIAGGI - TURISMO                                   |                 |              |              |               | SHARE                  |              |                |            | 0        |           |
| Sentieri del Lago di Garda                                   |                 |              |              |               |                        |              |                |            |          |           |
| Dolomiti una Passione                                        |                 |              |              |               |                        |              |                |            |          |           |
| II CANTO delle SIRENE (AMICI della NATURA)                   |                 |              |              |               |                        |              | 20             |            |          |           |
| TRENTINO ALTO ADIGE                                          |                 |              |              |               |                        |              |                |            |          |           |
| Amanti della montagna friulana                               |                 |              |              |               |                        |              |                |            |          |           |
| ANDIAMO A CONOSCERE MONTAGNE, BORGHI E PAESIN                | П               |              |              |               |                        |              |                |            |          |           |
| val badia che passione!                                      |                 |              |              |               |                        |              |                |            |          |           |
| Soci del CAI - Club Alpino Italiano   Official group         | 88              | 33           | 11           | 48            | 13                     | 52           | 9              | 5          | 16       | 10        |
| Camminare nei boschi                                         | 52              |              |              | SHARE         |                        |              | post suspended |            |          |           |
| Quelli che il Trentino ce l'hanno nel cuore                  |                 |              |              |               |                        |              |                |            |          |           |
| I Love Trentino Alto Adige                                   |                 |              |              |               |                        |              |                |            |          |           |
| Regazze in Gamba                                             |                 |              |              |               |                        |              |                |            |          |           |
| Poracci In Viaggio - COMMUNITY                               |                 |              |              |               | SHARE                  |              |                |            |          |           |
| "Le Mie Montagne"                                            |                 | 10           |              |               |                        | 18           |                | 11         | 10       | 7         |
| Val di Fassa Trekking                                        |                 |              |              |               |                        |              |                |            |          |           |
| Alto Adige, la nostra passione!                              |                 |              |              |               |                        |              |                |            |          |           |
| Affitto in Montagna - Appartamenti, B&B, Camere, Case, Local | i.              |              |              |               |                        |              |                |            |          |           |

Inside each cell, write if you plan to share the post in that group. Try to post in at least 5 groups (10+ is better)

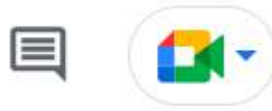

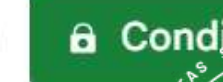

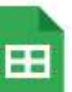

## Sharing posts ☆ 🗗 ⊙

File Modifica Inserisci Formato Dati Strumenti Estensioni Guida Appena modificato

| red                                                           | efinito 👻 10    | • B I        | 중 <u>A</u> À | ⊞ 53 ×   Ξ     |                 | ७ - ເ∋ ⊞     | ilı Υ • Σ •    |            |          |           |
|---------------------------------------------------------------|-----------------|--------------|--------------|----------------|-----------------|--------------|----------------|------------|----------|-----------|
| $\bullet$ fx                                                  |                 |              |              |                |                 |              |                |            |          |           |
| A                                                             | Q               | R            | S            | T              | U               | V            | W              | х          | Y        | Z         |
| Group Name                                                    | Baita del Giaol | San Glisente | Marino Bassi | Pastore Rasmul | Bivacchi con 4G | Biv. Petazzi | Biv. Forcola   | Alpe Manco | Valcapra | Bivacco L |
| Alla Scoperta dei rifugi delle Dolomiti                       |                 | [            |              |                |                 |              |                |            |          |           |
| Viaggiare in solitaria (icona con zaino)                      |                 |              |              |                | SHARE           |              |                |            |          |           |
| DoloMitici!                                                   |                 |              |              |                |                 |              |                |            |          |           |
| VACANZE - VIAGGI - TURISMO                                    |                 |              |              |                | SHARE           |              |                |            | 0        |           |
| Sentieri del Lago di Garda                                    |                 |              |              |                |                 |              |                |            |          |           |
| Dolomiti una Passione                                         |                 |              |              |                |                 |              |                |            |          |           |
| II CANTO delle SIRENE (AMICI della NATURA)                    |                 |              |              |                |                 |              | 20             |            |          |           |
| TRENTINO ALTO ADIGE                                           |                 |              |              |                |                 |              |                |            |          |           |
| Amanti della montagna friulana                                |                 |              |              |                |                 |              |                |            |          |           |
| ANDIAMO A CONOSCERE MONTAGNE, BORGHI E PAESIN                 | 1               |              |              |                |                 |              |                |            |          |           |
| val badia che passione!                                       |                 |              |              |                |                 |              |                |            |          |           |
| Soci del CAI - Club Alpino Italiano   Official group          | 88              | 33           | 11           | 48             | 13              | 52           | 9              | 5          | 16       | 10        |
| Camminare nei boschi                                          | 52              |              |              | SHARE          |                 |              | post suspended |            |          |           |
| Quelli che il Trentino ce l'hanno nel cuore                   |                 |              |              |                |                 |              |                |            |          |           |
| I Love Trentino Alto Adige                                    |                 |              |              |                |                 |              |                |            |          |           |
| Regazze in Gamba                                              |                 |              |              |                |                 |              |                |            |          |           |
| Poracci In Viaggio - COMMUNITY                                |                 |              |              |                | SHARE           |              |                |            |          |           |
| "Le Mie Montagne"                                             |                 | 10           |              |                |                 | 18           |                | 11         | 10       | 7         |
| Val di Fassa Trekking                                         |                 |              |              |                |                 |              |                |            |          |           |
| Alto Adige, la nostra passione!                               |                 |              |              |                |                 |              |                |            |          |           |
| Affitto in Montagna - Appartamenti, B&B, Camere, Case, Locali |                 |              |              |                |                 |              |                |            |          |           |

No

# Beware that facebook limits each user to a maximum of 25 post sharing per day

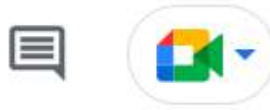

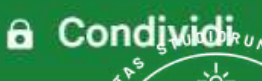

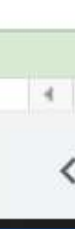

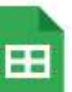

## Sharing posts Î $\overline{\phantom{a}}$

Appena modificato Inserisci Formato Dati Strumenti Estensioni Guida File Modifica

| re re                                                      | → ■ ■ 100% → € % .0, .00, 123 → Predefinito → 10 → ■ I ÷ ▲ □ Ξ → □ Ξ → □ → ▷ → □ · ▷ → □ · ▷ → □ · ▷ → □ · ▷ → □ · □ · □ · □ · □ · □ · □ · □ · □ · □ |              |              |               |                   |              |                |            |          |           |  |
|------------------------------------------------------------|----------------------------------------------------------------------------------------------------|--------------|--------------|---------------|-------------------|--------------|----------------|------------|----------|-----------|--|
| $\bullet$ fx                                               |                                                                                                    |              |              |               |                   |              |                |            |          |           |  |
| A                                                          | Q                                                                                                    | R            | S            | Т             | U                 | V            | W              | х          | Y        | Z         |  |
| Group Name                                                 | Baita del Giaol                                                                                                    | San Glisente | Marino Bassi | Pastore Rasmu | liBivacchi con 4G | Biv. Petazzi | Biv. Forcola   | Alpe Manco | Valcapra | Bivacco L |  |
| Alla Scoperta dei rifugi delle Dolomiti                    |                                                                                                    | 1            |              |               |                   |              |                |            |          |           |  |
| Viaggiare in solitaria (icona con zaino)                   |                                                                                                    |              |              |               | SHARE             |              |                |            |          |           |  |
| DoloMitici!                                                |                                                                                                    |              |              |               |                   |              |                |            |          |           |  |
| VACANZE - VIAGGI - TURISMO                                 |                                                                                                    |              |              |               | SHARE             |              |                |            | 0        |           |  |
| Sentieri del Lago di Garda                                 |                                                                                                    |              |              |               |                   |              |                |            |          |           |  |
| Dolomiti una Passione                                      |                                                                                                    |              |              |               |                   |              |                |            |          |           |  |
| II CANTO delle SIRENE (AMICI della NATURA)                 |                                                                                                    |              |              |               |                   |              | 20             |            |          |           |  |
| TRENTINO ALTO ADIGE                                        |                                                                                                    |              |              |               |                   |              |                |            |          |           |  |
| Amanti della montagna friulana                             |                                                                                                    |              |              |               |                   |              |                |            |          |           |  |
| ANDIAMO A CONOSCERE MONTAGNE, BORGHI E PAESI               | 11                                                                                                    |              |              |               |                   |              |                |            |          |           |  |
| val badia che passione!                                    |                                                                                                    |              |              |               |                   |              |                |            |          |           |  |
| Soci del CAI - Club Alpino Italiano   Official group       | 88                                                                                                    | 33           | 11           | 48            | 13                | 52           | 9              | 5          | 16       | 10        |  |
| Camminare nei boschi                                       | 12                                                                                                    |              |              | SHARE         |                   |              | post suspended |            |          |           |  |
| Quelli che il Trentino ce l'hanno nel cuore                |                                                                                                    |              |              |               |                   |              |                |            |          |           |  |
| I Love Trentino Alto Adige                                 |                                                                                                    |              |              |               |                   |              |                |            |          |           |  |
| Regazze in Gamba                                           |                                                                                                    |              |              |               |                   |              |                |            |          |           |  |
| Poracci In Viaggio - COMMUNITY                             |                                                                                                    |              |              |               | SHARE             |              |                |            |          |           |  |
| "Le Mie Montagne"                                          |                                                                                                    | 10           |              |               |                   | 18           |                | 11         | 10       | 7         |  |
| Val di Fassa Trekking                                      |                                                                                                    |              |              |               |                   |              |                |            |          |           |  |
| Alto Adige, la nostra passione!                            |                                                                                                    |              |              |               |                   |              |                |            |          |           |  |
| Affitto in Montagna, Annartamonti, B&B, Camoro, Caso, Loga | 6                                                                                                    |              |              |               |                   |              |                |            |          |           |  |

# After a week from sharing it, note down num. of reactions to your post from each group

| in the good | gle she | eet the |
|-------------|---------|---------|
|             |         |         |

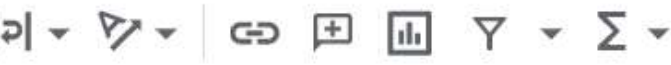

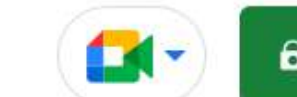

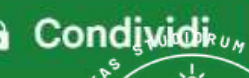

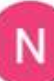

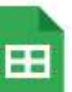

No

## Sharing posts Î $\overline{\phantom{a}}$

Appena modificato Inserisci Formato Dati Strumenti Estensioni Guida

| k | > → ➡ ➡ 100% → € % .0 .0 123 → Prede                          | finito 👻 10     | • <b>B</b> <i>I</i> | 중 <u>A</u> 🔶 | ₩ 53 - ₩      | * <u>†</u> *  Þ  * ½ | ?∗ ഔ∄        | ih Υ · Σ·      |            |          |           |
|---|---------------------------------------------------------------|-----------------|---------------------|--------------|---------------|----------------------|--------------|----------------|------------|----------|-----------|
|   | $- f_X$                                                       |                 |                     |              |               |                      |              |                |            |          |           |
|   | A                                                             | Q               | R                   | S            | Т             | U                    | V            | W              | Х          | Y        | Z         |
|   | Group Name                                                    | Baita del Giaol | San Glisente        | Marino Bassi | Pastore Rasmu | lƁivacchi con 4G     | Biv. Petazzi | Biv. Forcola   | Alpe Manco | Valcapra | Bivacco L |
|   | Alla Scoperta dei rifugi delle Dolomiti                       |                 | [                   |              |               |                      |              |                |            |          |           |
|   | Viaggiare in solitaria (icona con zaino)                      |                 |                     |              |               | SHARE                |              |                |            |          |           |
|   | DoloMitici!                                                   |                 |                     |              |               |                      |              |                |            |          |           |
|   | VACANZE - VIAGGI - TURISMO                                    |                 |                     |              |               | SHARE                |              |                |            | 0        |           |
|   | Sentieri del Lago di Garda                                    |                 |                     |              |               |                      |              |                |            |          |           |
|   | Dolomiti una Passione                                         |                 |                     |              |               |                      |              |                |            |          |           |
|   | II CANTO delle SIRENE (AMICI della NATURA)                    |                 |                     |              |               |                      |              | 20             |            |          |           |
|   | TRENTINO ALTO ADIGE                                           |                 |                     |              |               |                      |              |                |            |          |           |
|   | Amanti della montagna friulana                                |                 |                     |              |               |                      |              |                |            |          |           |
|   | ANDIAMO A CONOSCERE MONTAGNE, BORGHI E PAESINI                |                 |                     |              |               |                      |              |                |            |          |           |
|   | val badia che passione!                                       |                 |                     |              |               |                      |              |                |            |          |           |
|   | Soci del CAI - Club Alpino Italiano   Official group          | 88              | 33                  | 11           | 48            | 13                   | 52           | 9              | 5          | 16       | 10        |
|   | Camminare nei boschi                                          | 12              |                     |              | SHARE         |                      |              | post suspended |            |          |           |
|   | Quelli che il Trentino ce l'hanno nel cuore                   |                 |                     |              |               |                      |              |                |            |          |           |
|   | I Love Trentino Alto Adige                                    |                 |                     |              |               |                      |              |                |            |          |           |
|   | Regazze in Gamba                                              |                 |                     |              |               |                      |              |                |            |          |           |
|   | Poracci In Viaggio - COMMUNITY                                |                 |                     |              |               | SHARE                |              |                |            |          |           |
|   | "Le Mie Montagne"                                             |                 | 10                  |              |               |                      | 18           |                | 11         | 10       | 7         |
|   | Val di Fassa Trekking                                         |                 |                     |              |               |                      |              |                |            |          |           |
|   | Alto Adige, la nostra passione!                               |                 |                     |              |               |                      |              |                |            |          |           |
|   | Affitto in Montagna - Appartamenti, B&B, Camere, Case, Locali |                 |                     |              |               |                      |              |                |            |          |           |
|   |                                                               |                 |                     |              | 2/ 2/ 2/ 2/ 2 | 10                   |              |                |            |          |           |

# Sum the number of likes + comments + shares of the post to estimate its engagement

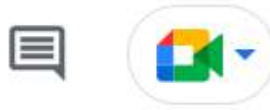

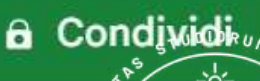

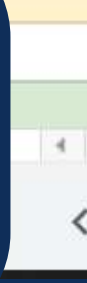
∎I TIM 4G

12:10

100% 🛃

...

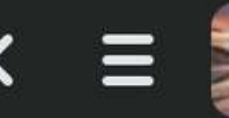

EA MIA MONTAGNA

Q

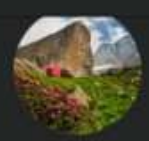

Nicola Cortesi shared a post. 6 Jul · 🖪

Il bivacco con la miglior vista sul Lago di Como 💙

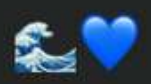

Smartrekkers Nicola Cortesi · 6 Jul · 🗸

Il bivacco Petazzi (o Ledù) è un balcone naturale a 2246 m sul lago di Como, con una vista eccezionale sia sul lago che s... See more

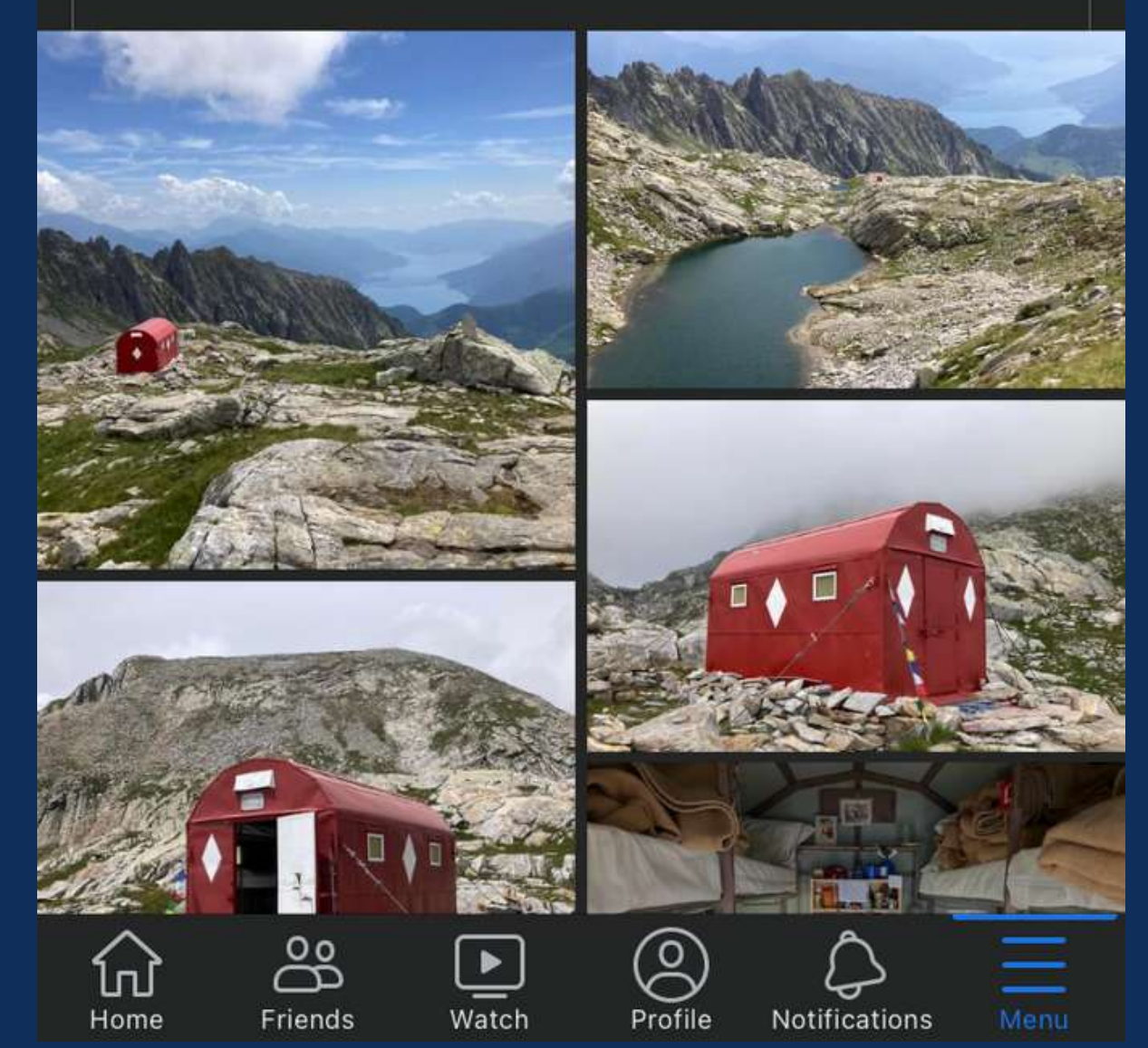

When you share a post, always introduce it with a short sentence at the beginning (some groups require it), and use one or more emoticons to attract more attention

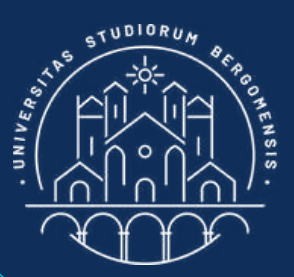

## POST SHARING

∎II TIM 4G

12:10

100% 🛃

Q

...

EA MIA MONTAGNA

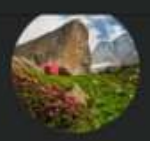

Nicola Cortesi shared a post. 6 Jul · 📰

Il bivacco con la miglior vista sul Lago di Como 💙

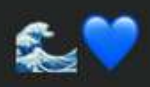

Smartrekkers Nicola Cortesi · 6 Jul · 🐼

Il bivacco Petazzi (o Ledù) è un balcone naturale a 2246 m sul lago di Como, con una vista eccezionale sia sul lago che s... See more

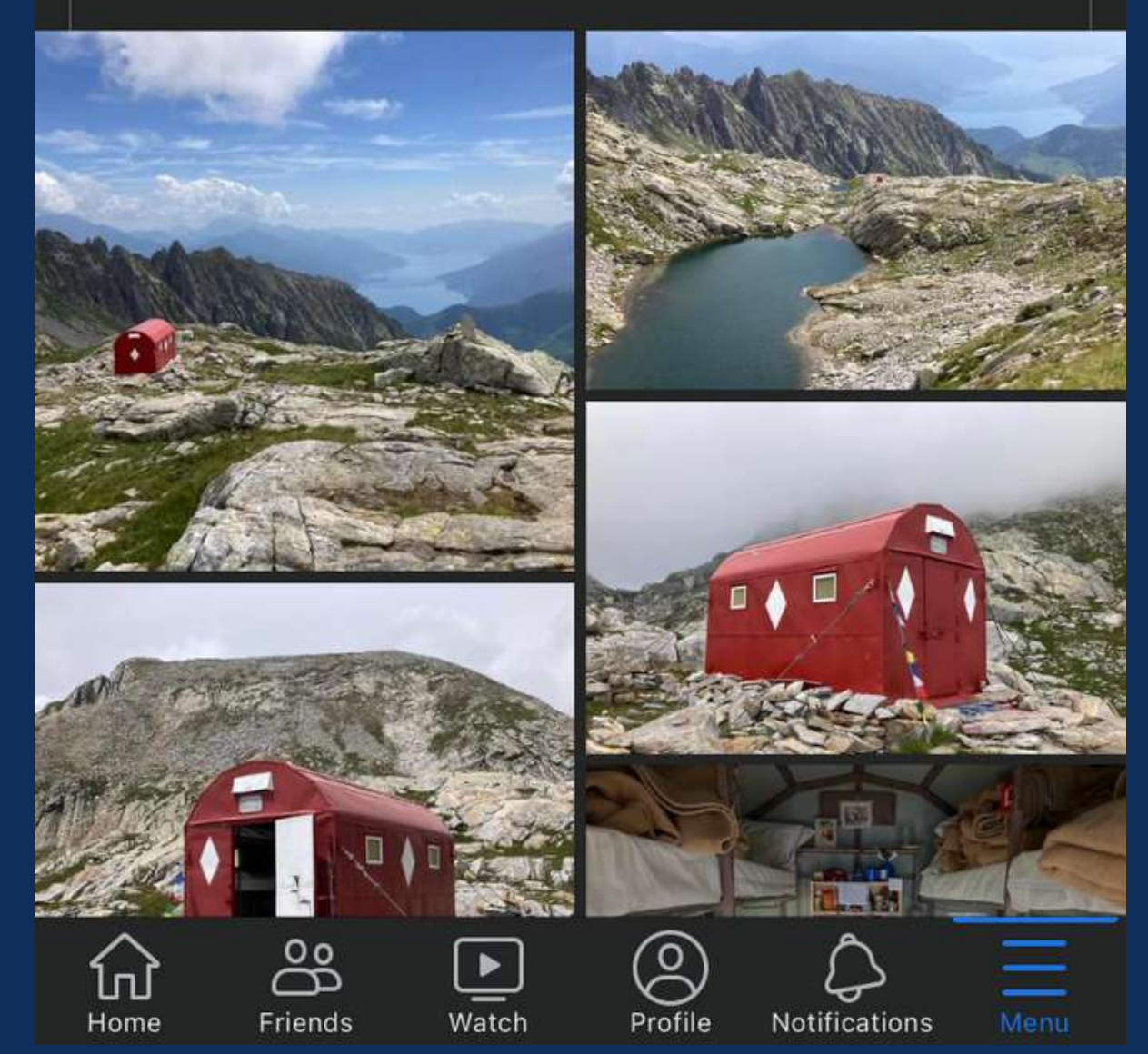

PC

It's better to share a post on Tuesday or Wednesday because it may take up to a couple of days for the group administrators to approve your post

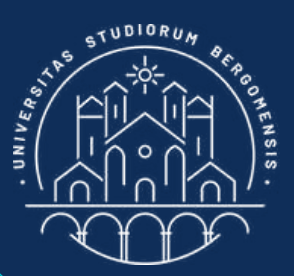

## POST SHARING

∎II TIM 4G

12:10

100% 🛃

Q

....

EA MIA MONTAGNA

Nicola Cortesi shared a post. 6 Jul · 📰

Il bivacco con la miglior vista sul Lago di Como 💙

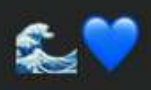

Smartrekkers Nicola Cortesi · 6 Jul · 🚱

Il bivacco Petazzi (o Ledù) è un balcone naturale a 2246 m sul lago di Como, con una vista eccezionale sia sul lago che s... See more

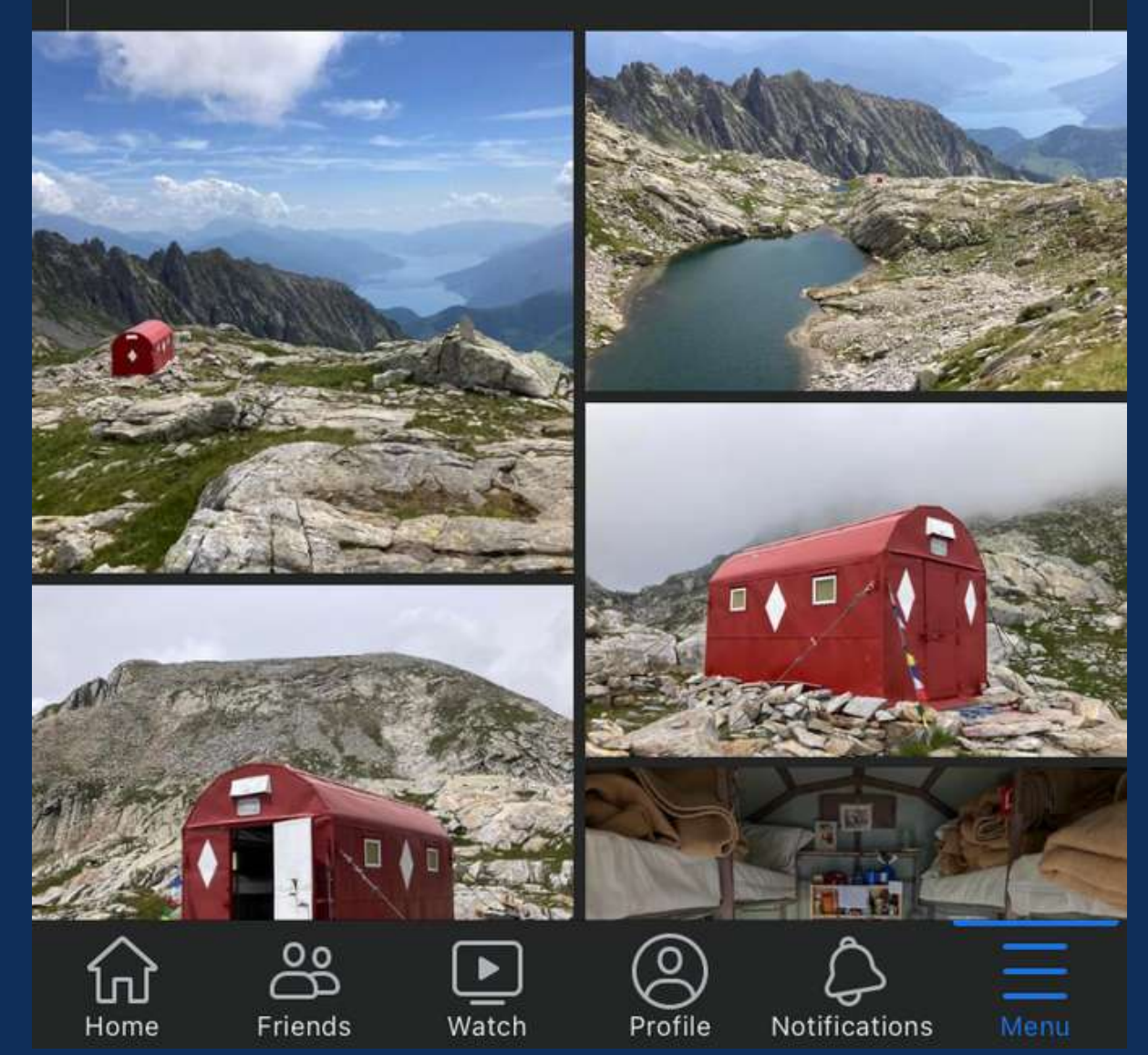

PC

You can also share posts of other groups in your group (the opposite of before), if they are interesting for your community. However, in this way you'll only reach your own members.

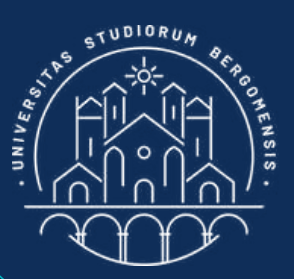

## POST SHARING

TIM 4G

12:10

100% 🛃

Q

....

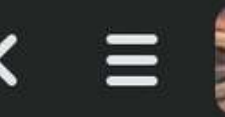

A MIA MONTAGNA

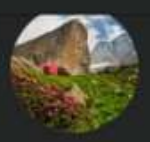

Nicola Cortesi shared a post. 6 Jul · 📰

Il bivacco con la miglior vista sul Lago di Como 💙

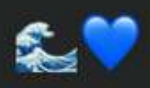

Smartrekkers Nicola Cortesi · 6 Jul · 🚱

Il bivacco Petazzi (o Ledù) è un balcone naturale a 2246 m sul lago di Como, con una vista eccezionale sia sul lago che s... See more

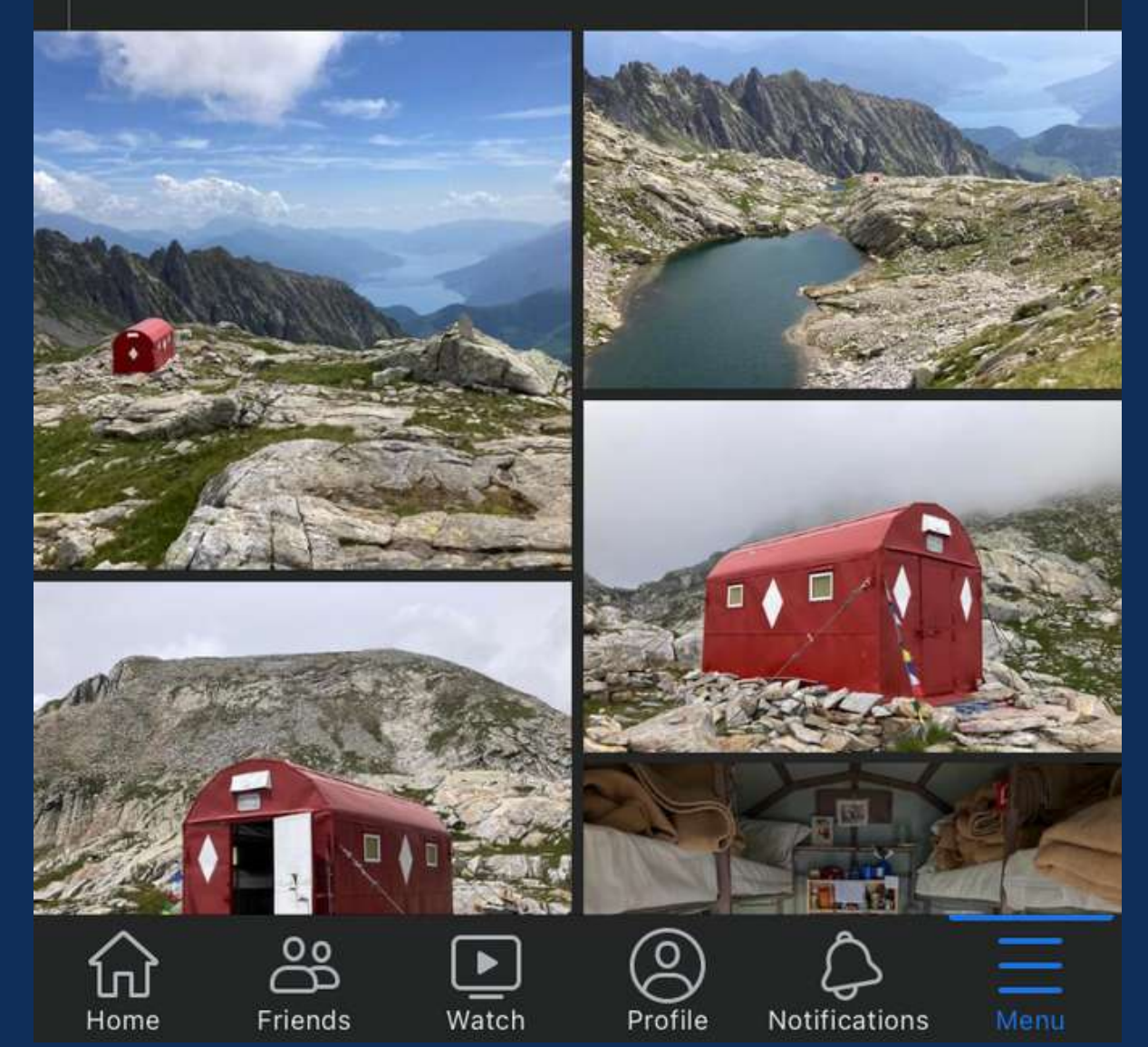

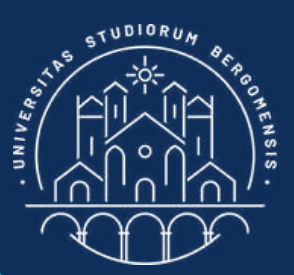

## **POST SHARING**

From now on you'll publish one post per week every Tuesday, sharing it to 10+ other groups that you classified in the template for Sharing Posts

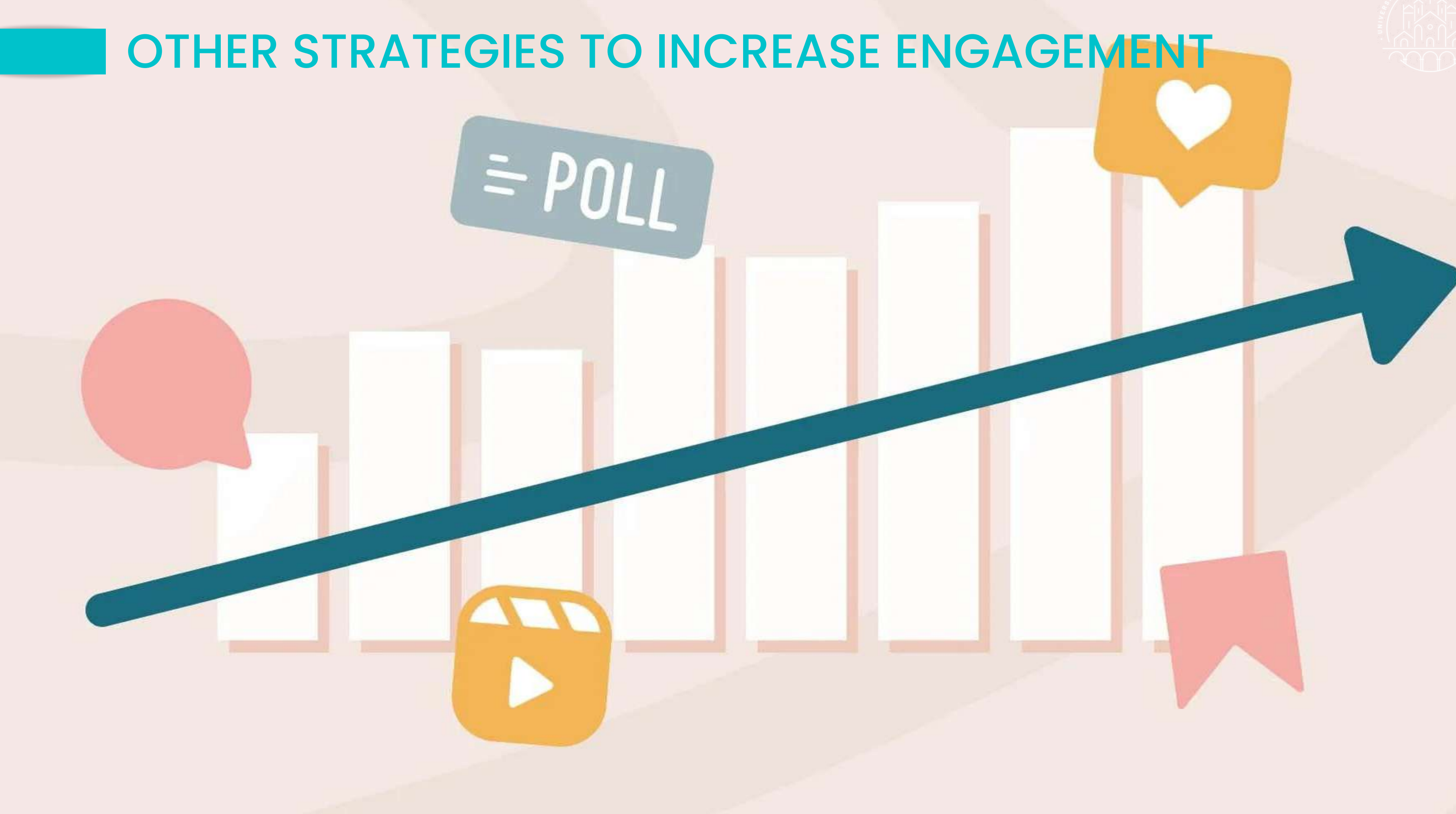

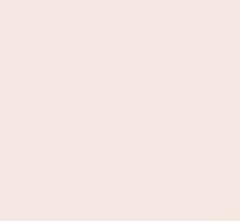

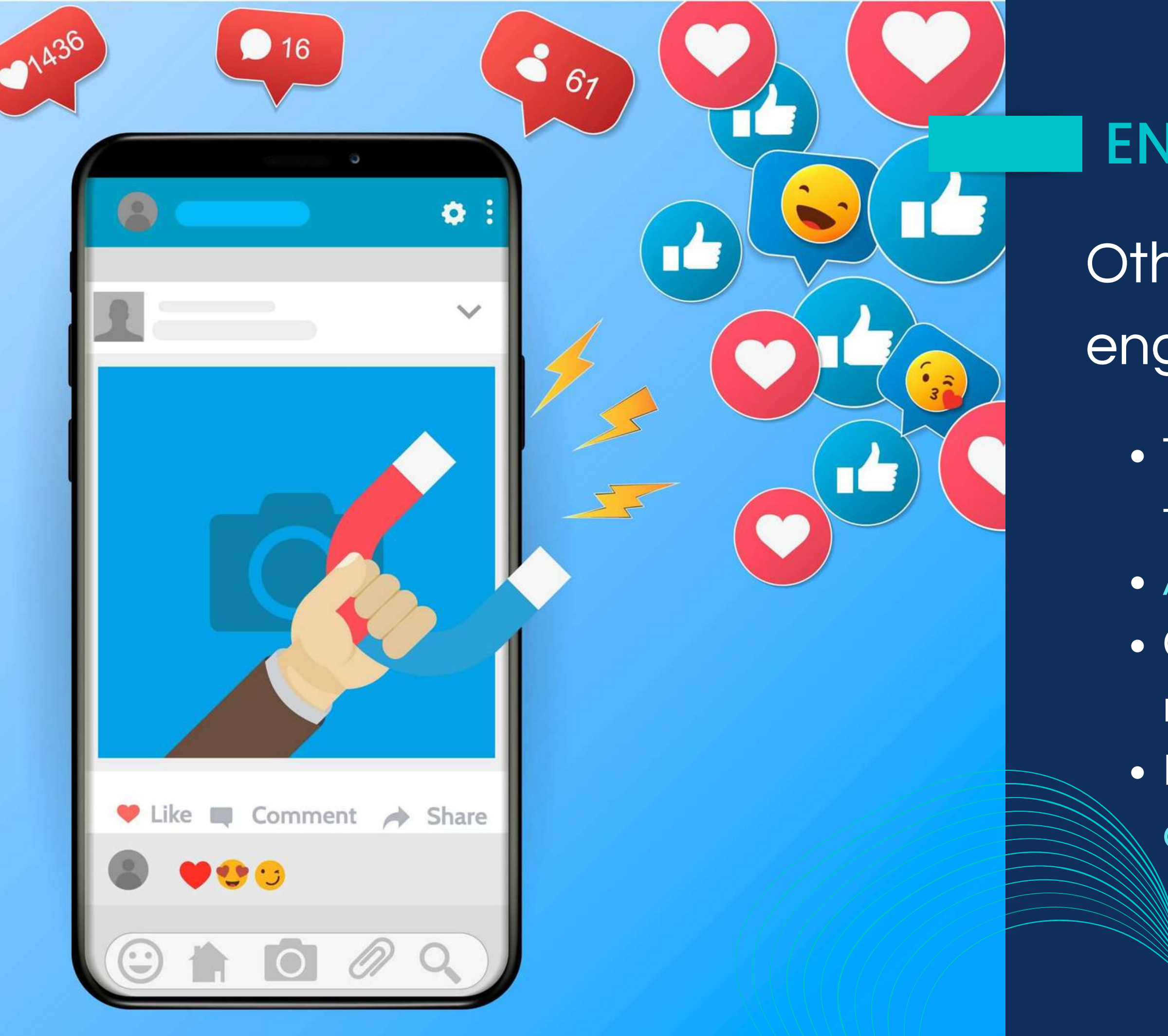

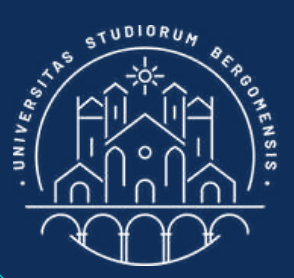

## ENGAGEMENT

Other tricks to stimulate engagement:

 Try to reply to every comment of the members

• Ask questions to members

Create posts that prompt

members to share them

Follow the groups of your

companions

### ណ៍

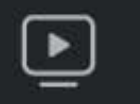

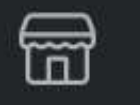

(23)

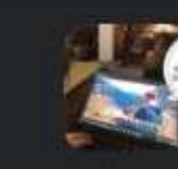

### Smartrekkers

Manage 18

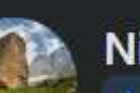

Nicola Cortesi Admin · 24 November at 15:05 · 🔇

Un'ottima notizia per chi vive in una delle zone bianche del Paese (quelle con una connessione internet assente o debole): a partire da novembre il canone mensile del collegamento satellitare Starlink è sceso da 70 a 50 euro! 为

Ricordiamo che in Italia la velocità della connessione Starlink è attorno ai 100 Mbps, e a differenza delle altre compagnie satellitari non fissa nessun tetto ai dati scaricabili ogni

mese .../www.hdblog.it/.../starlink-in.ernet-prezzo.../

#starlink #entroterra #smartworking

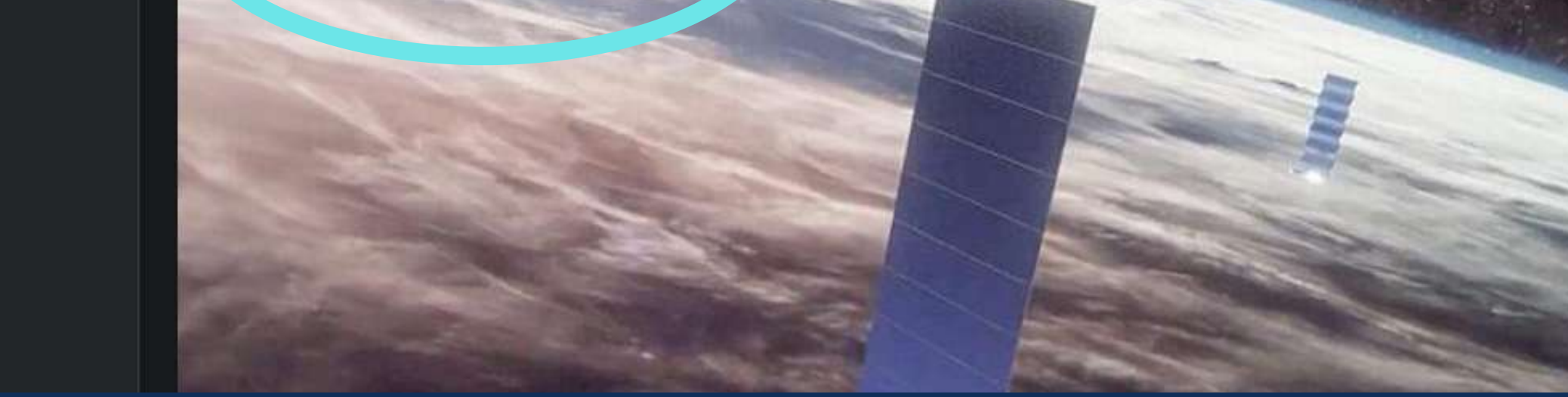

End your posts with 2-3 hashtags highly related to the content of the post.

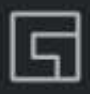

....

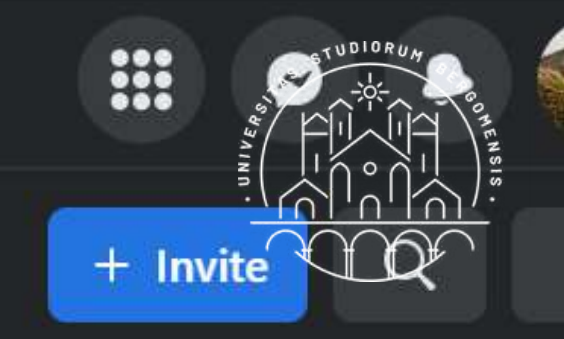

WOLKING ALLERKING. GLAZIE ANA UNUSIONE DEL LEIENAVOLO E DE banda larga, é f... See more

Public

Anyone can see who's in the group and what they post.

Visible

Anyone can find this group.

0 Italy

Learn More

### **Recent media**

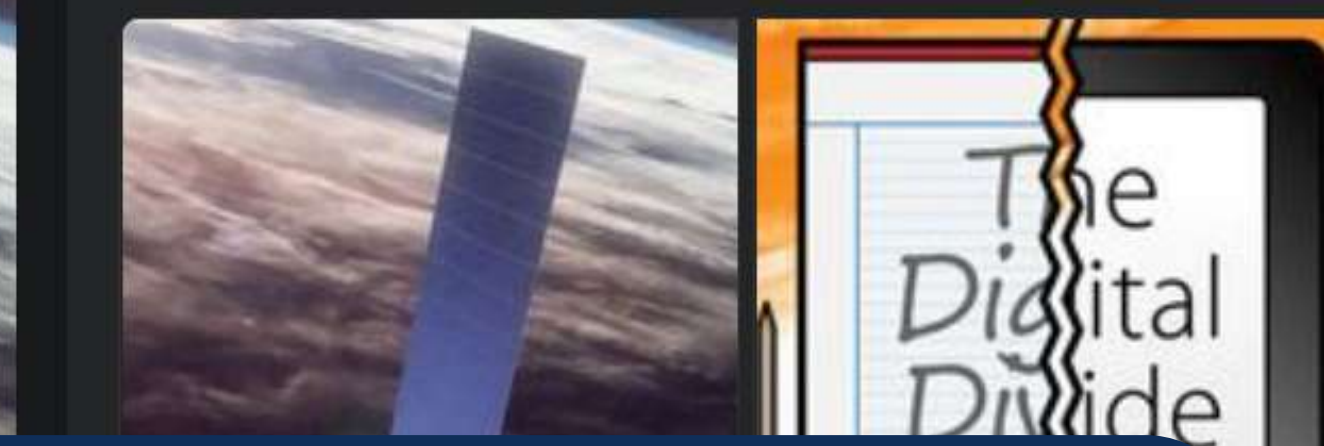

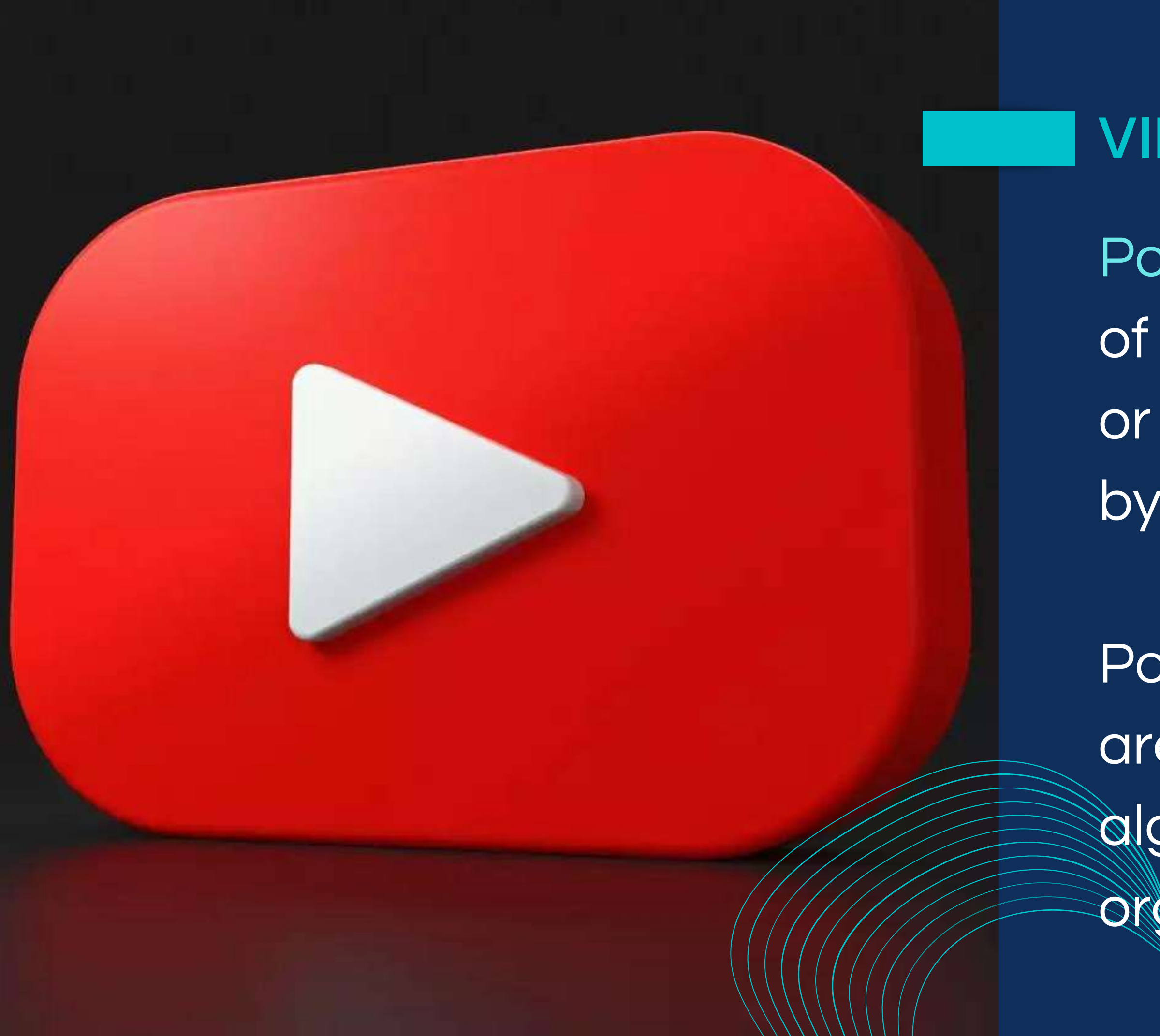

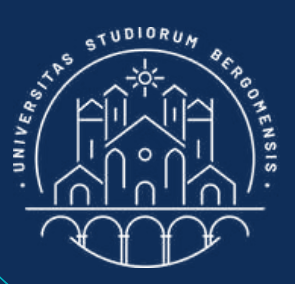

## **VIDEO LINKS**

- Post video directly instead of inserting links to Youtube or other media not owned
- by Facebook.
- Posts with links to Youtube are largely penalized by the algorithm (almost no organic reach)

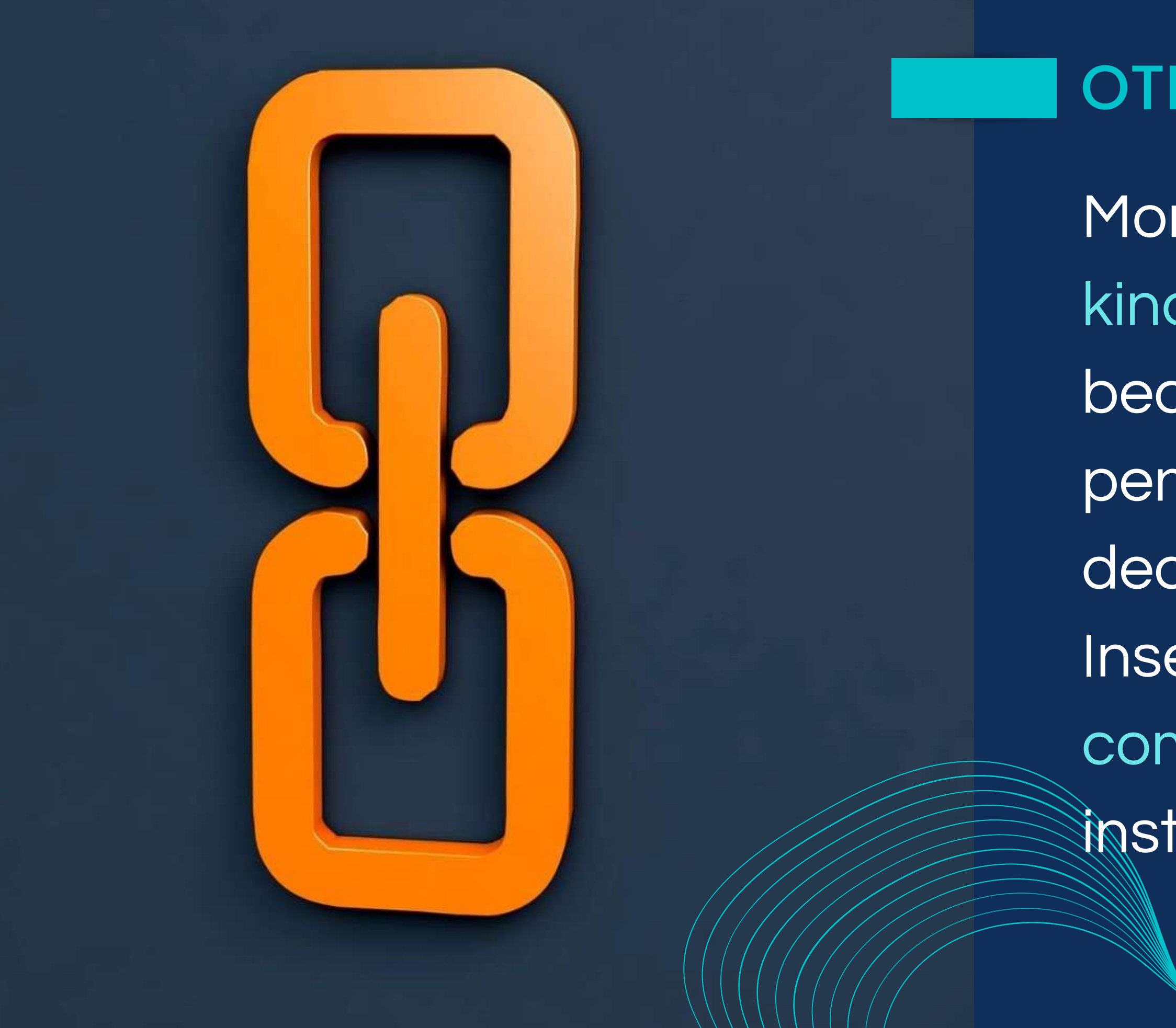

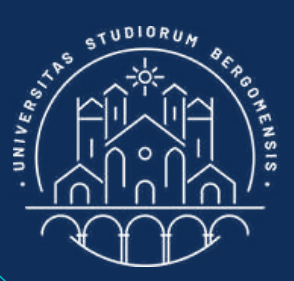

## **OTHER LINKS**

More in general, avoid any kind of link inside a post because the algorithm penalizes them too (reach decrease by 50%). Insert any link in the first comment of the post instead

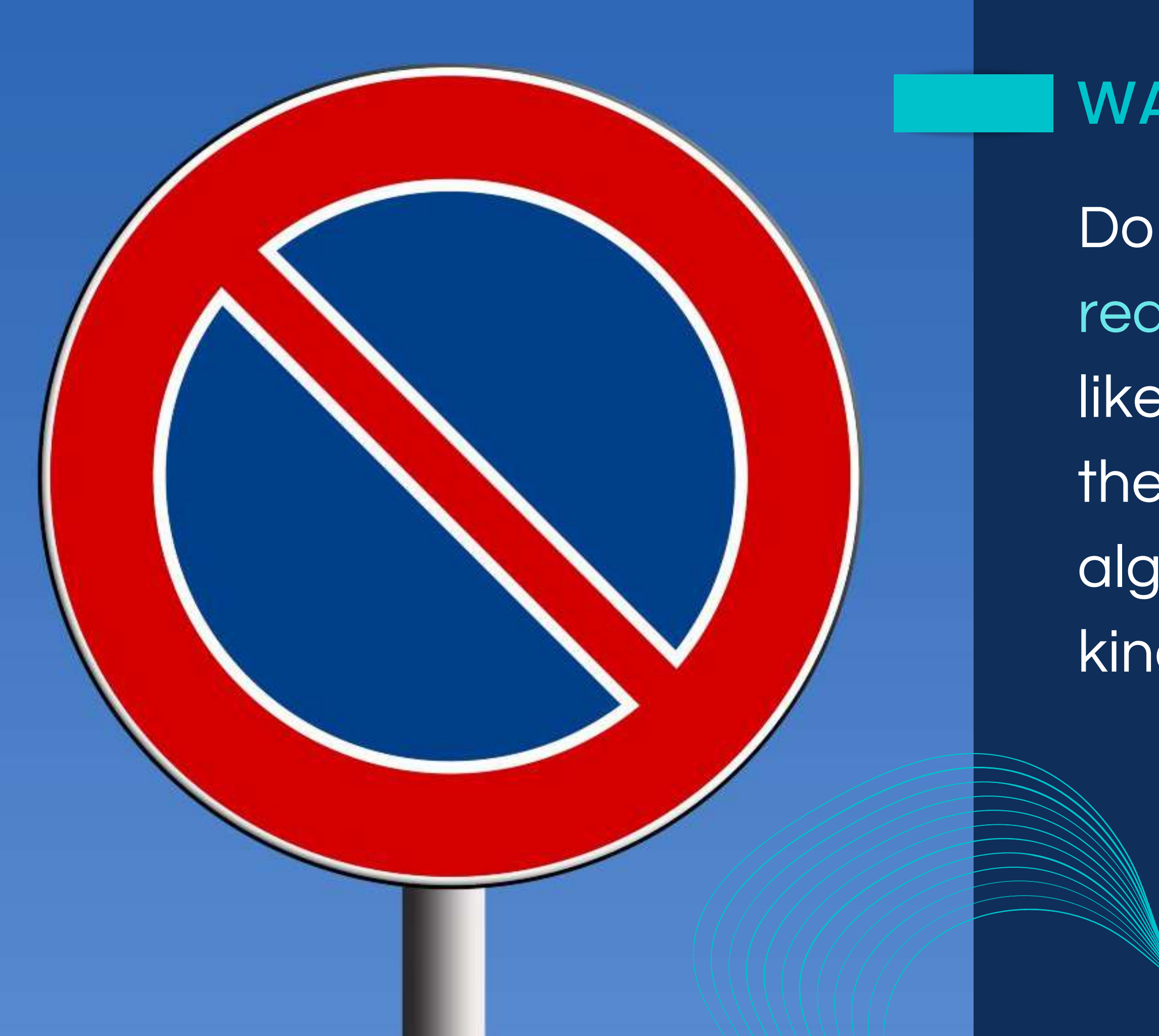

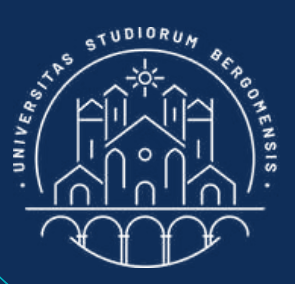

## WARNING

Do not ask members to react to the post (e.g: with a like), to share it or to tag their friends because the algorithm penalizes these kind of posts

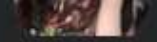

Community home 行

Discussion Featured

20h · 🕄

Videos People

Files Media

### **ASK QUESTIONS** Nicola Cortesi

Alguien sabe si o cuando será restaurada la linea de buses Pamplona - Roncesvalles - Saint Jean **Pied de Port de ALSA?** 

Ask simple questions that members can answer quickly and use a nice background to attract more attention

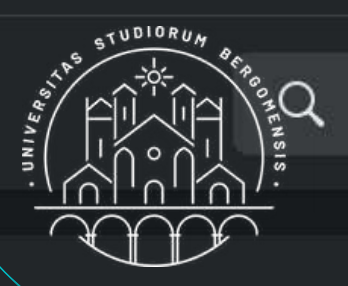

Esta manana llega

...

Este es un espacio para COMRARTIR experiencias del Ca De Santiago.

🕄 Public

Aryone can see who's in the group and what they p

• Visible

Anyone can find this group.

Santiago de Compostela, Spain

Learn More

### Recent media

11 comments

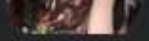

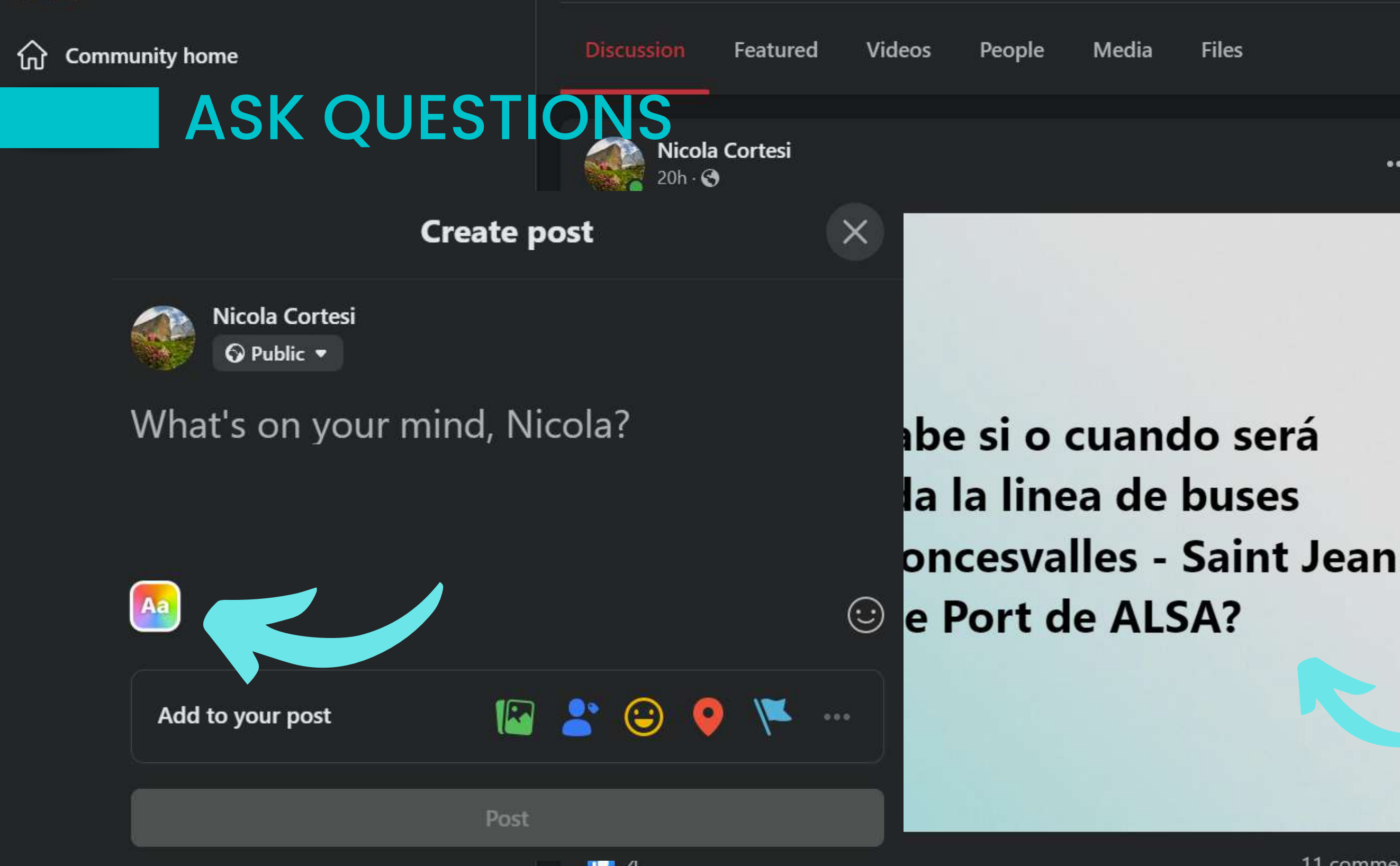

Ask simple questions that members can answer quickly and use a nice background to attract more attention

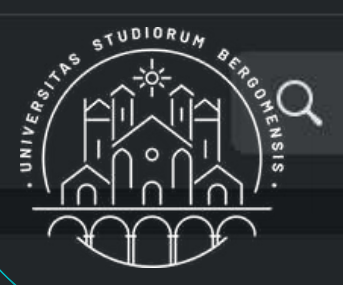

### About

Este es un espacio para COMRARNR experiencias del Ca De Santiago.

### Public

Anyone can see who's in the group and what they p

### • Visible

Anyone can find this group.

### Santiago de Compostela, Spain

Learn More

### Recent media

11 comments

# Esta manana llega

11/1

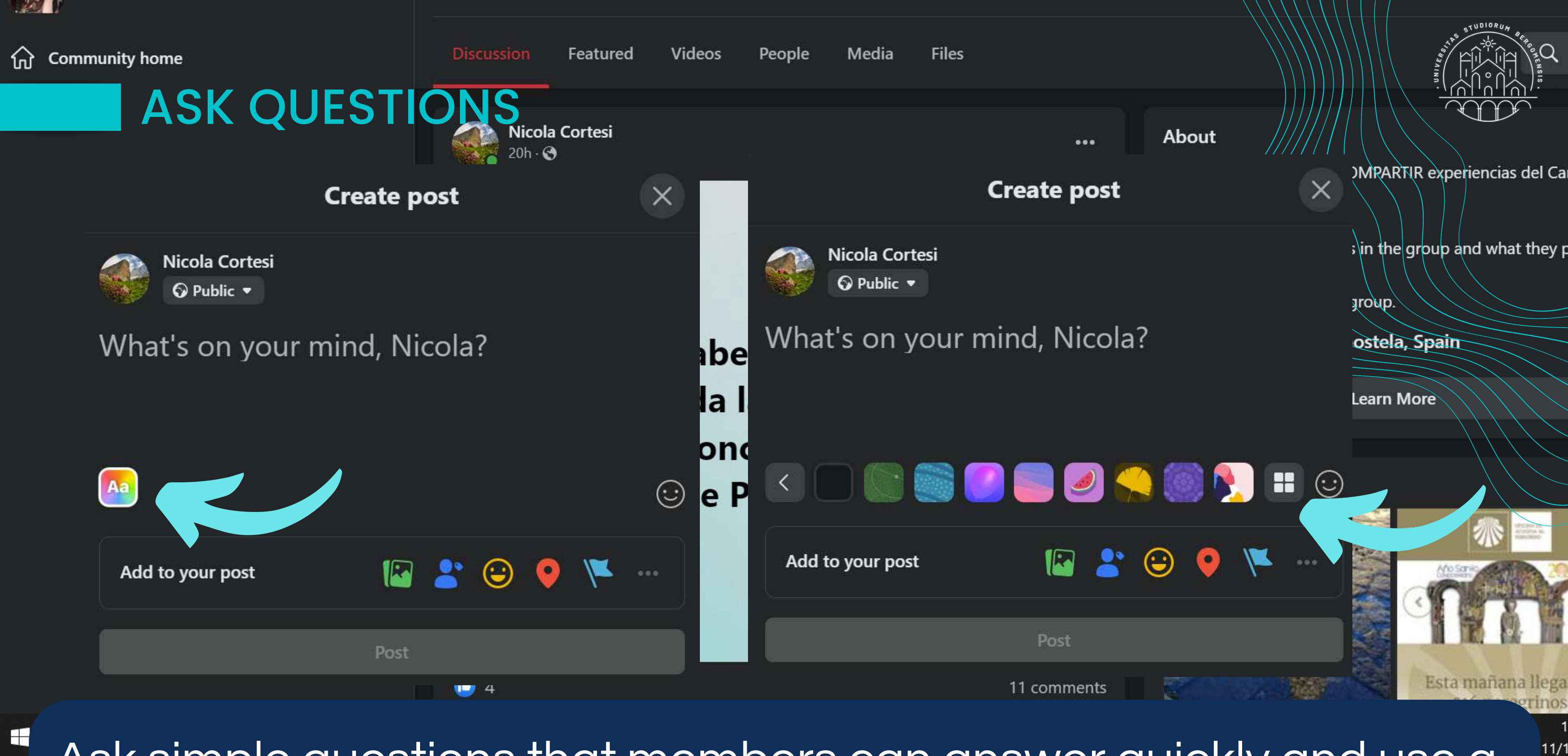

Ask simple questions that members can answer quickly and use a nice background to attract more attention

IT for Tourism Services - Master in PMTS

11/1

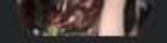

俞

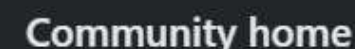

**ASK QUESTIONS** 

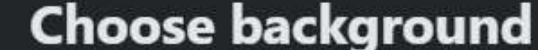

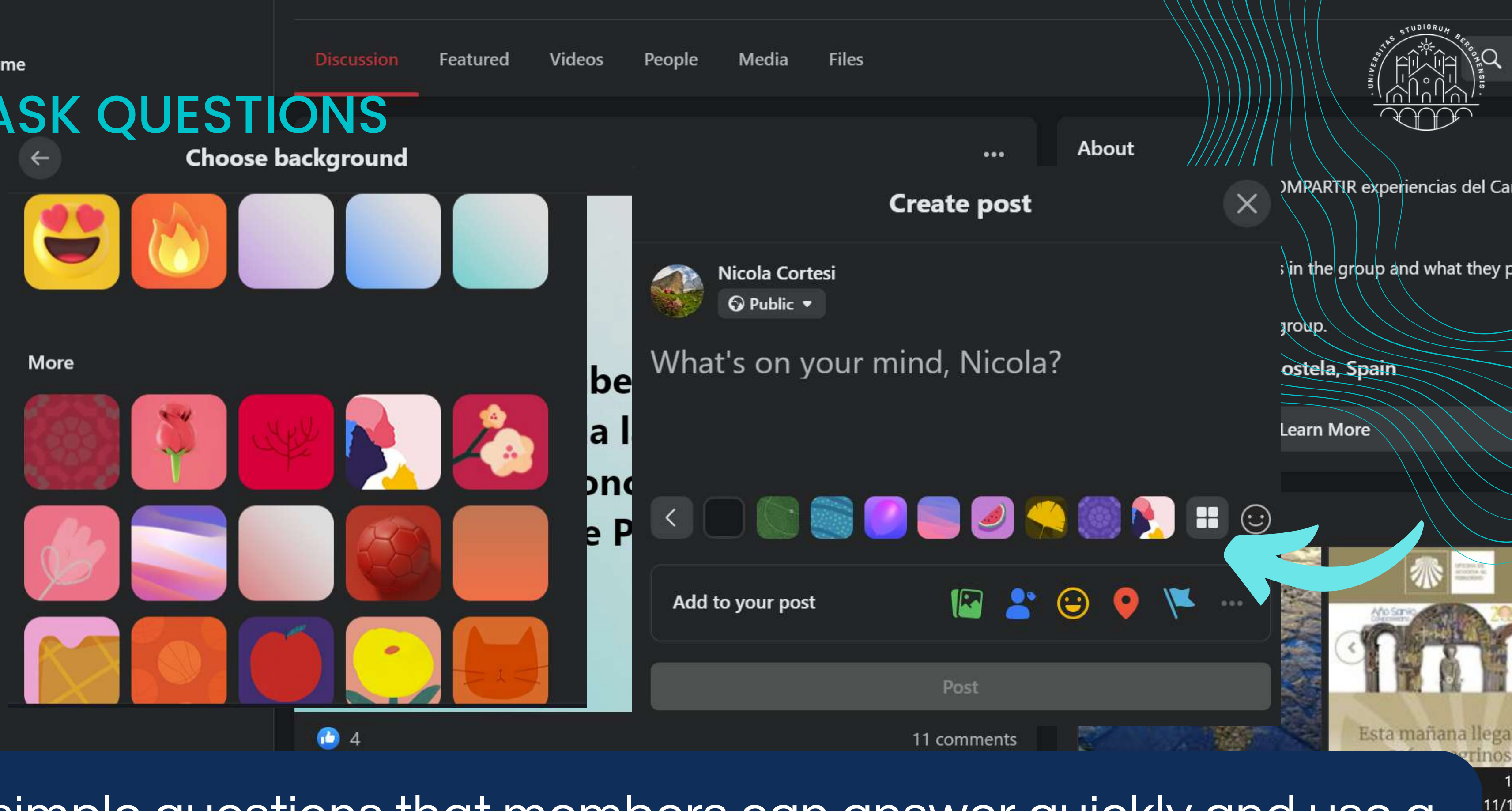

Ask simple questions that members can answer quickly and use a nice background to attract more attention

### Smartrekkers

O Public group · 3.5K members

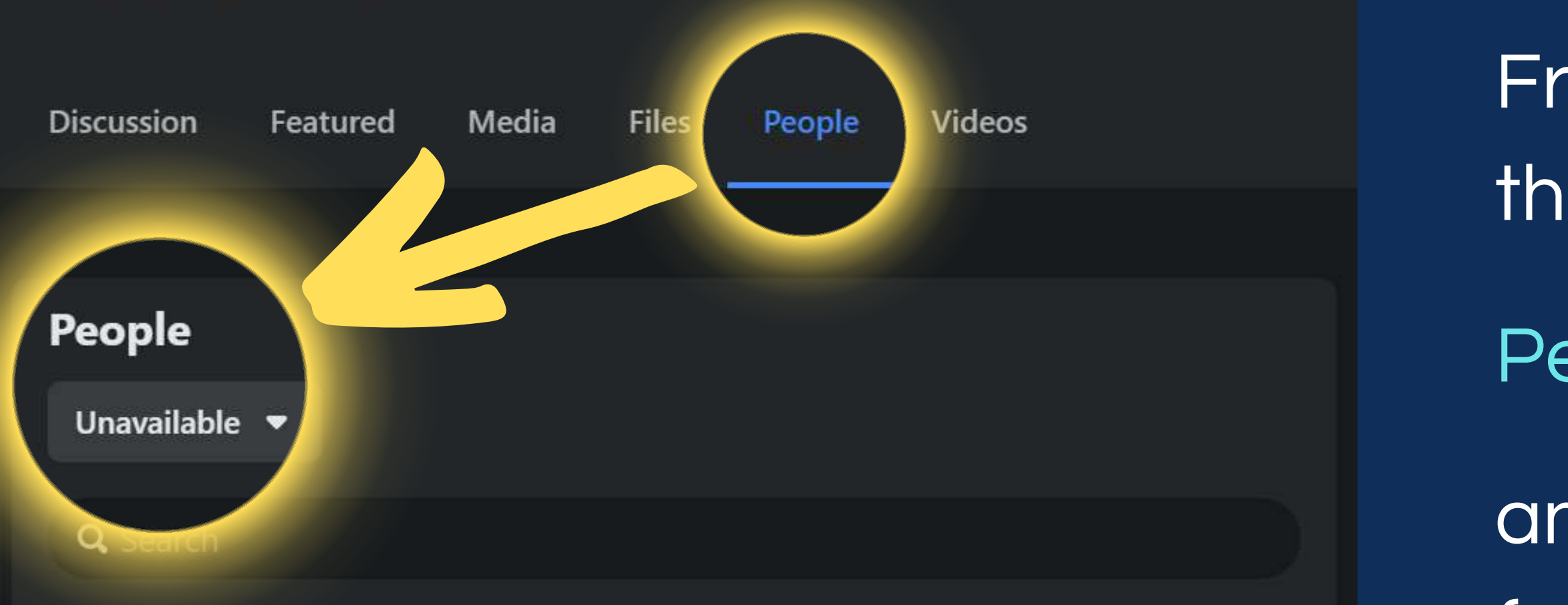

Members • 24

These are people who've joined your group.

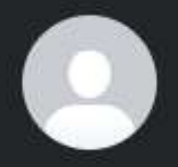

Sil Cio Bin Momo

Unavailable. Learn More · Joined about a month ago

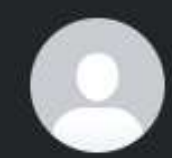

Marco Milano Unavailable. Learn More · Joined about 2 months ago

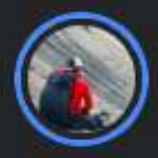

Bhabi Raj Gurung Unavailable. Learn More · Joined about 4 months ago See all

....

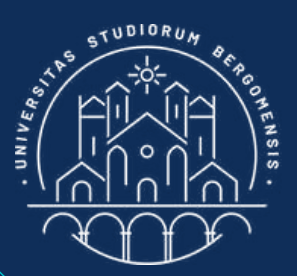

# INACTIVE MEMBERS

From time to time check the list of members under

People -> Unavailable

and remove all members from this list, because they belong to deleted fb accounts and they decrease your reach

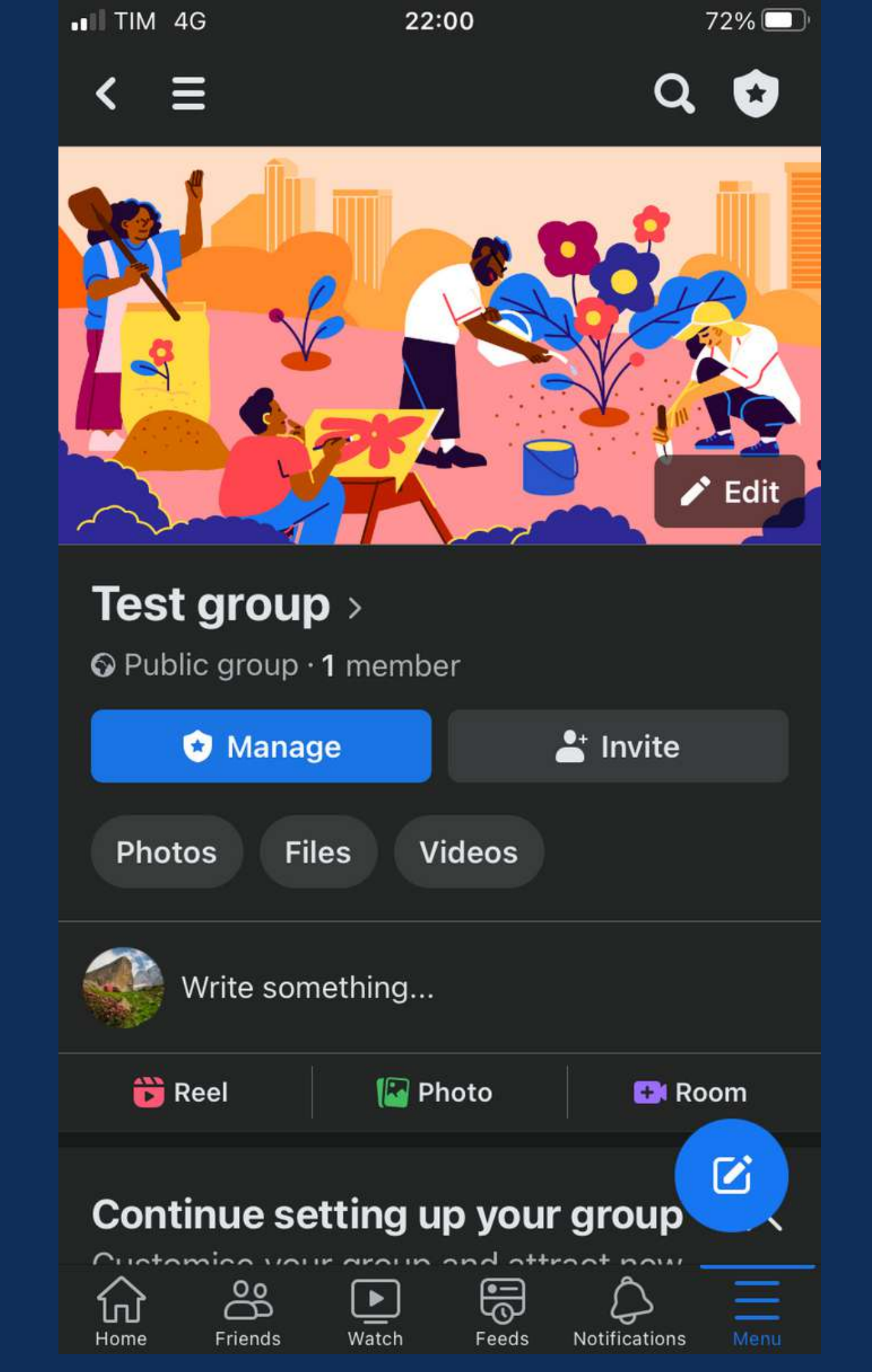

## **TASKS**

### Before next lesson:

- insert the group description and rules publish your first post
- insert your group link in the Community Sheet (column 11)
- follow your companion's communities prepare your own version of the template for sharing posts and insert the link in the Community Sheet (column 15) • write your second post but do not publish it yet; we'll share it itogether in class next lesson

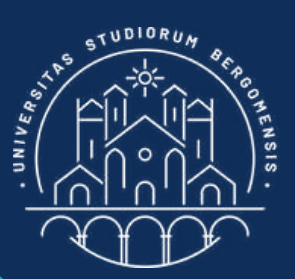